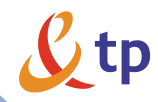

# Livebox

przewodnik użytkownika

Livebox

器 ((1))

# Zasady bezpieczeństwa i użytkowania

Modem Livebox powinien być użytkowany zgodnie z poniższymi zasadami:

#### Środowisko

- Modem musi być zainstalowany i używany wewnątrz budynku.
- Temperatura w pomieszczeniu nie może przekroczyć 45°C.
- Modem należy postawić na płaskiej powierzchni.
- Modem nie może być narażony na silne nasłonecznienie ani na nadmierne ciepło.
- Modem nie może być umieszczony w środowisku, w którym występuje znaczna kondensacja pary wodnej.
- Modem nie może być narażony na kontakt z wodą.
- Nie wolno przykrywać obudowy modemu.
- Modem oraz osprzęt nie mogą być używane na zewnątrz budynku.

#### Źródło zasilania

- Nie wolno przykrywać zasilacza sieciowego.
- Modem jest dostarczany wraz z własnym zasilaczem sieciowym. Nie wolno stosować żadnych innych zasilaczy.
- Zasilacz sieciowy klasy II nie musi być uziemiony. Podłączenie do sieci zasilającej musi być zgodne z informacjami podanymi na etykiecie zasilacza sieciowego.
- Kabel zasilający należy ułożyć tak, by nie spowodować jego przypadkowego odłączenia.
- Modem może być podłączony do sieci zasilania w systemie TT lub TN.
- Modem nie może być podłączony do sieci zasilania urządzeń IT (zasilanie z oddzielnym przewodem neutralnym).

Instalacja elektryczna budynku musi zapewniać ochronę przed zwarciami oraz upływem prądu pomiędzy fazą, przewodem neutralnym i uziemieniem.

#### Konserwacja

- Nie wolno otwierać obudowy. Modem może być otwierany tylko przez wykwalifikowany personel, zatwierdzony przez dostawcę.
- Nie wolno używać środków czyszczących w płynie i w aerozolu.
- Nie wolno otwierać zasilacza sieciowego; może to grozić śmiertelnym niebezpieczeństwem.

Livebox jest znakiem towarowym France Telecom.

Uwaga! Modem Livebox można konfigurować poprzez panel konfiguracyjny, wykorzystując przeglądarkę internetową. Adres panelu konfiguracyjnego jest następujący: http://192.168.1.1 lub http://Livebox. Dostęp do panelu chroniony jest hasłem. Domyślne parametry dostępu to login: admin oraz hasło: admin.

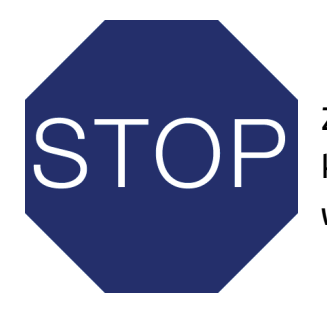

Zanim podłączysz elementy zestawu instalacyjnego włóż płytę CD z aplikacją instalacyjną do czytnika komputera. Program instalacyjny przeprowadzi Cię przez kolejne etapy instalacji modemu. Niezbędne wskazówki znajdziesz również w niniejszym Przewodniku użytkownika.

## Witamy w świecie Livebox

Livebox to nowoczesna platforma multimedialna umożliwiająca korzystanie z szerokopasmowego dostępu do sieci Internet za pośrednictwem usługi neostrada. Modem wykorzystuje technologie ADSL (połączenie z Internetem poprzez sieć telefoniczną) oraz FTTH (połączenie z Internetem poprzez sieć światłowodową). Technologia FTTH (fiber to the home) otwiera przed użytkownikiem całkowicie nowe obszary zastosowań oraz pozwala na komfortową pracę i rozrywkę z wykorzystaniem Internetu.

Modem Livebox oferuje użytkownikom wiele możliwości, w tym:

- bezprzewodowe korzystanie z każdej opcji neostrady
- możliwość podłączenia do Internetu kilku komputerów, jak i innych urządzeń, jednocześnie poprzez cztery porty Ethernet oraz za pomocą bezprzewodowej sieci Wi-Fi
- 🔳 zbudowanie sieci wewnętrznej grupującej urządzenia podłączone do modemu, a także zarządzanie tą siecią 🌂 <u>więcej</u>
- 🔳 możliwość określenia dni i godzin dostępu do Internetu dla każdego komputera podłączonego do modemu 🌂 <u>więcej</u>
- 🔳 możliwość określenia dni i godzin, w których aktywna będzie bezprzewodowa sieć Wi-Fi modemu 🌂 <u>więcej</u>
- 🔳 tanie rozmowy przez Internet poprzez usługę telefonii internetowej VoIP 🌂 <u>więcej</u>
- dostęp do telewizji w technologii ADSL lub telewizji satelitarnej dzięki usłudze tv <u>więcej</u>
- 🔳 podłączenie drukarki, umożliwiając do niej dostęp komputerom podłączonym do modemu 🌂 <u>więcej</u>
- podłączenie dysku zewnętrznego poprzez port USB, umożliwiając dostęp do zawartości dysku komputerom podłączonym do modemu <u>więcej</u>

# Spis treści

| 1. prezentacja zestawu instalacyjnego                                                                                                    | 6  |
|----------------------------------------------------------------------------------------------------|----|
| 1.1. zawartość zestawu instalacyjnego                                                                                                    | 6  |
| 1.2. opis modemu                                                                                                    | 7  |
| 1.3. opis działania diod modemu                                                                                                    | 10 |
| 2. instalacja modemu Livebox z wykorzystaniem programu<br>instalacyjnego                                                                                                 | 11 |
| 2.1. instalacja z wykorzystaniem technologii ADSL (połączenie<br>z Internetem przez linię telefoniczną)<br>2.1.1. instalacja za pomoca kabla Ethernet                    | 11 |
| z wykorzystaniem technologii ADSL                                                                                                    | 11 |
| 2.1.2. instalacja za pomocą bezprzewodowej karty Wi-Fi z wykorzystaniem technologii ADSL                                                                                 | 20 |
| <ul> <li>2.2. instalacja z wykorzystaniem technologii FTTH (połączenie<br/>z Internetem przez światłowód)</li> <li>2.2.1. instalacja za pomoca kabla Ethernet</li> </ul> | 30 |
| z wykorzystaniem technologii FTTH                                                                                                    | 30 |
| z wykorzystaniem technologii FTTH                                                                                                    | 38 |
| 3. samodzielna instalacja modemu Livebox                                                                                                    | 48 |
| 3.1. samodzielna instalacja za pomocą kabla Ethernet                                                                                                    | 48 |
| 3.2. samodzielna instalacja za pomocą bezprzewodowej karty Wi-Fi                                                                                                    | 50 |
| 3.2.1. konfiguracja połączenia bezprzewodowego z modemem<br>Livebox w systemie operacyjnym MS Windows XP                                                                 | 52 |

| 3.2.2. konfiguracja połączenia bezprzewodowego z modemem<br>Livebox w systemie operacyjnym MS Windows Vista | 55             |
|----------------------------------------------------------------------------------------------------|----------------|
| 3.2.3. Konfiguracja połączenia bezprzewodowego z modemem<br>Livebox w systemie operacyjnym MS Windows 7     | 58             |
| <ol> <li>konfiguracja karty sieciowej komputera do współpracy<br/>z modemem Livebox</li> </ol>              | 61             |
| 4.1. konfiguracja karty sieciowej komputera<br>w systemie operacyjnym MS Windows XP                         | 61             |
| 4.2. konfiguracja karty sieciowej komputera<br>w systemie operacyjnym MS Windows Vista                      | 63             |
| 4.3. konfiguracja karty sieciowej komputera<br>w systemie operacyjnym MS Windows 7                          | 66             |
| 5. rejestracja w strefie neostrada                                                                          | 69             |
| 6. konfiguracja modemu Livebox – panel konfiguracyjny                                                       | 71             |
| 6.1. uruchomienie panelu konfiguracyjnego                                                                   | 71             |
| 6.2. przewodnik po panelu konfiguracyjnym<br>6.2.1. strona domowa<br>6.2.2. ustawienia                      | 73<br>73<br>75 |
| 6.2.3. wsparcie                                                                                             | 76             |
| 6.2.4. zaawansowane                                                                                         | 80             |
| 6.3. opis wybranych funkcji panelu konfiguracyjnego                                                         | 88             |
| 7. obsługa Klienta                                                                                          | 90             |

## 1. prezentacja zestawu instalacyjnego

1.1. zawartość zestawu instalacyjnego

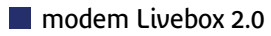

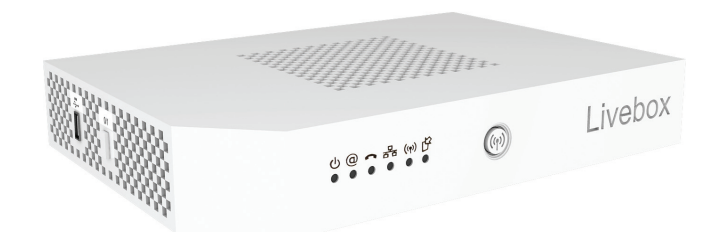

📕 płyta CD

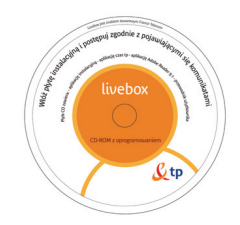

#### kabel telefoniczny

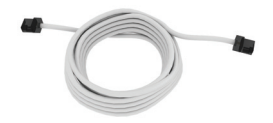

#### kabel Ethernet

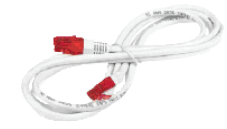

rozdzielacz sygnału

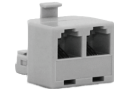

mikrofiltr (2 sztuki)

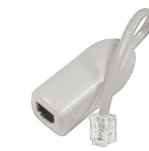

zasilacz sieciowy

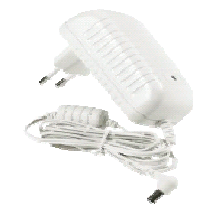

Uwaga! Na wewnętrznej stronie pokrywy pudełka znajduje się skrócona instrukcja instalacji.

#### 1.2. opis modemu

#### widok prawego boku

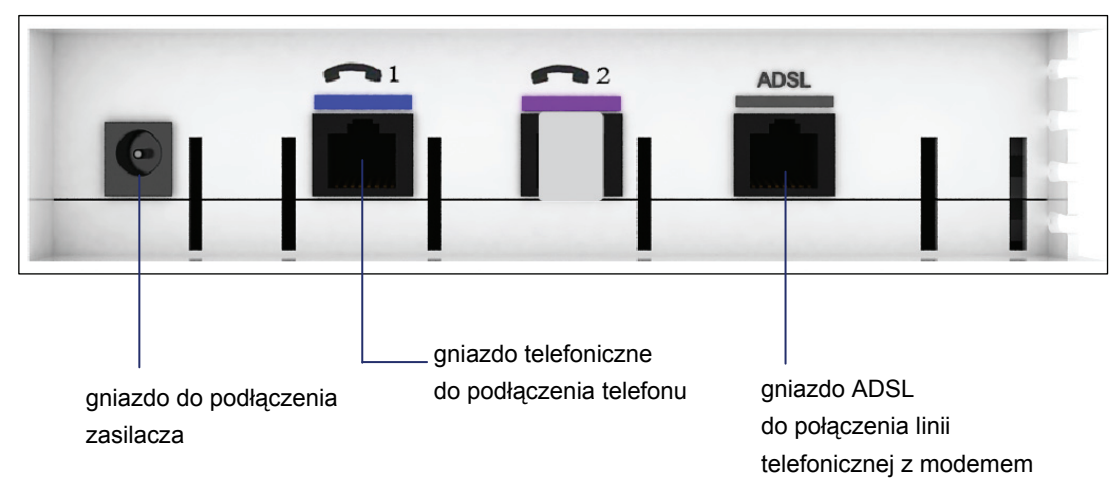

📕 widok lewego boku

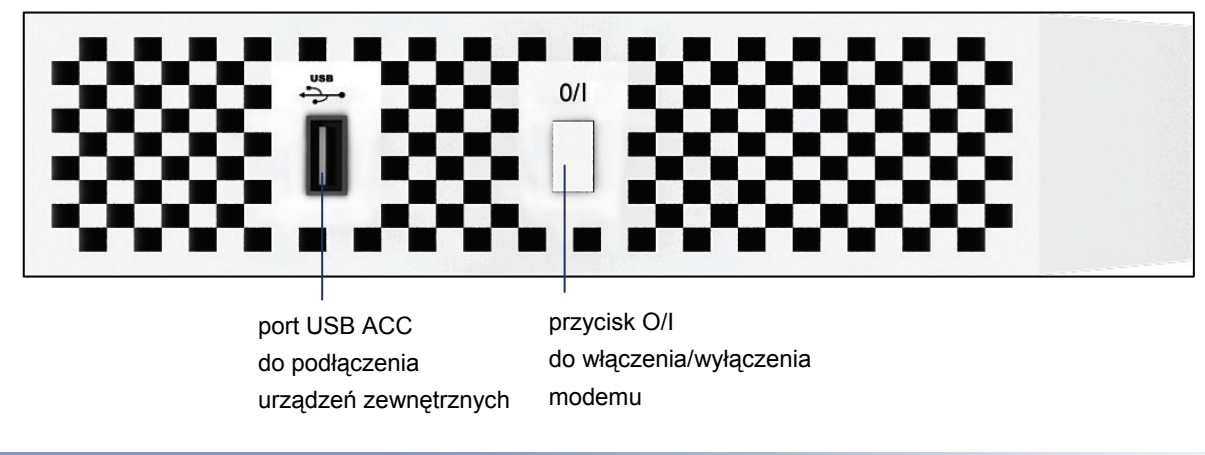

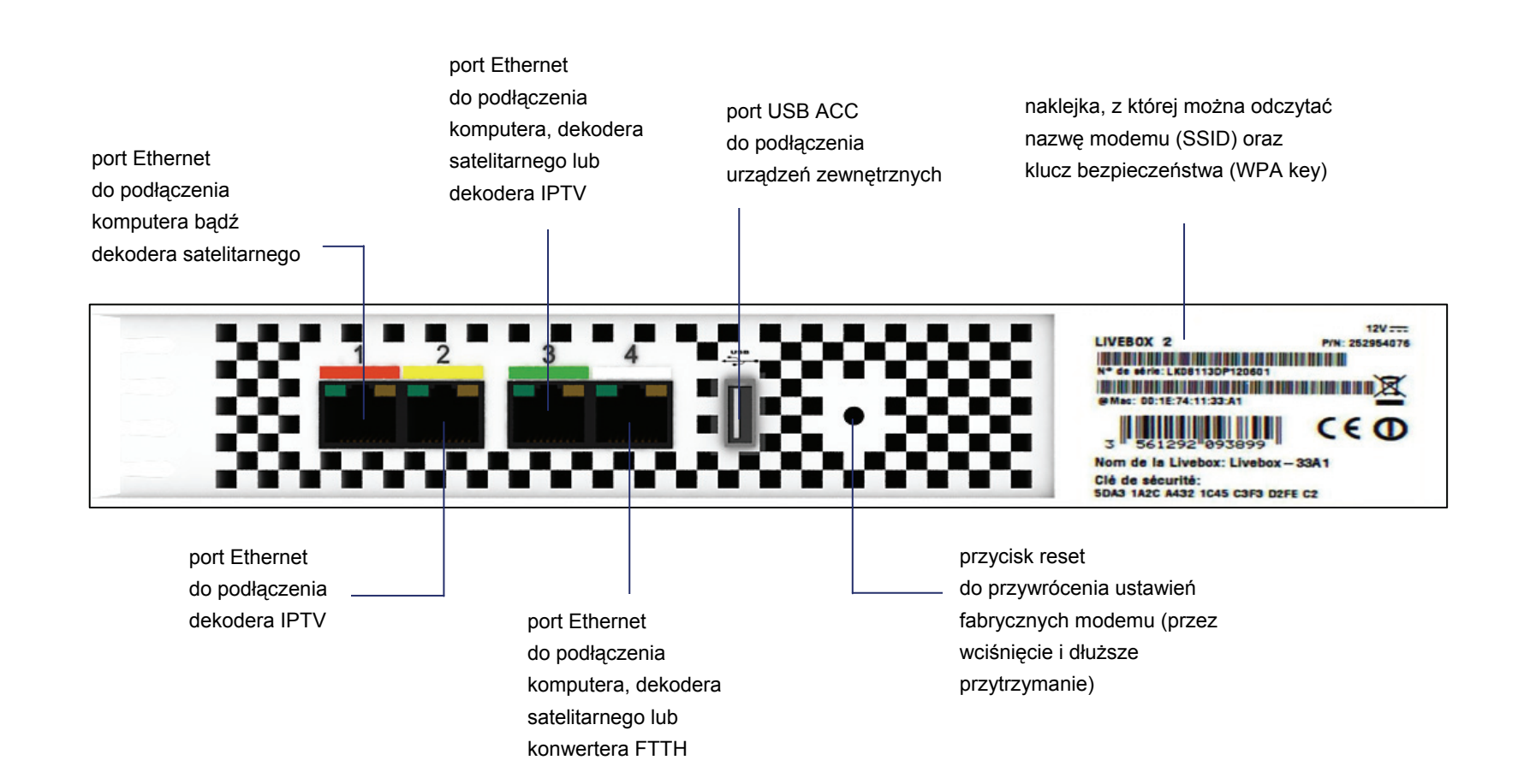

Uwaga! Konfiguracja portów Ethernet modemu Livebox jest opisana w podrozdziale 6.2.4 zaawansowane, punkt 4.

#### 📕 widok z przodu

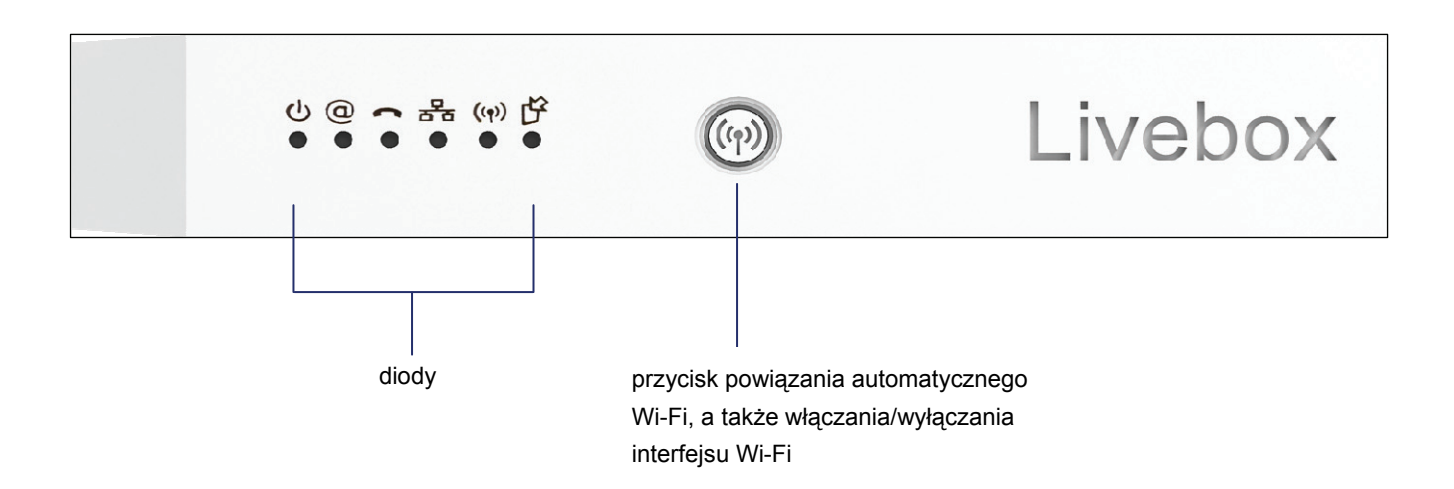

#### 1.3. opis działania diod modemu

(1)

(a)

ሀ @ 🖚 몲 (ቀ) 🖞 Livebox

Dioda Power sygnalizuje jeden z poniższych stanów:

- 📕 dioda nie świeci się modem jest wyłączony
- dioda świeci światłem ciągłym modem jest włączony i gotowy do działania

Dioda sieci Internet sygnalizuje połączenie modemu z Internetem:

- dioda miga szybko czerwonym światłem brak synchronizacji modemu na linii ADSL/FTTH
- dioda miga powoli pomarańczowym światłem modem jest zsynchronizowany na linii ADSL/FTTH, lecz połączenie z Internetem nie jest ustanowione
- dioda świeci zielonym światłem ciągłym modem jest połączony z Internetem

Dioda usługi telefonia internetowa sygnalizuje stan tej usługi:

- dioda nie świeci się usługa nie jest aktywowana
- 📕 dioda świeci się usługa jest aktywowana i dostępna
- dioda mruga trwa połączenie telefoniczne

<del>6</del>6

((**ๆ**))

Dioda sieci lokalnej LAN sygnalizuje stan wszystkich lokalnych portów sieciowych (przewodowych i bezprzewodowych)

📕 dioda miga - trwa transmisja danych

# Dioda sieci bezprzewodowej Wi-Fi sygnalizuje stan sieci bezprzewodowej Wi-Fi:

- dioda świeci światłem ciągłym usługa sieci bezprzewodowej Wi-Fi jest włączona
- dioda miga modem Livebox jest w trybie akceptacji
- dioda nie świeci się usługa sieci bezprzewodowej jest wyłączona

#### Dioda aktualizacji oprogramowania

dioda miga niebieskim światłem - trwa aktualizacja oprogramowania modemu Livebox

Uwaga! Podczas aktualizacji oprogramowania nie restartuj modemu i nie odłączaj od niego zasilania.

## 2. instalacja modemu Livebox

z wykorzystaniem programu instalacyjnego

W rozdziale tym znajduje się opis instalacji modemu Livebox dla komputerów z systemami operacyjnymi:

- MS Windows XP
- MS Windows Vista
- MS Windows 7

Do instalacji wykorzystano program instalacyjny znajdujący się na dołączonej do zestawu płycie CD.

- 2.1. instalacja z wykorzystaniem technologii ADSL (połączenie z Internetem przez linię telefoniczną)
- 2.1.1. instalacja za pomocą kabla Ethernet z wykorzystaniem technologii ADSL

Prawidłowo wykonane podłączenie modemu Livebox z wykorzystaniem technologii ADSL oraz za pomocą kabla Ethernet powinno wyglądać jak na poniższym rysunku.

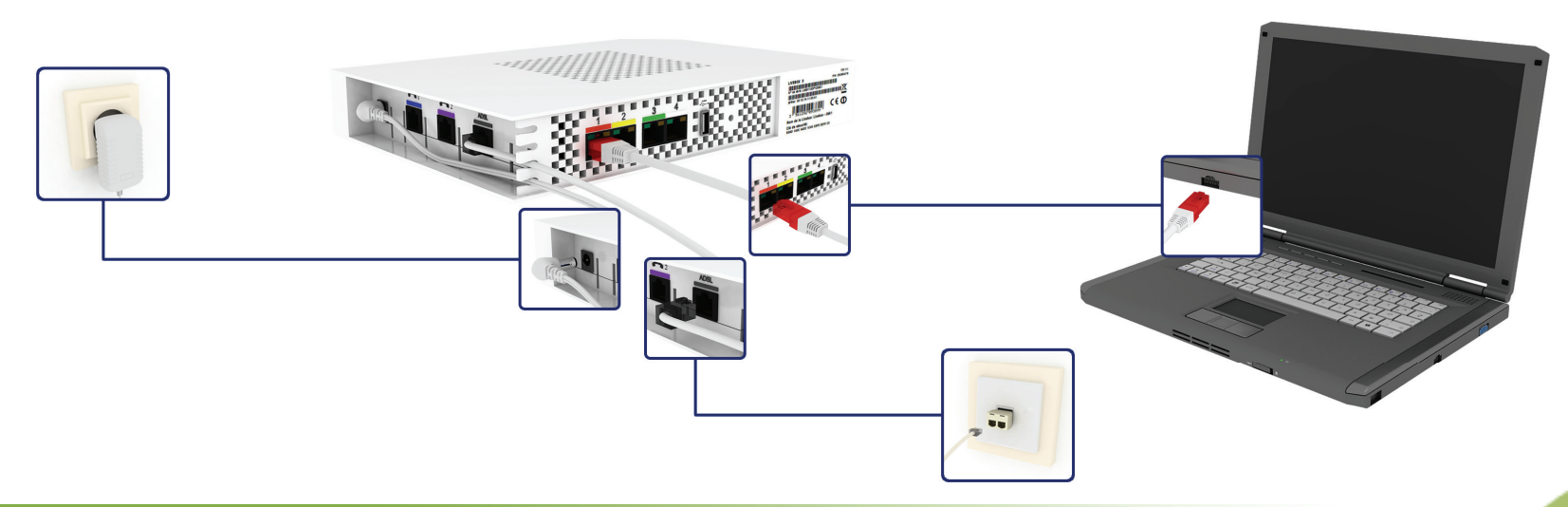

W celu instalacji modemu wykonaj następujące czynności:

- 1. Zanim rozpoczniesz instalację modemu Livebox przygotuj następujące informacje:
  - a) Jeżeli jesteś nowym użytkownikiem usługi neostrada
     i nie posiadasz parametrów połączeniowych, przygotuj umowę
     o świadczenie usługi. Znajdziesz w niej niezbędne dane:
    - numer umowy
    - LOGIN (nazwę użytkownika)
    - numer linii (numer telefonu), na której będzie aktywowana usługa neostrada lub numer neostrady
  - b) Jeżeli jesteś już użytkownikiem usługi neostrada i posiadasz parametry połączeniowe, przygotuj:
    - LOGIN (nazwę użytkownika) usługi neostrada
       Format loginu (nazwy użytkownika): XXXXxxx@neostrada.pl
       Pierwsza część składa się z siedmiu losowych znaków, w skład
       których wchodzą litery od "a" do "z" oraz cyfry. Wielkość liter
       ma znaczenie.
    - hasło połączenia

Uwaga! Zanim rozpoczniesz instalację modemu Livebox:

- odinstaluj sterowniki dotychczas używanego modemu ADSL oraz jego aplikację dostępową
- jeśli na komputerze zainstalowana jest inna wersja oprogramowania modemu Livebox, należy ją odinstalować

2. Uruchom program instalacyjny.

Włóż płytę CD do napędu CD-ROM komputera. Program instalacyjny powinien uruchomić się automatycznie.

Uwaga! Jeśli w komputerze funkcja autoodtwarzania jest wyłączona, program instalacyjny należy uruchomić samodzielnie. W celu uruchomienia instalatora kliknij dwukrotnie ikonę pliku instalacyjnego Setup.exe znajdującą się w głównym katalogu płyty CD.

Uwaga! W przypadku instalacji w systemie MS Windows Vista lub MS Windows 7 po uruchomieniu pliku instalacyjnego może wyświetlić się okno Kontroli konta użytkowników. Należy wówczas zezwolić na wprowadzenie zmian w komputerze, klikając przycisk Tak.

Wybierz preferowaną wersję językową.

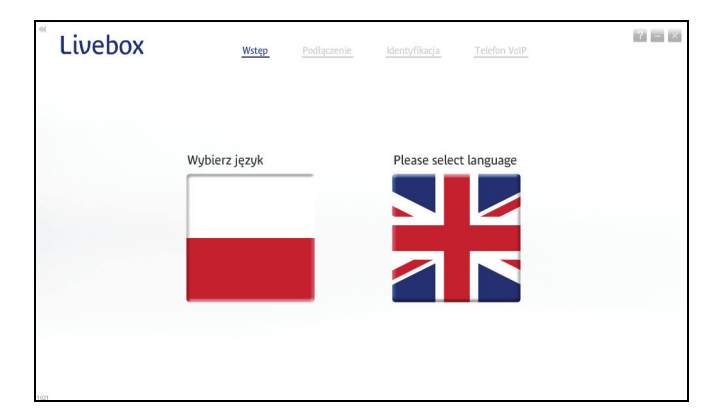

3. Rozpocznij instalację modemu.

Aby zainstalować modem po raz pierwszy, wybierz opcję Rozpocznij instalację modemu Livebox. Kolejne kroki programu przeprowadzą Cię przez proces instalacji modemu oraz konfigurację usługi neostrada.

| * Livebox | Wstęp                                                                                                    | Podłączenie                             | Identyfikacja                | Telefon VoIP    |  |  |
|-----------|----------------------------------------------------------------------------------------------------|-----------------------------------------|------------------------------|-----------------|--|--|
| 1:1011 @  | Livebox                                                                                                    | y w program                             | ie instalacyjn               | ym Livebox!     |  |  |
|           | Dziękujemy za wybór naszych użkug. Nasze oprogramowanie przeprowadzi<br>Cię teraz przez proces instalacji. |                                         |                              |                 |  |  |
|           | Rozpocznij instalację modemu Livebox                                                                       |                                         |                              |                 |  |  |
|           | PC<br>(m                                                                                                   | odłącz kolejny k<br>odem jest już zains | omputer do moc<br>stalowany) | lemu            |  |  |
|           |                                                                                                    |                                         |                              |                 |  |  |
| 1015      |                                                                                                    |                                         |                              | <b>g</b> powrót |  |  |

4. Wybierz rodzaj połączenia z Internetem.

Wybierz opcję ADSL Połączenie z Internetem przez linię telefoniczną. Aplikacja automatycznie przejdzie do następnego kroku.

| * Livebox | Wstęp   | Podłączenie                      | Identyfikacja        | Telefon VoIP | 2 - × |
|-----------|---------|----------------------------------|----------------------|--------------|-------|
|           | Livebox | z rodzaj poła                    | czenia z Inte        | rnetem       |       |
|           | Pot     | PSL<br>ączenie z Internete<br>TH | m przez linię telefo | niczną       |       |
|           | Pot     | ączenie z Internete              | m przez światłowó    | 1            |       |
| 1033      |         |                                  |                      | S powrót     |       |

- 5. Przygotowanie do instalacji.
  - a) Przed rozpoczęciem instalacji zamknij wszystkie inne uruchomione aplikacje.
  - b) Na czas instalacji oprogramowania zaleca się dezaktywację zapory sieciowej i programu antywirusowego.

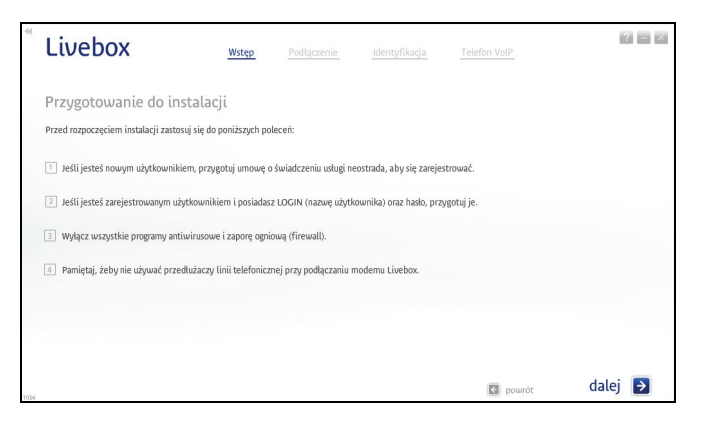

6. Zawartość zestawu instalacyjnego.

Przygotuj elementy zestawu instalacyjnego i kliknij przycisk dalej.

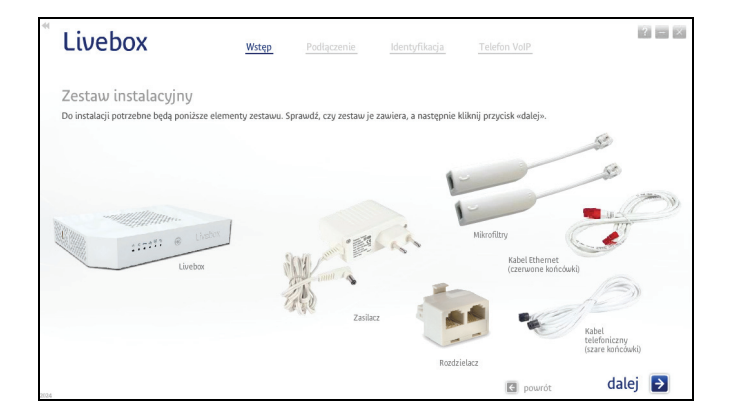

7. Podłącz modem do zasilania.

Podłącz modem do zasilania w sposób przedstawiony w animacji. Następnie kliknij przycisk dalej.

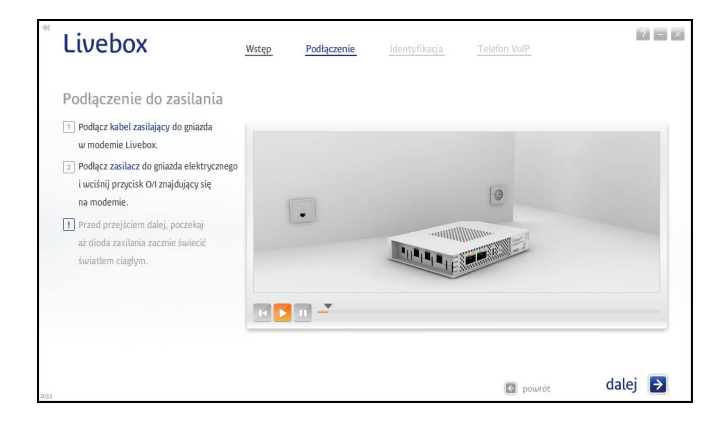

8. Podłącz rozdzielacz do gniazda telefonicznego.

Uwaga! Wykorzystaj rozdzielacz i mikrofiltr tylko w sytuacji, gdy chcesz podłączyć modem i inne urządzenie (np. telefon) do tego samego gniazda telefonicznego. W przeciwnym wypadku pomiń kroki 8 i 10.

Podłącz rozdzielacz do gniazda telefonicznego w sposób przedstawiony w animacji. Następnie kliknij przycisk dalej.

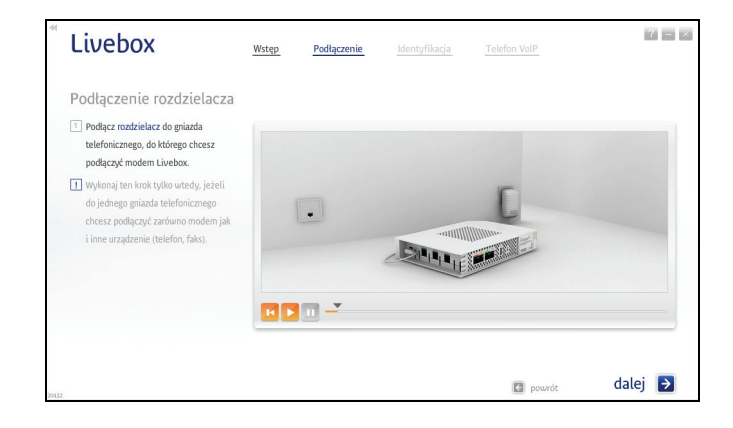

9. Podłącz modem do linii telefonicznej.

Podłącz modem do linii telefonicznej w sposób przedstawiony w animacji. Następnie kliknij przycisk dalej.

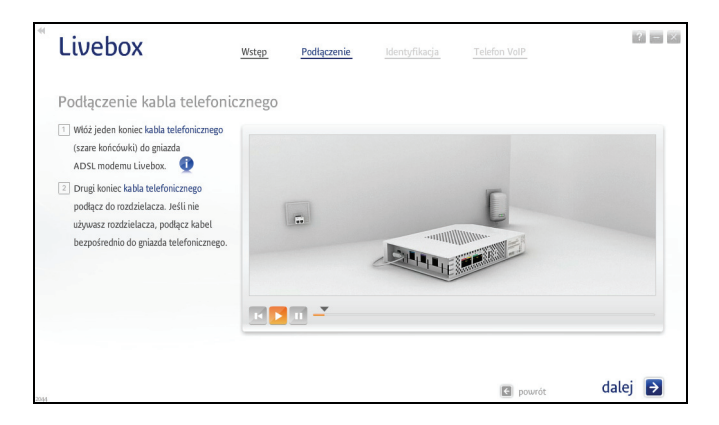

10. Podłącz mikrofiltr do rozdzielacza.

Podłącz mikrofiltr do rozdzielacza w sposób przedstawiony w animacji. Następnie kliknij przycisk dalej.

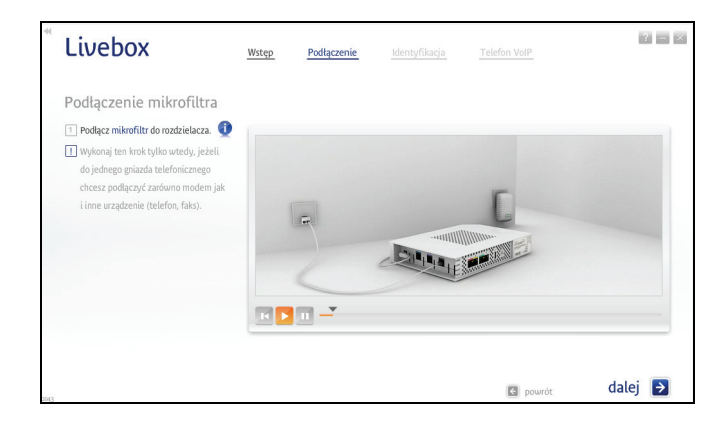

11. Wybierz sposób połączenia z modemem.

Wybierz opcję Za pomocą kabla Ethernet. Aplikacja automatycznie przejdzie do następnego kroku.

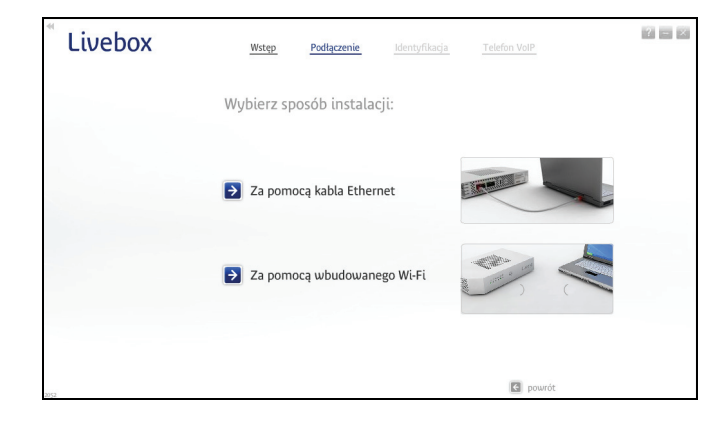

12. Podłącz modem do komputera.

Podłącz modem do komputera za pomocą kabla Ethernet w sposób przedstawiony w animacji. Kliknij przycisk dalej, gdy wyświetli się informacja o wykryciu kabla. Uwaga! Kabel Ethernet należy podłączyć do czerwonego portu Ethernet modemu Livebox.

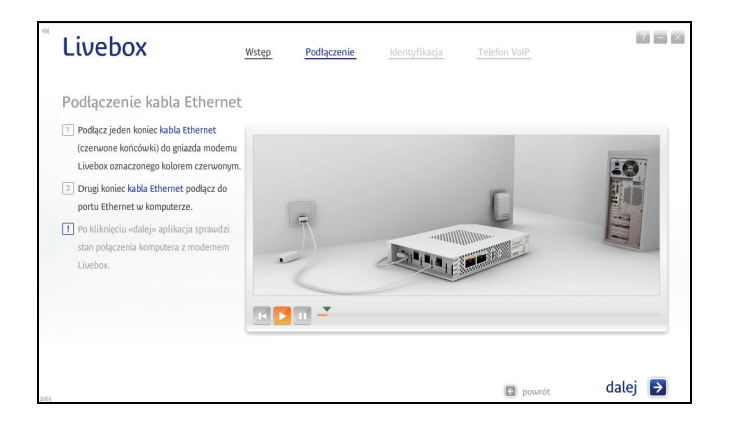

13. Test połączenia z modemem.

Program zweryfikuje połączenie z modemem. Może to potrwać kilka minut.

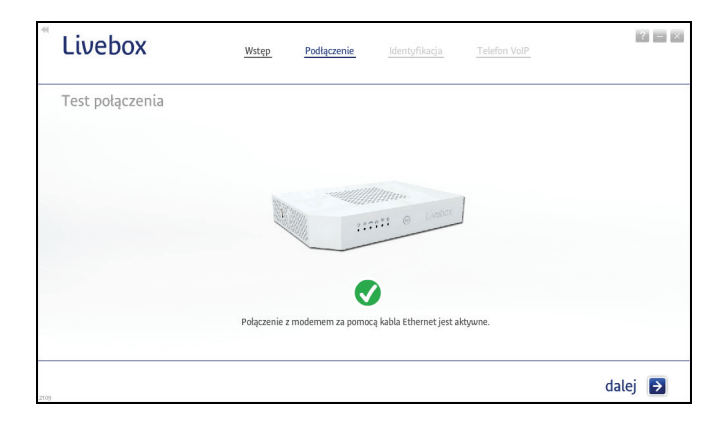

14. Test synchronizacji modemu na linii ADSL.

Po uzyskaniu połączenia program przeprowadzi test synchronizacji modemu na linii ADSL.

| <sup>®</sup> Livebox | Wstęp | Podłączenie     | Identyfikacja | 2 - 8   |
|----------------------|-------|-----------------|---------------|---------|
| Wynik testu          |       |                 |               |         |
|                      |       |                 |               |         |
|                      |       |                 |               |         |
|                      |       |                 |               |         |
|                      |       |                 |               |         |
|                      |       | Modem jest zsyn | chronizowany. |         |
|                      |       |                 |               | dalei 🖪 |
| 30161                |       |                 |               | aatej 🖬 |

- - Przejdź do punktu 16.

- 15. Określ typ użytkownika.
  - a) Jeśli jesteś nowym użytkownikiem usługi, wybierz opcję Jestem nowym użytkownikiem i instaluję usługę dostępu do Internetu po raz pierwszy. Chcę się zarejestrować, a następnie kliknij przycisk dalej.

Przejdź do punktu 17.

| 4    | Livebox                                               | Wstęp             | Podłączenie            | Identyfikacja            | Telefon VoIP                    |       | ? — × |
|------|-------------------------------------------------------|-------------------|------------------------|--------------------------|---------------------------------|-------|-------|
|      | Opcje rejestracji                                     |                   |                        |                          |                                 |       |       |
|      |                                                       |                   |                        |                          |                                 |       |       |
|      | • Jestem nowym użytkownikiem i in                     | istaluję usługę o | dostępu do Internetu j | oo raz pierwszy. Chcę si | ę zarejestrować.                |       |       |
|      | <ul> <li>Jestem już zarejestrowanym użytka</li> </ul> | ownikiem i inst   | taluję usługę dostępu  | do Internetu po raz kole | jny. Posiadam LOGIN oraz haslo. |       |       |
|      |                                                       |                   |                        |                          |                                 |       |       |
|      |                                                       |                   |                        |                          |                                 |       |       |
| 2020 |                                                       |                   |                        |                          | 💽 powrót                        | dalej | >     |

 b) Jeśli już korzystasz z usługi neostrada, a jedynie chcesz podłączyć nowy zestaw instalacyjny, wybierz opcję Jestem już zarejestrowanym użytkownikiem i instaluję usługę dostępu do Internetu po raz kolejny. Posiadam LOGIN oraz hasło, a następnie kliknij przycisk dalej. 

 Livebox
 Wxtgp
 Podłączenie
 Metryfikacja
 Telefon VolP

 Opcje rejestracji

 Jestem nowym użytkownikkem i instaluję usługę dostępu do Internetu po raz pierwszy. Choę się zarejestrować.
 Jestem już zarejestrowanym użytkownikkem i instaluję usługę dostępu do Internetu po raz kolejny. Posiadam LOGIN oraz hado.

 Malej Ottowanym użytkownikkem i instaluję usługę dostępu do Internetu po raz kolejny. Posiadam LOGIN oraz hado.

 Malej Ottowanym użytkownikkem i instaluję usługę dostępu do Internetu po raz kolejny. Posiadam LOGIN oraz hado.

 Malej Ottowanym użytkownikkem i instaluję usługę dostępu do Internetu po raz kolejny. Posiadam LOGIN oraz hado.

 Jeśli jesteś zarejestrowanym użytkownikiem, wpisz parametry połączeniowe ze strefą neostrada – LOGIN (nazwę użytkownika) i Hasło.

Aby przejść do kolejnego kroku instalacji, kliknij przycisk dalej - program rozpocznie konfigurację modemu.

Przejdź do punktu 18.

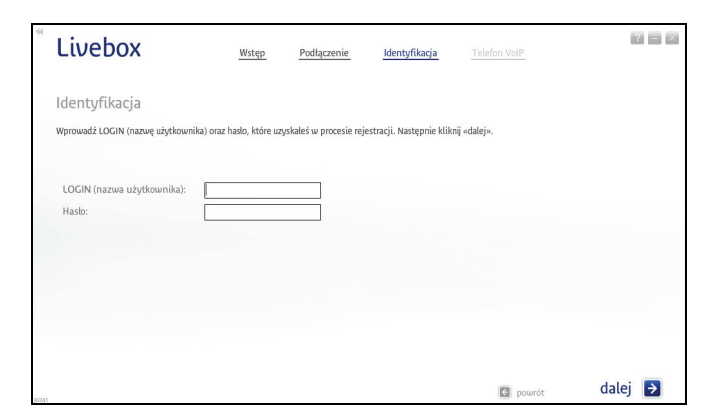

17. Jeśli jesteś nowym użytkownikiem, program rozpocznie proces rejestracji.

Uruchomi się przeglądarka internetowa ze stroną rejestracji.

 a) Wpisz w odpowiednie pola numer umowy, a także LOGIN bądź numer linii (numer telefonu)/numer neostrady. Niezbędne dane znajdziesz na swojej umowie o świadczenie usługi neostrada.

Po wpisaniu wymaganych informacji, kliknij przycisk dalej.

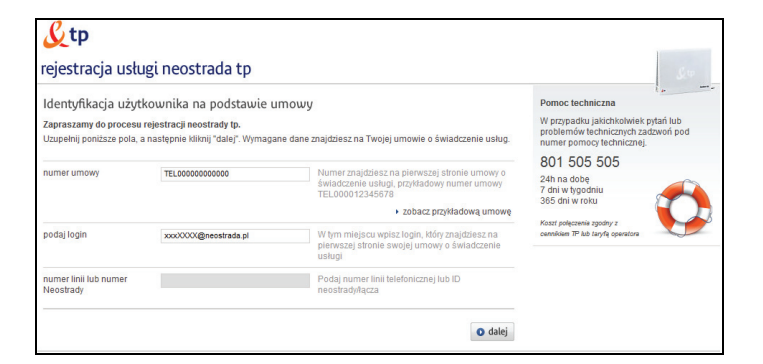

 b) Jeśli aktywacja usługi neostrada przebiegła pomyślnie, wyświetli się okno podsumowujące ten proces.

Zachowaj uzyskane parametry - wydrukuj stronę, klikając przycisk drukuj znajdujący się w lewym dolnym rogu okna. Jeśli nie masz takiej możliwości, przepisz niezbędne informacje (LOGIN/nazwę użytkownika, hasło, numer ID, numer PIN).

Aby zakończyć rejestrację, kliknij przycisk zakończ.

| ratulujemy                                                              |                                                 |                                                                 |                                            |  |  |  |
|-------------------------------------------------------------------------|-------------------------------------------------|-----------------------------------------------------------------|--------------------------------------------|--|--|--|
| ktywacja usługi neostrada dla nu<br>d tego momentu możesz korzystać z d | imeru identyfikacyjnego<br>ostępu do Internetu. | zakończyła się powo                                             | odzeniem.                                  |  |  |  |
| Dane do połączenia z internet                                           | tem:                                            | Dane do logowania do p                                          | anelu konfiguracji i administracji usługą: |  |  |  |
| Te dane pozwolą Ci skonfigurować m                                      | ożliwość połączenia z Internetem                | Te dane posłużą Ci do skorzystania z panelu zarządzania usługą. |                                            |  |  |  |
| nazwa użytkownika<br>hasło                                              | @neostrada.pl                                   | numer ID<br>numer PIN                                           | 40401114003005<br>52803                    |  |  |  |
| Twoje dane osobowe:                                                     |                                                 |                                                                 |                                            |  |  |  |
| numer zamówienia                                                        | 10,000038479343                                 | imię                                                            | NE-JE 1778/06_44                           |  |  |  |
| nr ewidencyjny                                                          | 22011001070000                                  | nazwisko                                                        | CRUMINE LABS 5                             |  |  |  |
| numer linii lub numer Neostrady<br>PESEL/NIP                            | ENGLISHING ST                                   | adres<br>telefon kontaktowy                                     | CENTERNA 7, 42 481 WARTLENINA              |  |  |  |

18. Test połączenia z Internetem.

W tym kroku program sprawdzi połączenie z Internetem. Jeśli test zakończy się pozytywnie, wyświetli się przedstawione poniżej okno. Kliknij przycisk dalej.

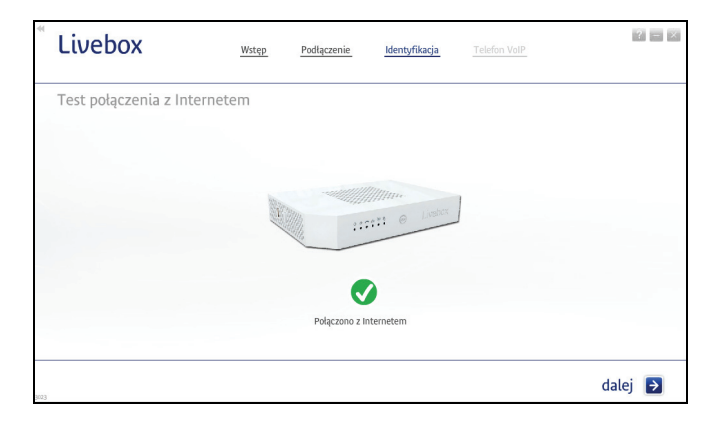

Do modemu Livebox możesz podłączyć telefon analogowy lub internetowy (VoIP). Sposób podłączenia telefonu do modemu przedstawiony jest w animacji.

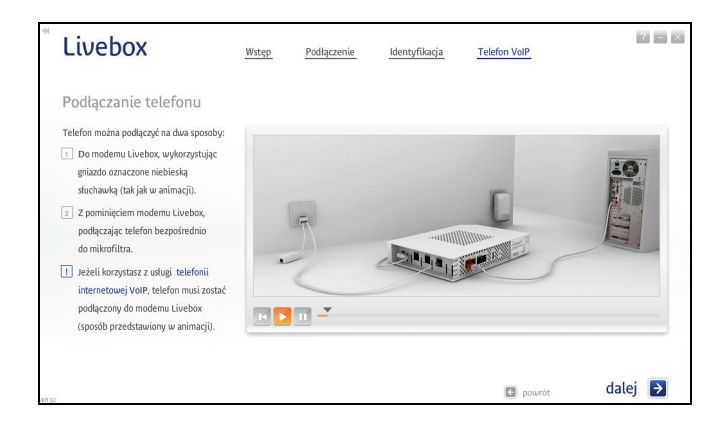

Uwaga! Aby korzystać z telefonii internetowej VoIP, należy podpisać umowę na świadczenie tej usługi.

20. Zabezpieczenie kabli.

Możesz zabezpieczyć kable zasilania, telefonu oraz linii telefonicznej, używając do tego pokrywy modemu Livebox. Sposób jej instalacji prezentuje animacja.

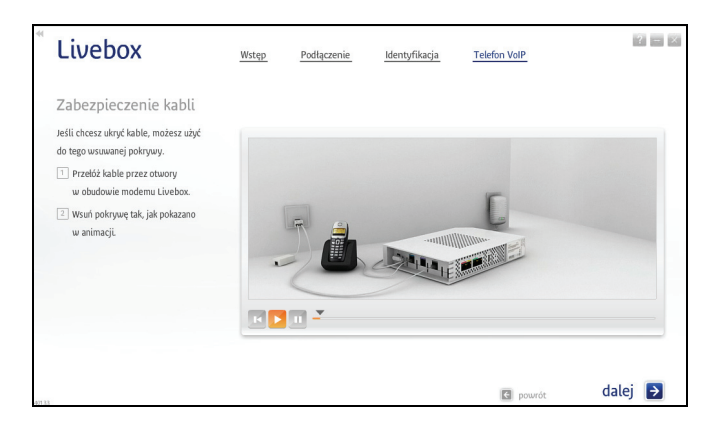

21. Zakończenie instalacji.

Po poprawnym zakończeniu procesu instalacji wyświetli się przedstawione poniżej okno. Kliknij przycisk Zakończ, aby zamknąć program.

| <sup>*</sup> Livebox | Wstęp | Podłączenie            | Identyfikacja                | Telefon VoIP | 2 - X     |
|----------------------|-------|------------------------|------------------------------|--------------|-----------|
| Dziękujemy           |       |                        |                              |              |           |
|                      |       |                        |                              |              |           |
|                      |       |                        | 1////////<br>::::: @ Livebox |              |           |
|                      |       |                        |                              |              |           |
|                      | Mod   | lem Livebox został poj | prawnie zainstalowany.       |              |           |
|                      |       |                        |                              |              | Zakończ 🗦 |

Po zakończeniu instalacji na pulpicie komputera zostanie utworzona ikona uruchamiająca panel konfiguracyjny modemu Livebox. Adres panelu jest następujący: http://192.168.1.1 lub http://Livebox.

Dostęp do panelu chroniony jest hasłem. Domyślne parametry dostępu do panelu to login: admin oraz hasło: admin. Po zalogowaniu zaleca się zmianę domyślnych parametrów.

Połączenie z Internetem powinno być aktywne.

2.1.2. instalacja za pomocą bezprzewodowej karty Wi-Fi z wykorzystaniem technologii ADSL

Prawidłowo wykonane podłączenie modemu Livebox z wykorzystaniem technologii ADSL oraz za pomocą bezprzewodowej karty Wi-Fi powinno wyglądać jak na poniższym rysunku.

Uwaga! W przypadku instalacji w systemie MS Windows XP 64-bit połączenie bezprzewodowe z modemem należy skonfigurować samodzielnie. W tym celu:

- podłącz elementy zestawu instalacyjnego zgodnie z przedstawionym poniżej schematem
- skonfiguruj połączenie bezprzewodowe (według podrozdziału
   3.2. samodzielna instalacja za pomocą bezprzewodowej karty Wi-Fi)
- zarejestruj się w strefie neostrada (według rozdziału <u>5. rejestracja</u> w strefie neostrada)
- skonfiguruj połączenie z Internetem (patrz podrozdział 6.1. uruchomienie panelu konfiguracyjnego, podpunkt b)

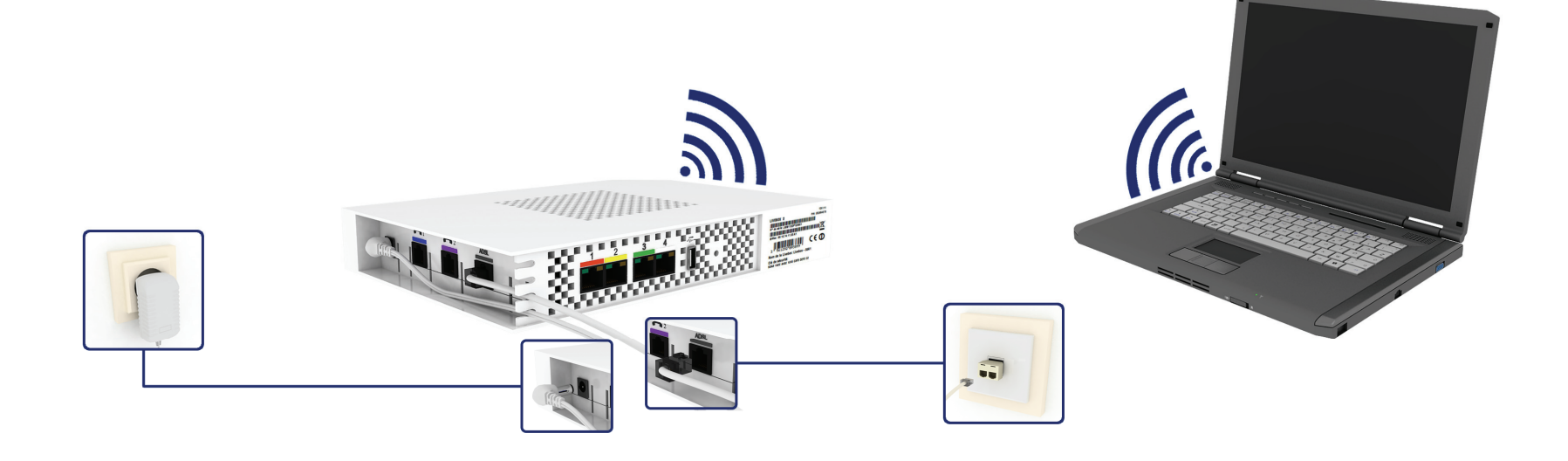

W celu instalacji modemu wykonaj następujące czynności:

- 1. Zanim rozpoczniesz instalację modemu Livebox przygotuj następujące informacje:
  - a) Jeżeli jesteś nowym użytkownikiem usługi neostrada
     i nie posiadasz parametrów połączeniowych, przygotuj umowę
     o świadczenie usługi. Znajdziesz w niej niezbędne dane:
    - numer umowy
    - LOGIN (nazwę użytkownika)
    - numer linii (numer telefonu), na której będzie aktywowana usługa neostrada lub numer neostrady
  - b) Jeżeli jesteś już użytkownikiem usługi neostrada i posiadasz parametry połączeniowe, przygotuj:
    - LOGIN (nazwę użytkownika) usługi neostrada
       Format loginu (nazwy użytkownika): XXXXxxx@neostrada.pl
       Pierwsza część składa się z siedmiu losowych znaków, w skład
       których wchodzą litery od "a" do "z" oraz cyfry. Wielkość liter
       ma znaczenie.
    - hasło połączenia

Uwaga! Zanim rozpoczniesz instalację modemu Livebox:

- odinstaluj sterowniki dotychczas używanego modemu ADSL oraz jego aplikację dostępową
- jeśli na komputerze zainstalowana jest inna wersja oprogramowania modemu Livebox, należy ją odinstalować
- jeśli korzystasz z zewnętrznego (niesystemowego) programu zarządzającego siecią bezprzewodową – wyłącz go

2. Uruchom program instalacyjny.

Włóż płytę CD do napędu CD-ROM komputera. Program instalacyjny powinien uruchomić się automatycznie.

Uwaga! Jeśli w komputerze funkcja autoodtwarzania jest wyłączona, program instalacyjny należy uruchomić samodzielnie. W celu uruchomienia instalatora kliknij dwukrotnie ikonę pliku instalacyjnego Setup.exe znajdującą się w głównym katalogu płyty CD.

Uwaga! W przypadku instalacji w systemie MS Windows Vista lub MS Windows 7 po uruchomieniu pliku instalacyjnego może wyświetlić się okno Kontroli konta użytkowników. Należy wówczas zezwolić na wprowadzenie zmian w komputerze, klikając przycisk Tak.

Wybierz preferowaną wersję językową.

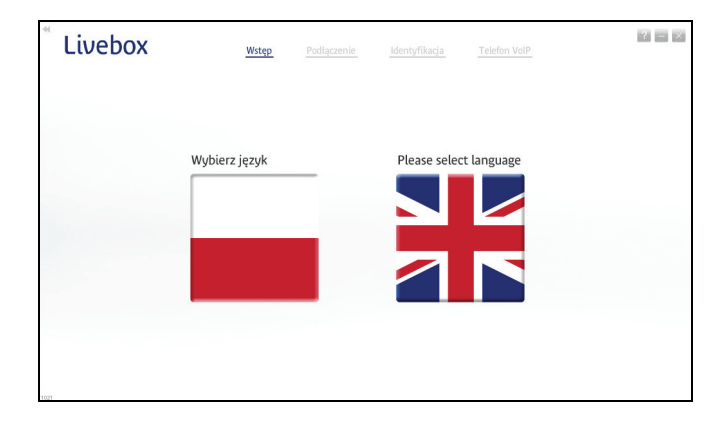

3. Rozpocznij instalację modemu.

Aby zainstalować modem po raz pierwszy, wybierz opcję Rozpocznij instalację modemu Livebox. Kolejne kroki programu przeprowadzą Cię przez proces instalacji modemu oraz konfigurację usługi neostrada.

| * Livebox | Wstęp                                                                                                    | Podłączenie                            | Identyfikacja               | Telefon VoIP |  |  |  |
|-----------|----------------------------------------------------------------------------------------------------|----------------------------------------|-----------------------------|--------------|--|--|--|
| 117711 G  | Livebox                                                                                                    | y w program                            | ie instalacyjn              | ym Livebox!  |  |  |  |
|           | Dziękujemy za wybór naszych usług. Nasze oprogramowanie przeprowadzi<br>Cię teraz przez proces instalacji. |                                        |                             |              |  |  |  |
|           | Rozpocznij instalację modemu Livebox                                                                       |                                        |                             |              |  |  |  |
|           | Pc Pc                                                                                                    | dłącz kolejny k<br>odem jest już zains | omputer do moc<br>talowany) | lemu         |  |  |  |
|           |                                                                                                    |                                        |                             |              |  |  |  |
| 1011      |                                                                                                    |                                        |                             | 🔄 powrót     |  |  |  |

4. Wybierz rodzaj połączenia z Internetem.

Wybierz opcję ADSL Połączenie z Internetem przez linię telefoniczną. Aplikacja automatycznie przejdzie do następnego kroku.

| * Livebox | Wstęp                   | Podłączenie                                             | Identyfikacja                                | Telefon VolP | 2 - 8 |
|-----------|-------------------------|---------------------------------------------------------|----------------------------------------------|--------------|-------|
|           | e Livebox               | z rodzaj poł                                            | aczenia z Inte                               | rnetem       |       |
|           | ≥ AD<br>Pot ► FT<br>Pot | OSL<br>aczenie z Interneto<br>TH<br>aczenie z Interneto | em przez linię telefo<br>em przez światłowóc | niczną       |       |
| 10]]      |                         |                                                         |                                              | 🔇 powrót     |       |

- 5. Przygotowanie do instalacji.
  - a) Przed rozpoczęciem instalacji zamknij wszystkie inne uruchomione aplikacje.
  - b) Na czas instalacji oprogramowania zaleca się dezaktywację zapory sieciowej i programu antywirusowego.
  - c) Jeśli korzystasz z zewnętrznego (niesystemowego) programu zarządzającego siecią bezprzewodową upewnij się, że program ten jest wyłączony.

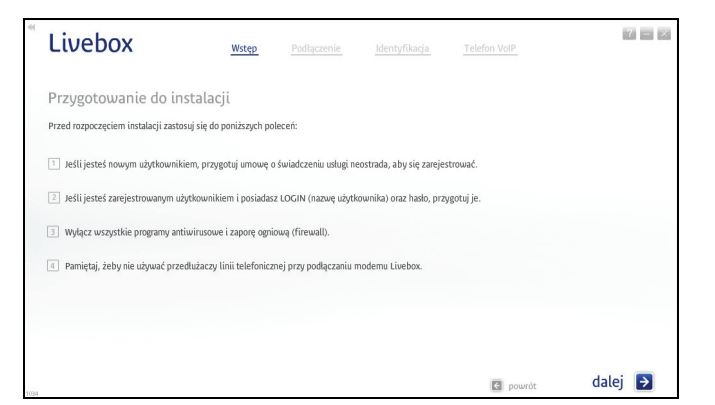

6. Zawartość zestawu instalacyjnego.

Przygotuj elementy zestawu instalacyjnego i kliknij przycisk dalej.

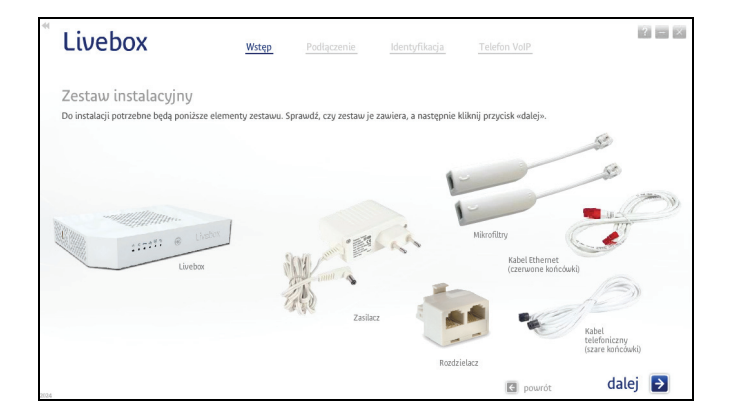

7. Podłącz modem do zasilania.

Podłącz modem do zasilania w sposób przedstawiony w animacji. Następnie kliknij przycisk dalej.

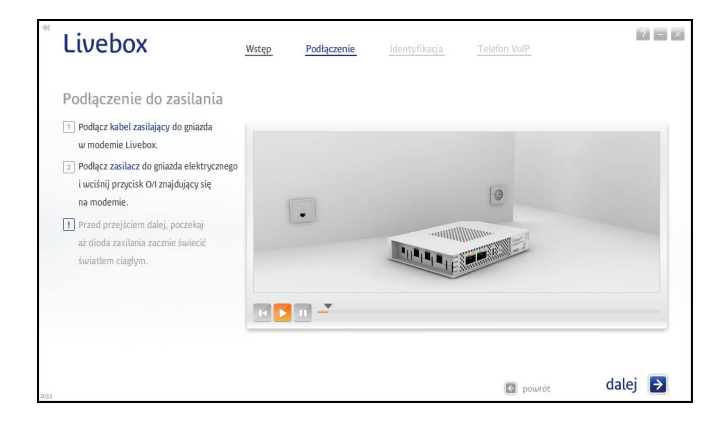

8. Podłącz rozdzielacz do gniazda telefonicznego.

Uwaga! Wykorzystaj rozdzielacz i mikrofiltr tylko w sytuacji, gdy chcesz podłączyć modem i inne urządzenie (np. telefon) do tego samego gniazda telefonicznego. W przeciwnym wypadku pomiń kroki 8 i 10.

Podłącz rozdzielacz do gniazda telefonicznego w sposób przedstawiony w animacji. Następnie kliknij przycisk dalej.

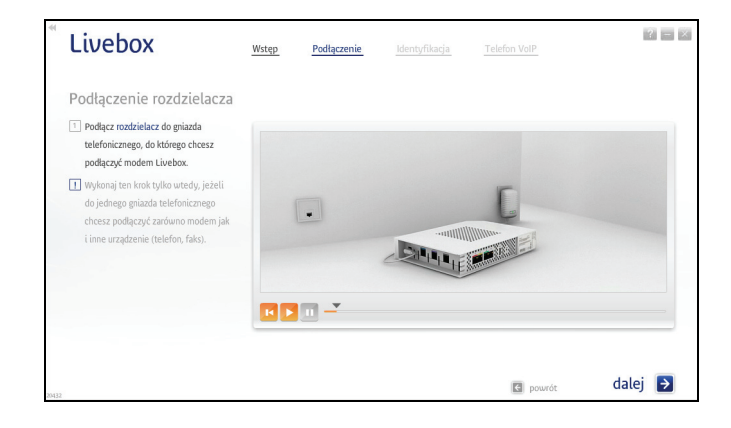

9. Podłącz modem do linii telefonicznej.

Podłącz modem do linii telefonicznej w sposób przedstawiony w animacji. Następnie kliknij przycisk dalej.

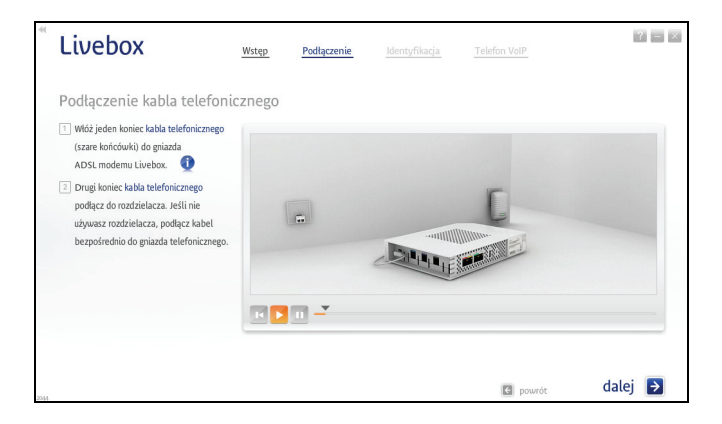

11. Wybierz sposób połączenia z modemem.

Wybierz opcję Za pomocą wbudowanego Wi-Fi. Aplikacja automatycznie przejdzie do następnego kroku.

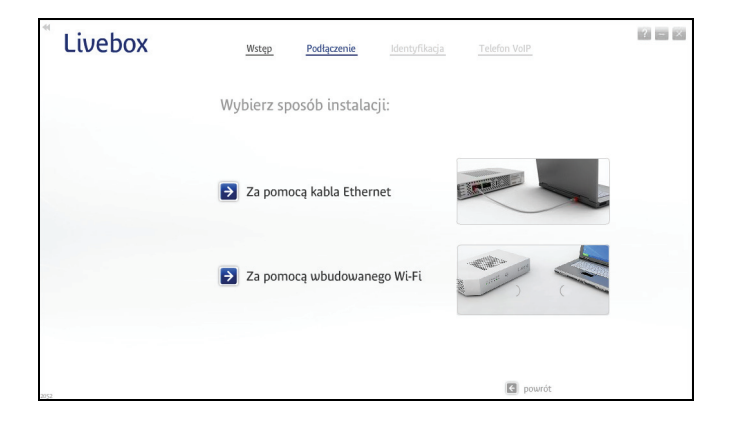

10. Podłącz mikrofiltr do rozdzielacza.

Podłącz mikrofiltr do rozdzielacza w sposób przedstawiony w animacji. Następnie kliknij przycisk dalej.

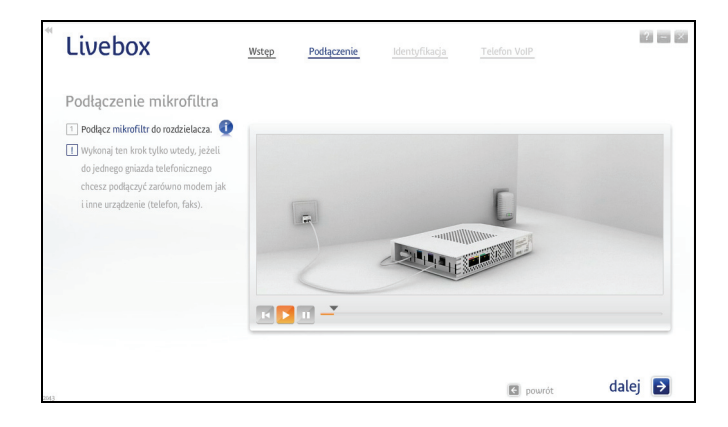

12. Włącz kartę bezprzewodową Wi-Fi swojego komputera.

Upewnij się, że karta bezprzewodowa Wi-Fi Twojego komputera jest włączona. Animacja przedstawia dwa sposoby włączania karty Wi-Fi na komputerach typu laptop.

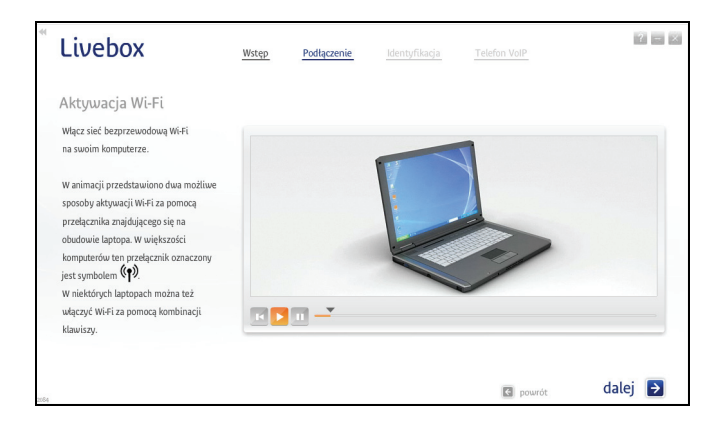

13. Naciśnij przycisk Wi-Fi na modemie.

Naciśnij przycisk Wi-Fi na modemie i przytrzymaj go przez około 1 sekundę - do momentu, aż dioda Wi-Fi zacznie szybko migać. Po kliknięciu przycisku dalej, modem Livebox będzie nawiązywał połączenie z Twoim komputerem. Może to potrwać kilka minut.

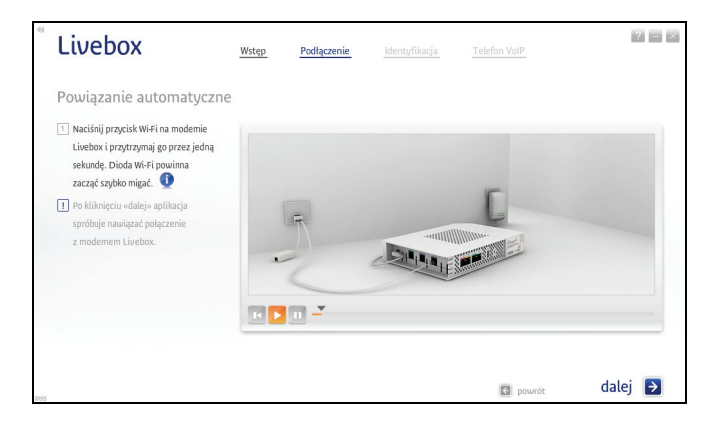

14. Wprowadź parametry połączenia bezprzewodowego Wi-Fi.

Uwaga! Ten krok instalacji występuje w sytuacji, gdy powiązanie automatyczne zakończy się niepowodzeniem.

Z rozwijalnej listy wybierz nazwę swojego modemu Livebox. Następnie, w pole Klucz (WLAN Security), wprowadź 26-znakowy klucz bezpieczeństwa. Klucz ten składa się z cyfr i liter od "A" do "F". Znak "0" oznacza zero. Wielkość liter ma znaczenie.

Po wykonaniu powyższych czynności kliknij przycisk dalej.

| Livebox                                                                                                    | Wstęp                                                                            | Podłączenie                               | Identyfikacja                                      | Telefon VoIP |                             |
|----------------------------------------------------------------------------------------------------|----------------------------------------------------------------------------------|-------------------------------------------|----------------------------------------------------|--------------|-----------------------------|
| Klucz bezpieczeńst<br>Wybierz nazwę sieci (WLAN SSIC<br>Nazwa sieci i klucz bezpieczeńst<br>Nazwa sieci (WLAN SSID) [<br>Klucz (MLAN SSID)] | Wa<br>)) z listy poniżej i wprowadź<br>wa znajdują się na etykiecie<br>ebox-DCEC | klucz bezpieczeństw<br>z tyłu obudowy mod | ra (WLAN Security).<br>emu Livebox.<br>śwież listę |              |                             |
| Kulz (WLAW Security)                                                                                                    |                                                                                  |                                           |                                                    | 11771        | <ul> <li>tirebox</li> </ul> |
| 20097                                                                                                    |                                                                                  |                                           |                                                    | C powrót     | dalej 🌖                     |

Uwaga! Program wyświetla nazwę wszystkich sieci (urządzeń Wi-Fi) znajdujących się w zasięgu karty bezprzewodowej, dlatego należy zwrócić uwagę, czy wybrana nazwa jest poprawna. Nazwę sieciową swojego modemu oraz klucz bezpieczeństwa znajdziesz na naklejce umieszczonej na tylnym panelu modemu.

15. Test połączenia z modemem.

Program zweryfikuje połączenie z modemem. Może to potrwać kilka minut.

| <sup>*</sup> Livebox | Wstęp | Podłączenie        | Identyfikacja            | Telefon VoIP |         |
|----------------------|-------|--------------------|--------------------------|--------------|---------|
| Test połączenia      |       |                    |                          |              |         |
|                      |       |                    |                          |              |         |
|                      | 101.0 |                    | /////                    | 1            |         |
|                      |       |                    | stiti @ Livebox          | J            |         |
|                      |       |                    |                          |              |         |
|                      | Połąc | zenie bezprzewodow | e Wi-Fi zostało nawiązar | ne.          |         |
|                      |       |                    |                          |              | dalei 🗗 |

16. Test synchronizacji modemu na linii ADSL.

Po uzyskaniu połączenia program przeprowadzi test synchronizacji modemu na linii ADSL.

| <sup>®</sup> Livebox | Wstęp | Podłączenie     | Identyfikacja | ? =     | × |
|----------------------|-------|-----------------|---------------|---------|---|
| Wynik testu          |       |                 |               |         |   |
|                      |       |                 |               |         |   |
|                      |       |                 |               |         |   |
|                      |       |                 |               |         |   |
|                      |       |                 |               |         |   |
|                      |       | Modem jest zsyn | chronizowany. |         |   |
|                      |       |                 |               |         |   |
| 801.61               |       |                 |               | dalej 🗦 |   |

Livebox

Opcie reiestracii

17. Określ typ użytkownika.

| <ul> <li>Jestem nowym użytkownikiem i instaluję usługę dostępu do Internetu po raz pierwszy. Chcę -</li> </ul> | się zarejestrować.              |      |
|----------------------------------------------------------------------------------------------------|---------------------------------|------|
| <ul> <li>Jestem już zarejestrowanym użytkownikiem i instaluję usługę dostępu do internetu po raz ko</li> </ul> | olejny. Posiadam LOGIN oraz has | ilo. |
|                                                                                                    |                                 |      |
|                                                                                                    |                                 |      |

Identyfikacia

b) Jeśli już korzystasz z usługi neostrada, a jedynie chcesz podłączyć nowy zestaw instalacyjny, wybierz opcje Jestem już zarejestrowanym użytkownikiem i instaluję usługę dostępu do Internetu po raz kolejny. Posiadam LOGIN oraz hasło, a następnie kliknij przycisk dalej.

2 - 2

Przejdź do punktu 18.

| Okresi typ uzytkownika.                                                                                                    | LIVEDOX <u>Wstęp</u> Podłączenie <u>Identyfikacja</u> <u>Telefon VoIP</u>                                                                                                    |
|----------------------------------------------------------------------------------------------------|----------------------------------------------------------------------------------------------------|
| <ul> <li>a) Jeśli jesteś nowym użytkownikiem usługi, wybierz opcję Jestem<br/>nowym użytkownikiem i instaluję usługę dostępu do Internetu</li> </ul> | Opcje rejestracji                                                                                                    |
| po raz pierwszy. Chcę się zarejestrować, a następnie kliknij<br>przycisk dalej.                                                                      | <ul> <li>Jestem nouvym użytkownikiem i instaluję usługę dostępu do Internetu po raz pierwszy. Chcę się zarejestrować.</li> <li>Jestem już zarejestrowanym użytkownikiem i instaluję usługę dostępu do Internetu po raz kolejny. Posiadam LOGIN oraz hask</li> </ul> |
| Przejdź do punktu 19.                                                                                                    |                                                                                                    |

18. Jeśli jesteś zarejestrowanym użytkownikiem, wpisz parametry połączeniowe ze strefą neostrada – LOGIN (nazwę użytkownika) i Hasło.

C powrót

dalej 🔁

Aby przejść do kolejnego kroku instalacji, kliknij przycisk dalej program rozpocznie konfigurację modemu.

Przejdź do punktu 20.

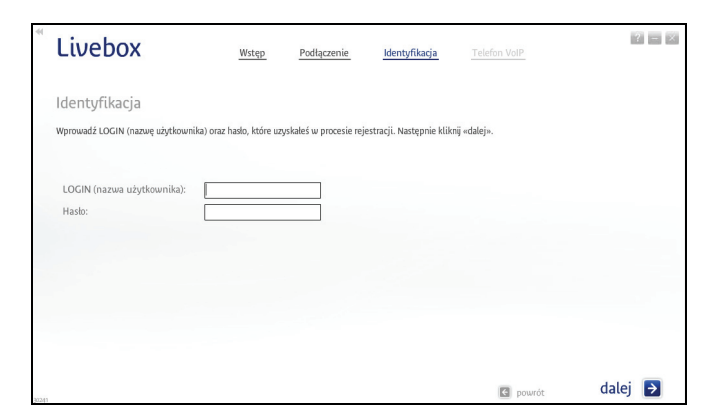

19. Jeśli jesteś nowym użytkownikiem, program rozpocznie proces rejestracji.

Uruchomi się przeglądarka internetowa ze stroną rejestracji.

 a) Wpisz w odpowiednie pola numer umowy, a także LOGIN bądź numer linii (numer telefonu)/numer neostrady. Niezbędne dane znajdziesz na swojej umowie o świadczenie usługi neostrada.

Po wpisaniu wymaganych informacji, kliknij przycisk dalej.

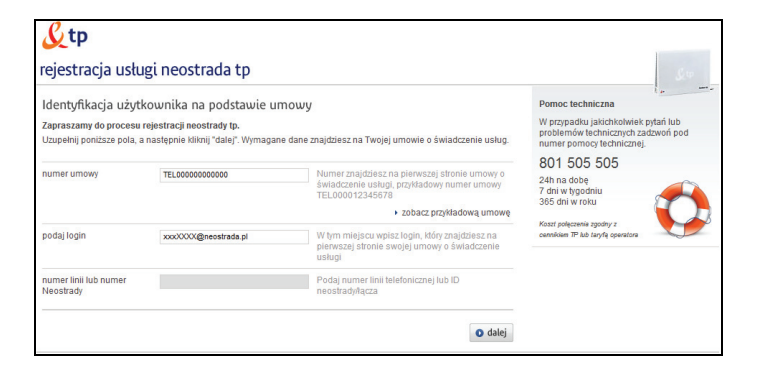

b) Jeśli aktywacja usługi neostrada przebiegła pomyślnie, wyświetli się okno podsumowujące ten proces.

Zachowaj uzyskane parametry - wydrukuj stronę, klikając przycisk drukuj znajdujący się w lewym dolnym rogu okna. Jeśli nie masz takiej możliwości, przepisz niezbędne informacje (LOGIN/nazwę użytkownika, hasło, numer ID, numer PIN).

Aby zakończyć rejestrację, kliknij przycisk zakończ.

| ratulujemy                                                              |                                                 |                                                                 |                                            |  |
|-------------------------------------------------------------------------|-------------------------------------------------|-----------------------------------------------------------------|--------------------------------------------|--|
| ktywacja usługi neostrada dla nu<br>d tego momentu możesz korzystać z d | imeru identyfikacyjnego<br>ostępu do Internetu. | zakończyła się powo                                             | odzeniem.                                  |  |
| Dane do połączenia z internet                                           | tem:                                            | Dane do logowania do p                                          | anelu konfiguracji i administracji usługą: |  |
| Te dane pozwolą Ci skonfigurować możliwość połączenia z Internetem      |                                                 | Te dane posłużą Ci do skorzystania z panelu zarządzania usługą. |                                            |  |
| nazwa użytkownika<br>hasło                                              | @neostrada.pl                                   | numer ID<br>numer PIN                                           | 40401114003005<br>52803                    |  |
| Twoje dane osobowe:                                                     |                                                 |                                                                 |                                            |  |
| numer zamówienia                                                        | 10,000038479343                                 | imię                                                            | NE-JE 1778/06_44                           |  |
| nr ewidencyjny                                                          | 22011001070000                                  | nazwisko                                                        | CRUMICE LABS 5                             |  |
| numer linii lub numer Neostrady<br>PESEL/NIP                            | ENGLISHING ST                                   | adres<br>telefon kontaktowy                                     | CENTERNA 7, 42 481 WARTLENINA              |  |

20. Test połączenia z Internetem.

W tym kroku program sprawdzi połączenie z Internetem. Jeśli test zakończy się pozytywnie, wyświetli się przedstawione poniżej okno. Kliknij przycisk dalej.

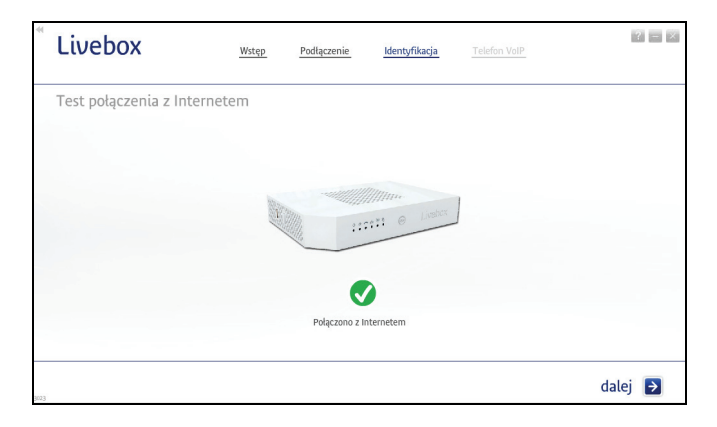

21. Podłączanie telefonu.

Do modemu Livebox możesz podłączyć telefon analogowy lub internetowy (VoIP). Sposób podłączenia telefonu do modemu przedstawiony jest w animacji.

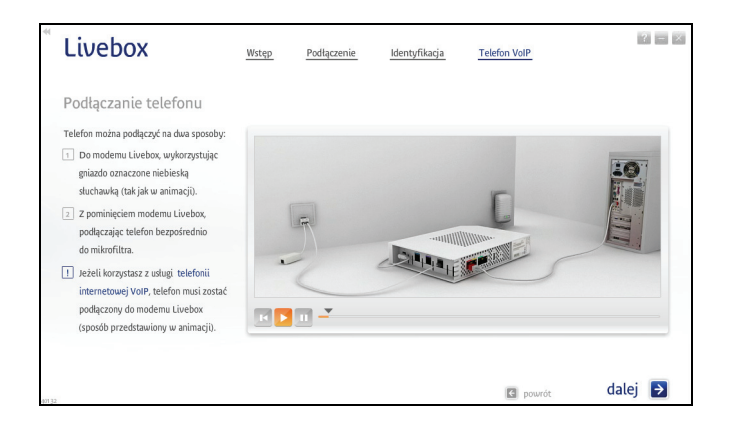

Uwaga! Aby korzystać z telefonii internetowej VoIP, należy podpisać umowę na świadczenie tej usługi.

22. Zabezpieczenie kabli.

Możesz zabezpieczyć kable zasilania, telefonu oraz linii telefonicznej, używając do tego pokrywy modemu Livebox. Sposób jej instalacji prezentuje animacja.

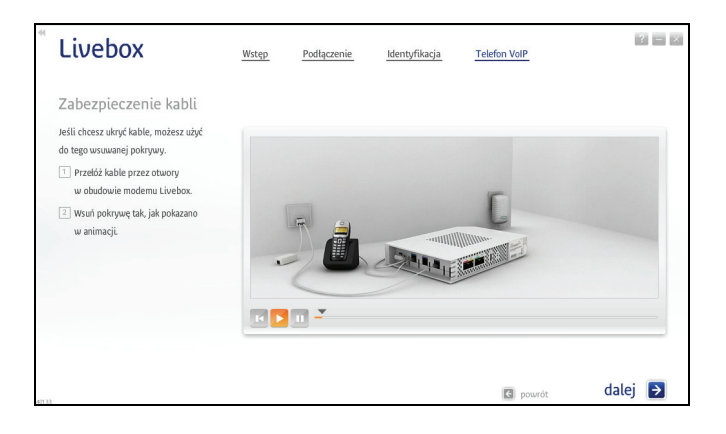

23. Zakończenie instalacji.

Po poprawnym zakończeniu procesu instalacji wyświetli się przedstawione poniżej okno. Kliknij przycisk Zakończ, aby zamknąć program.

| * Livebox  | Wstęp | Podłączenie           | Identyfikacja          | Telefon VoIP |           |
|------------|-------|-----------------------|------------------------|--------------|-----------|
| Dziękujemy |       |                       |                        |              |           |
|            |       |                       |                        |              |           |
|            |       |                       | :::: © Livebox         | ]            |           |
|            |       |                       | 0                      |              |           |
|            | Moo   | lem Livebox został po | prawnie zainstalowany. |              |           |
|            |       |                       |                        |              | Zakończ 🗦 |

Po zakończeniu instalacji na pulpicie komputera zostanie utworzona ikona uruchamiająca panel konfiguracyjny modemu Livebox. Adres panelu jest następujący: http://192.168.1.1 lub http://Livebox.

Dostęp do panelu chroniony jest hasłem. Domyślne parametry dostępu do panelu to login: admin oraz hasło: admin. Po zalogowaniu zaleca sie zmiane domyślnych parametrów.

Połączenie z Internetem powinno być aktywne.

- 2.2. instalacja z wykorzystaniem technologii FTTH (połączenie z Internetem przez światłowód)
- 2.2.1. instalacja za pomocą kabla Ethernet z wykorzystaniem technologii FTTH

Prawidłowo wykonane podłączenie modemu Livebox z wykorzystaniem technologii FTTH oraz za pomoca kabla Ethernet powinno wygladać jak na poniższym rysunku.

Kabel Ethernet, łączący modem z konwerterem FTTH, należy podłączyć do białego portu Ethernet modemu Livebox. Port ten oznaczony jest cvfra 4.

Uwaga! Na schemacie przedstawiono przykładowy konwerter FTTH. Właściwy konwerter FTTH jest dostarczany i instalowany przez dostawcę usługi.

Kabel Ethernet łączący modem z konwerterem FTTH powinien stanowić wyposażenie konwertera.

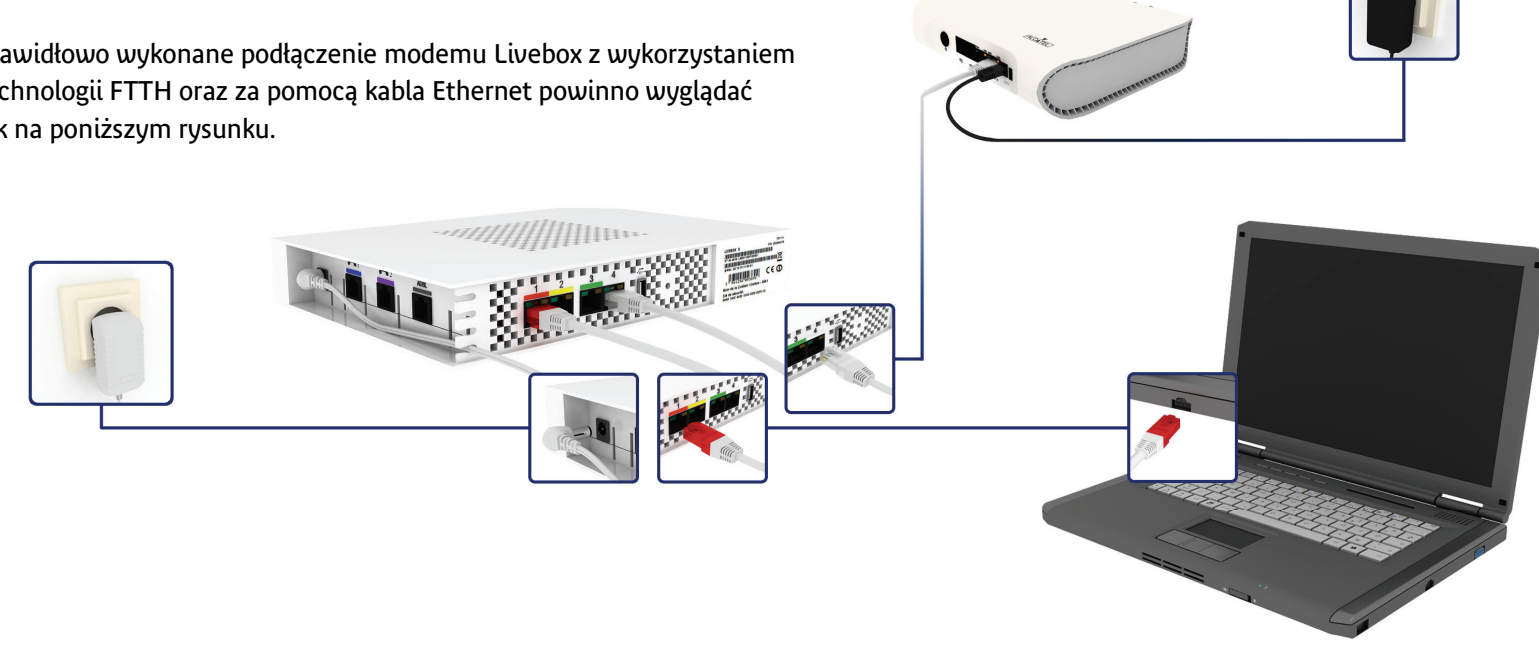

W celu instalacji modemu wykonaj następujące czynności:

- 1. Zanim rozpoczniesz instalację modemu Livebox przygotuj następujące informacje:
  - a) Jeżeli jesteś nowym użytkownikiem usługi neostrada
     i nie posiadasz parametrów połączeniowych, przygotuj umowę
     o świadczenie usługi. Znajdziesz w niej niezbędne dane:
    - numer umowy
    - LOGIN (nazwę użytkownika)
    - numer linii (numer telefonu), na której będzie aktywowana usługa neostrada lub numer neostrady
  - b) Jeżeli jesteś już użytkownikiem usługi neostrada i posiadasz parametry połączeniowe, przygotuj:
    - LOGIN (nazwę użytkownika) usługi neostrada
       Format loginu (nazwy użytkownika): XXXXxxx@neostrada.pl
       Pierwsza część składa się z siedmiu losowych znaków, w skład
       których wchodzą litery od "a" do "z" oraz cyfry. Wielkość liter
       ma znaczenie.
    - hasło połączenia

Uwaga! Zanim rozpoczniesz instalację modemu Livebox:

- odinstaluj sterowniki dotychczas używanego modemu ADSL oraz jego aplikację dostępową
- jeśli na komputerze zainstalowana jest inna wersja oprogramowania modemu Livebox, należy ją odinstalować

2. Uruchom program instalacyjny.

Włóż płytę CD do napędu CD-ROM komputera. Program instalacyjny powinien uruchomić się automatycznie.

Uwaga! Jeśli w komputerze funkcja autoodtwarzania jest wyłączona, program instalacyjny należy uruchomić samodzielnie. W celu uruchomienia instalatora kliknij dwukrotnie ikonę pliku instalacyjnego Setup.exe znajdującą się w głównym katalogu płyty CD.

Uwaga! W przypadku instalacji w systemie MS Windows Vista lub MS Windows 7 po uruchomieniu pliku instalacyjnego może wyświetlić się okno Kontroli konta użytkowników. Należy wówczas zezwolić na wprowadzenie zmian w komputerze, klikając przycisk Tak.

Wybierz preferowaną wersję językową.

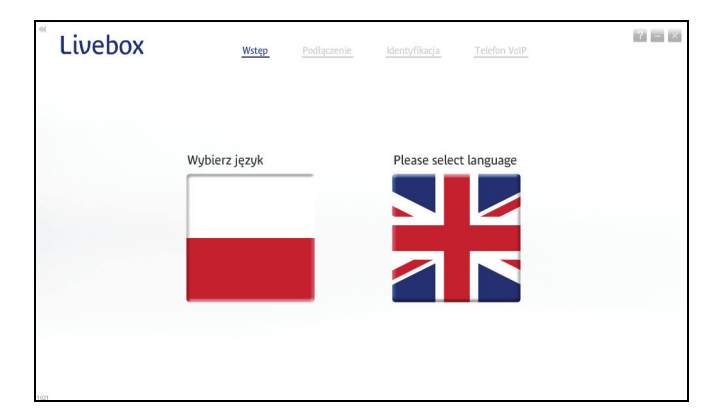

3. Rozpocznij instalację modemu.

Aby zainstalować modem po raz pierwszy, wybierz opcję Rozpocznij instalację modemu Livebox. Kolejne kroki programu przeprowadzą Cię przez proces instalacji modemu oraz konfigurację usługi neostrada.

| * Livebox | Wstęp                    | Podłączenie                                      | Identyfikacja                | Telefon VoIP       |  |
|-----------|--------------------------|--------------------------------------------------|------------------------------|--------------------|--|
| 1:1011 @  | Livebox                  | y w program                                      | ie instalacyjn               | ym Livebox!        |  |
|           | Dziękujem<br>Cię teraz p | y za wybór naszych us<br>rzez proces instalacji. | ług. Nasze oprogramov        | ranie przeprowadzi |  |
|           | Ro                       | zpocznij instala                                 | ację modemu Li               | vebox              |  |
|           | Pc<br>(m)                | odłącz kolejny k<br>odem jest już zains          | omputer do mod<br>stalowany) | lemu               |  |
|           |                          |                                                  |                              |                    |  |
| 1011      |                          |                                                  |                              | S powrót           |  |

4. Wybierz rodzaj połączenia z Internetem.

Wybierz opcję FTTH Połączenie z Internetem przez światłowód. Aplikacja automatycznie przejdzie do następnego kroku.

| * Livebox | Wstęp                      | Podłączenie                                             | <u>Identyfikacja</u>                       | Telefon VoIP |  |
|-----------|----------------------------|---------------------------------------------------------|--------------------------------------------|--------------|--|
|           | e Livebox                  | rz rodzaj połą                                          | iczenia z Inte                             | rnetem       |  |
|           | AD     Pot     Pot     Pot | DSL<br>ączenie z Internete<br>TH<br>ączenie z Internete | m przez linię telefo<br>m przez światłowóc | niczną       |  |
| 933       |                            |                                                         |                                            | C powrót     |  |

- 5. Przygotowanie do instalacji.
  - a) Przed rozpoczęciem instalacji zamknij wszystkie inne uruchomione aplikacje.
  - b) Na czas instalacji oprogramowania zaleca się dezaktywację zapory sieciowej i programu antywirusowego.

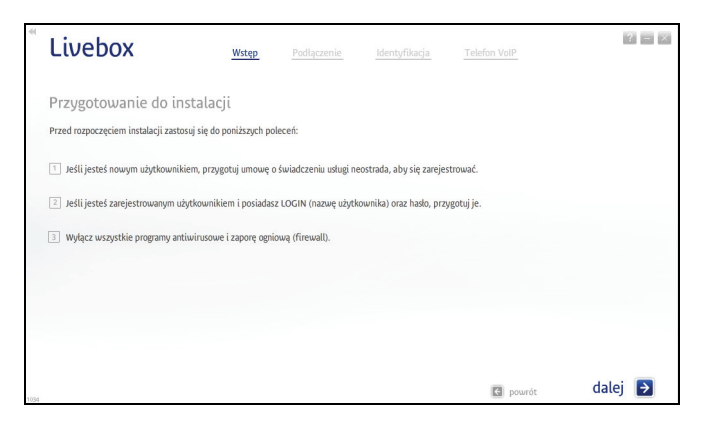

6. Zawartość zestawu instalacyjnego.

Przygotuj elementy zestawu instalacyjnego i kliknij przycisk dalej.

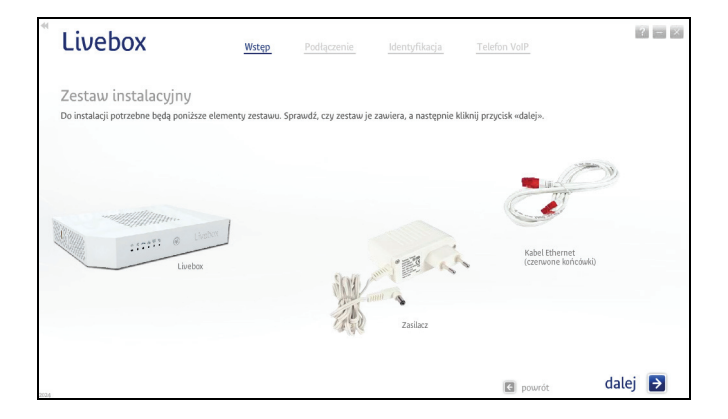

7. Podłącz modem do zasilania.

Podłącz modem do zasilania w sposób przedstawiony w animacji. Następnie kliknij przycisk dalej.

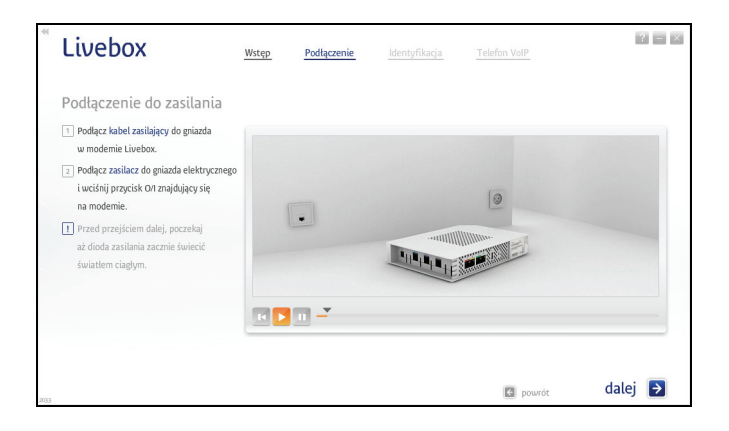

8. Podłącz modem do linii światłowodowej.

Włóż wolną końcówkę kabla Ethernet, podłączonego do konwertera FTTH, do białego portu Ethernet (oznaczonego cyfrą 4) modemu Livebox.

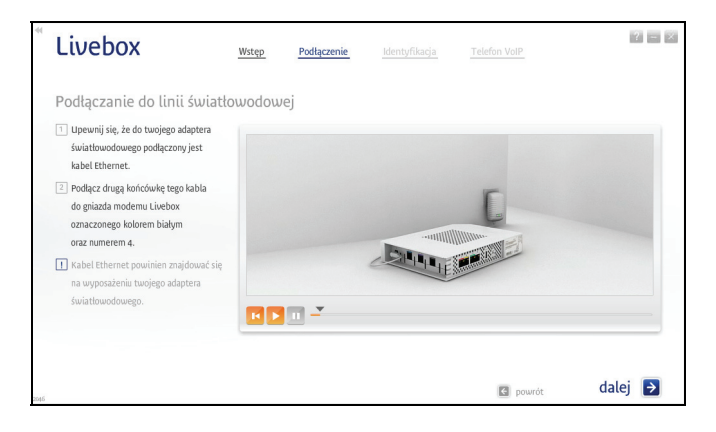

9. Wybierz sposób połączenia z modemem.

Wybierz opcję Za pomocą kabla Ethernet. Aplikacja automatycznie przejdzie do następnego kroku.

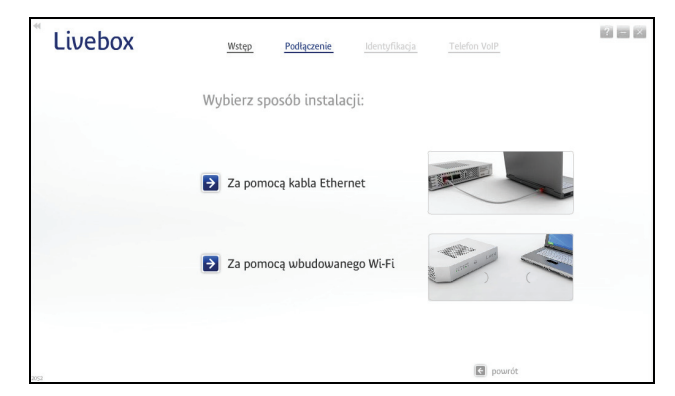

#### 10. Podłącz modem do komputera.

Podłącz modem do komputera za pomocą kabla Ethernet w sposób przedstawiony w animacji. Kliknij przycisk dalej, gdy wyświetli się informacja o wykryciu kabla.

Uwaga! Kabel Ethernet należy podłączyć do czerwonego portu Ethernet modemu Livebox.

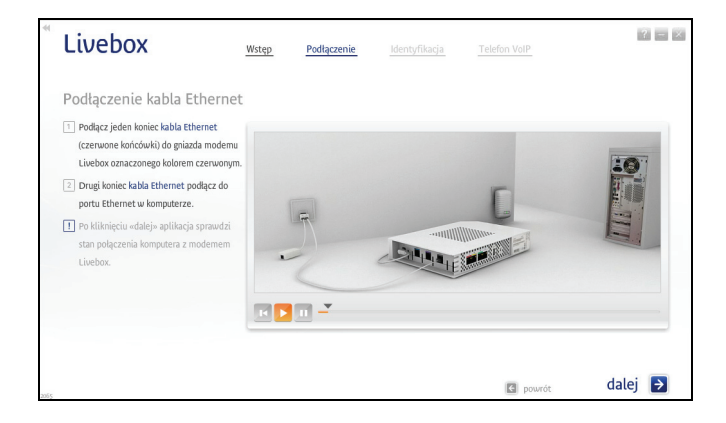

11. Test połączenia z modemem.

Program zweryfikuje połączenie z modemem. Może to potrwać kilka minut.

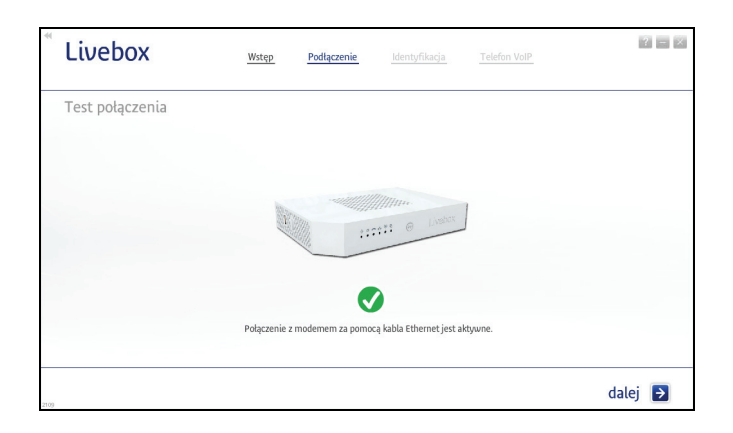

12. Test synchronizacji modemu na linii FTTH.

Po uzyskaniu połączenia program przeprowadzi test synchronizacji modemu na linii FTTH.

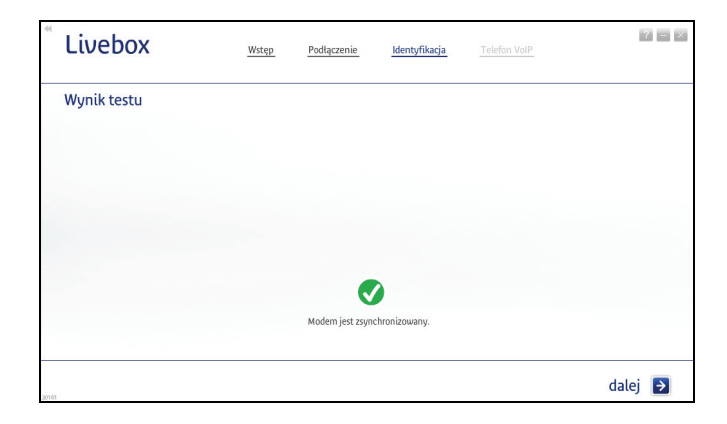

- - b) Jeśli już korzystasz z usługi neostrada, a jedynie chcesz podłączyć nowy zestaw instalacyjny, wybierz opcje Jestem już zarejestrowanym użytkownikiem i instaluję usługę dostępu do Internetu po raz kolejny. Posiadam LOGIN oraz hasło, a następnie kliknij przycisk dalej.
    - Przejdź do punktu 14.

- 13. Określ typ użytkownika.
  - a) Jeśli jesteś nowym użytkownikiem usługi, wybierz opcję Jestem nowym użytkownikiem i instaluję usługę dostępu do Internetu po raz pierwszy. Chcę się zarejestrować, a następnie kliknij przycisk dalej.

Przejdź do punktu 15.

| Livebox                                   | Wstęp                         | Podłączenie          | Identyfikacja             | Telefon VoIP                     | 2 = 2   |
|-------------------------------------------|-------------------------------|----------------------|---------------------------|----------------------------------|---------|
| Opcje rejestracji                         |                               |                      |                           |                                  |         |
|                                           |                               |                      |                           |                                  |         |
| <ul> <li>Jestem nowym użytk</li> </ul>    | ownikiem i instaluję usługę d | iostępu do Internetu | i po raz pierwszy. Chcę s | ilę zarejestrować.               |         |
| <ul> <li>Jestem już zarejestro</li> </ul> | wanym użytkownikiem i inst    | aluję usługę dostępu | do Internetu po raz kol   | ejny. Posiadam LOGIN oraz hasło. |         |
|                                           |                               |                      |                           |                                  |         |
| 2009                                      |                               |                      |                           | C powrót                         | dalej 🔁 |

| Livebox                                      | Wstęp                    | Podłączenie            | Identyfikacja            | Telefon VoIP                      |         |
|----------------------------------------------|--------------------------|------------------------|--------------------------|-----------------------------------|---------|
| Opcje rejestracji                            |                          |                        |                          |                                   |         |
|                                              |                          |                        |                          |                                   |         |
| . O Jestem nowym użytkown                    | ikiem i instaluję usługę | dostępu do Interneti.  | ı po raz pierwszy. Chcę  | się zarejestrować.                |         |
| <ul> <li>Jestem juž zarejestrowan</li> </ul> | ym użytkownikiem i in:   | staluję usługę dostępu | i do Internetu po raz ko | lejny. Posiadam LOGIN oraz hasło. |         |
|                                              |                          |                        |                          |                                   |         |
|                                              |                          |                        |                          |                                   |         |
|                                              |                          |                        |                          | powrót                            | dalej 🔁 |

14. Jeśli jesteś zarejestrowanym użytkownikiem, wpisz parametry połączeniowe ze strefą neostrada – LOGIN (nazwę użytkownika) i Hasło.

Aby przejść do kolejnego kroku instalacji, kliknij przycisk dalej program rozpocznie konfigurację modemu.

Przejdź do punktu 16.

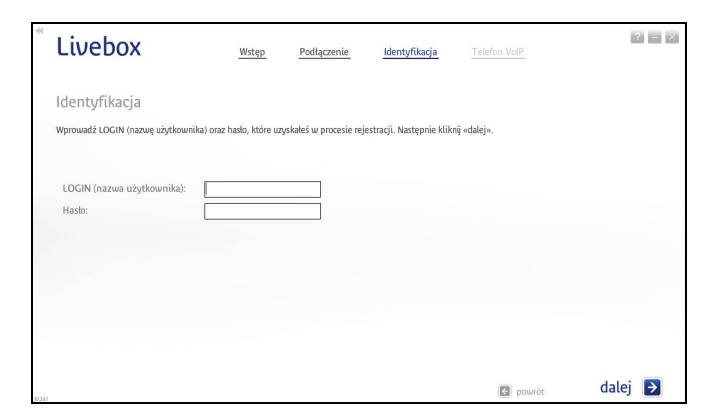

15. Jeśli jesteś nowym użytkownikiem, program rozpocznie proces rejestracji.

Uruchomi się przeglądarka internetowa ze stroną rejestracji.

 a) Wpisz w odpowiednie pola numer umowy, a także LOGIN bądź numer linii (numer telefonu)/numer neostrady. Niezbędne dane znajdziesz na swojej umowie o świadczenie usługi neostrada.

Po wpisaniu wymaganych informacji, kliknij przycisk dalej.

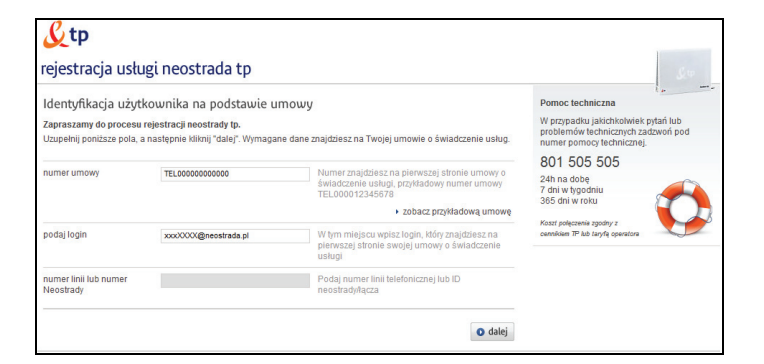

b) Jeśli aktywacja usługi neostrada przebiegła pomyślnie, wyświetli się okno podsumowujące ten proces.

Zachowaj uzyskane parametry - wydrukuj stronę, klikając przycisk drukuj znajdujący się w lewym dolnym rogu okna. Jeśli nie masz takiej możliwości, przepisz niezbędne informacje (LOGIN/nazwę użytkownika, hasło, numer ID, numer PIN).

Aby zakończyć rejestrację, kliknij przycisk zakończ.

| umeru identyfikacyjnego<br>dostępu do Internetu. | zakończyła się powo                                                        | dzeniem.                                                                                                    |
|--------------------------------------------------|----------------------------------------------------------------------------|----------------------------------------------------------------------------------------------------|
| etem:                                            | Dane do logowania do p                                                     | anelu konfiguracji i administracji uslugą:                                                                                                    |
| możliwość połączenia z Internetem                | Te dane posłużą Ci do skorzyst                                             | ania z panelu zarządzania usługą.                                                                                                    |
| @neostrada.pl                                    | numer ID<br>numer PIN                                                      | 4040114680385<br>5283                                                                                                    |
|                                                  |                                                                            |                                                                                                    |
| 10,000030479343                                  | imię                                                                       | NE-JESTRACJA                                                                                                    |
| 22011001070000                                   | nazwisko                                                                   | ORANGE LABS 5                                                                                                    |
| 4040114682085                                    | adres<br>tolofon kontoldowy                                                | OBRUICHA 7, 42 491 WARLEAMA                                                                                                    |
|                                                  | umeru identyfikacyjnogo<br>dosłępu do Internetu.<br>stem:<br>@neostrada.pl | umeru identyfikacyjnego zakończyła się powo<br>dostępu do internetu.<br><b>stem: Dane do logowania do p:</b><br>Te dane posłużą Ci do skorzyst<br>numer ID<br>numer PN<br>imię<br>nazwisto<br>adres |

16. Test połączenia z Internetem.

W tym kroku program sprawdzi połączenie z Internetem. Jeśli test zakończy się pozytywnie, wyświetli się przedstawione poniżej okno. Kliknij przycisk dalej.

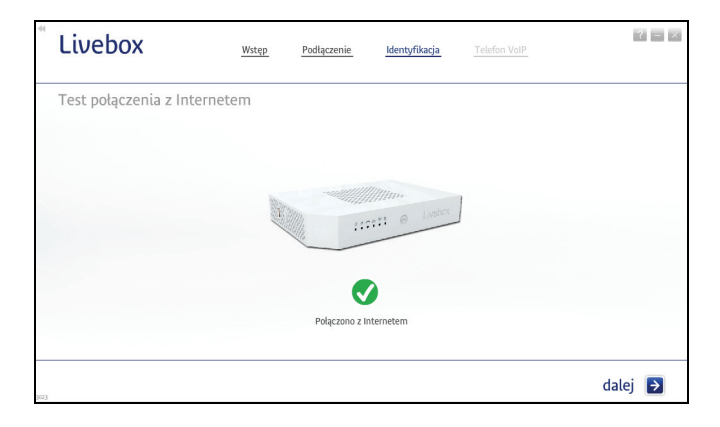
17. Podłączanie telefonu.

Do modemu Livebox możesz podłączyć telefon analogowy lub internetowy (VoIP). Sposób podłączenia telefonu do modemu przedstawiony jest w animacji.

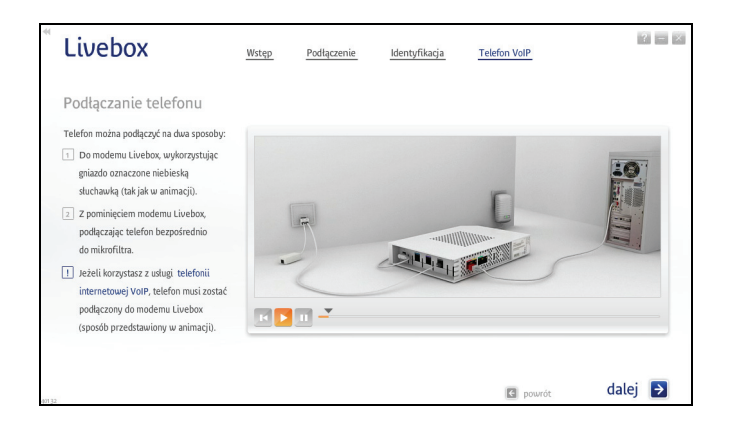

Uwaga! Aby korzystać z telefonii internetowej VoIP, należy podpisać umowę na świadczenie tej usługi.

18. Zabezpieczenie kabli.

Możesz zabezpieczyć kable zasilania, telefonu oraz linii telefonicznej, używając do tego pokrywy modemu Livebox. Sposób jej instalacji prezentuje animacja.

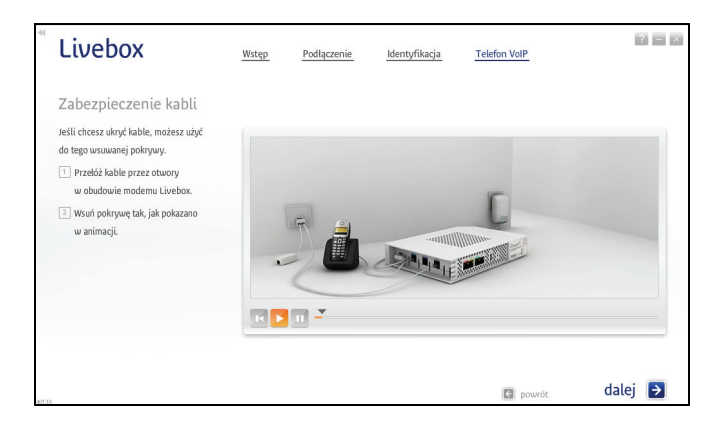

19. Zakończenie instalacji.

Po poprawnym zakończeniu procesu instalacji wyświetli się przedstawione poniżej okno. Kliknij przycisk Zakończ, aby zamknąć program.

| <sup>®</sup> Livebox | Wstęp | Podłączenie           | Identyfikacja            | Telefon VoIP |           |
|----------------------|-------|-----------------------|--------------------------|--------------|-----------|
| Dziękujemy           |       |                       |                          |              |           |
|                      |       |                       |                          |              |           |
|                      |       |                       | CITE O Livebox           | ]            |           |
|                      | Moc   | dem Livebox został po | Doprawnie zainstalowany. |              |           |
|                      |       |                       |                          |              | Zakończ 🗦 |

Po zakończeniu instalacji na pulpicie komputera zostanie utworzona ikona uruchamiająca panel konfiguracyjny modemu Livebox. Adres panelu jest następujący: http://192.168.1.1 lub http://Livebox.

Dostęp do panelu chroniony jest hasłem. Domyślne parametry dostępu do panelu to login: admin oraz hasło: admin. Po zalogowaniu zaleca się zmianę domyślnych parametrów.

Połączenie z Internetem powinno być aktywne.

2.2.2. instalacja za pomocą bezprzewodowej karty Wi-Fi z wykorzystaniem technologii FTTH

Prawidłowo wykonane podłączenie modemu Livebox z wykorzystaniem technologii FTTH oraz za pomocą bezprzewodowej karty Wi-Fi powinno wyglądać jak na poniższym rysunku.

Uwaga! Na schemacie przedstawiono przykładowy konwerter FTTH. Właściwy konwerter FTTH jest dostarczany i instalowany przez dostawcę usługi. Uwaga! W przypadku instalacji w systemie MS Windows XP 64-bit połączenie bezprzewodowe z modemem należy skonfigurować samodzielnie. W tym celu:

- podłącz elementy zestawu instalacyjnego zgodnie z przedstawionym poniżej schematem
- skonfiguruj połączenie bezprzewodowe (według podrozdziału
   3.2. samodzielna instalacja za pomoca bezprzewodowej karty Wi-Fi)
- zarejestruj się w strefie neostrada (według rozdziału <u>5. rejestracja</u> w strefie neostrada)
- skonfiguruj połączenie z Internetem (patrz podrozdział <u>6.1. uruchomienie panelu konfiguracyjnego, podpunkt b</u>)

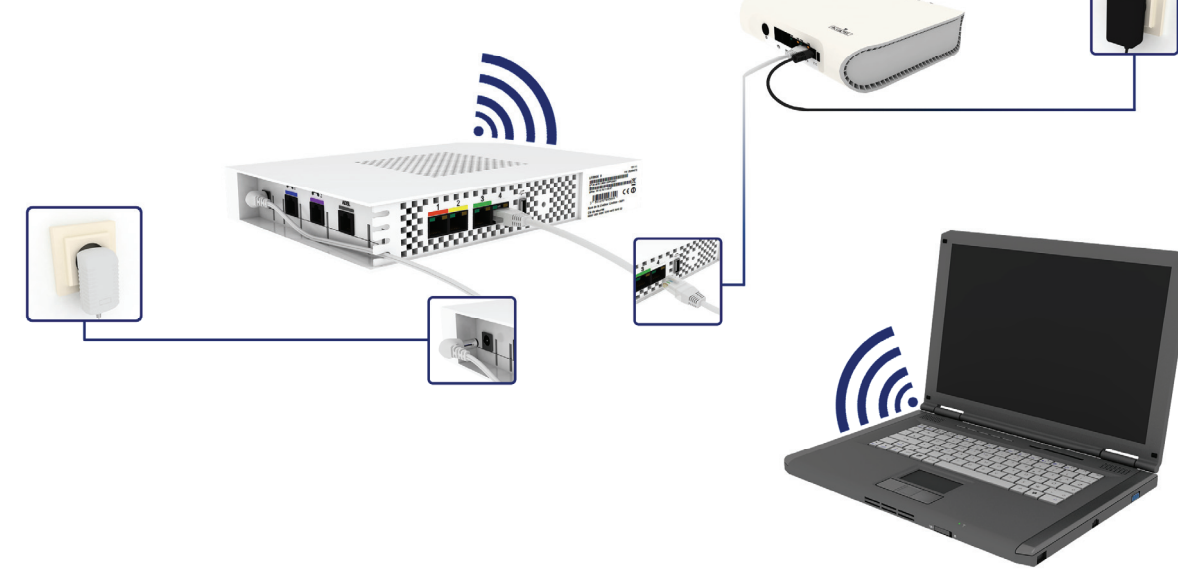

W celu instalacji modemu wykonaj następujące czynności:

- 1. Zanim rozpoczniesz instalację modemu Livebox przygotuj następujące informacje:
  - a) jeżeli jesteś nowym użytkownikiem usługi neostrada
     i nie posiadasz parametrów połączeniowych, przygotuj umowę
     o świadczenie usługi. Znajdziesz w niej niezbędne dane:
    - numer umowy
    - LOGIN (nazwę użytkownika)
    - numer linii (numer telefonu), na której będzie aktywowana usługa neostrada lub numer neostrady
  - b) Jeżeli jesteś już użytkownikiem usługi neostrada i posiadasz parametry połączeniowe, przygotuj:
    - LOGIN (nazwę użytkownika) usługi neostrada
       Format loginu (nazwy użytkownika): XXXXxxx@neostrada.pl
       Pierwsza część składa się z siedmiu losowych znaków, w skład
       których wchodzą litery od "a" do "z" oraz cyfry. Wielkość liter
       ma znaczenie.
    - hasło połączenia

Uwaga! Zanim rozpoczniesz instalację modemu Livebox:

- odinstaluj sterowniki dotychczas używanego modemu ADSL oraz jego aplikację dostępową
- jeśli na komputerze zainstalowana jest inna wersja oprogramowania modemu Livebox, należy ją odinstalować
- jeśli korzystasz z zewnętrznego (niesystemowego) programu zarządzającego siecią bezprzewodową – wyłącz go

2. Uruchom program instalacyjny.

Włóż płytę CD do napędu CD-ROM komputera. Program instalacyjny powinien uruchomić się automatycznie.

Uwaga! Jeśli w komputerze funkcja autoodtwarzania jest wyłączona, program instalacyjny należy uruchomić samodzielnie. W celu uruchomienia instalatora kliknij dwukrotnie ikonę pliku instalacyjnego Setup.exe znajdującą się w głównym katalogu płyty CD.

Uwaga! W przypadku instalacji w systemie MS Windows Vista lub MS Windows 7 po uruchomieniu pliku instalacyjnego może wyświetlić się okno Kontroli konta użytkowników. Należy wówczas zezwolić na wprowadzenie zmian w komputerze, klikając przycisk Tak.

Wybierz preferowaną wersję językową.

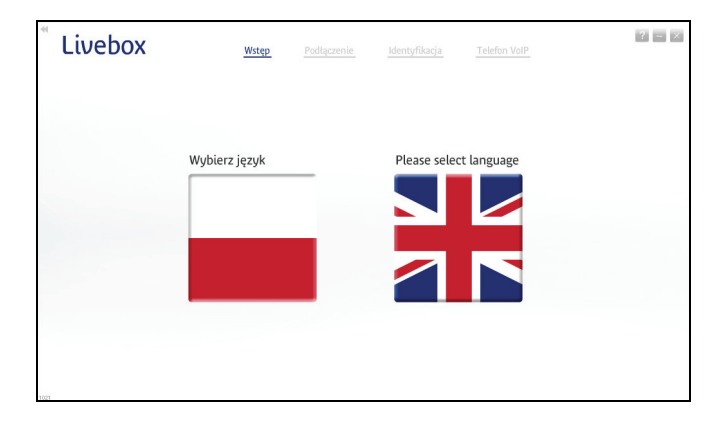

3. Rozpocznij instalację modemu.

Aby zainstalować modem po raz pierwszy, wybierz opcję Rozpocznij instalację modemu Livebox. Kolejne kroki programu przeprowadzą Cię przez proces instalacji modemu oraz konfigurację usługi neostrada.

| * Livebox | Wstęp                     | Podłączenie                                     | Identyfikacja               | Telefon VoIP      |  |
|-----------|---------------------------|-------------------------------------------------|-----------------------------|-------------------|--|
| 117711 G  | Livebox                   | y w program                                     | ie instalacyjn              | ym Livebox!       |  |
|           | Dziękujem<br>Cię teraz pr | y za wybór naszych us<br>zez proces instalacji. | ług. Nasze oprogramow       | anie przeprowadzi |  |
|           | Ro                        | zpocznij instala                                | ację modemu Liu             | vebox             |  |
|           | Pc (m                     | dłącz kolejny k<br>odem jest już zains          | omputer do moc<br>talowany) | lemu              |  |
|           |                           |                                                 |                             |                   |  |
| 1011      |                           |                                                 |                             | 🔄 powrót          |  |

4. Wybierz rodzaj połączenia z Internetem.

Wybierz opcję FTTH Połączenie z Internetem przez światłowód. Aplikacja automatycznie przejdzie do następnego kroku.

| <sup>*</sup> Livebox | Wstęp                                                  | Podłączenie                                             | Identyfikacja                                | Telefon VoIP |  |
|----------------------|--------------------------------------------------------|---------------------------------------------------------|----------------------------------------------|--------------|--|
| 112021               | e Livebox<br>Wybier                                    | rz rodzaj poła                                          | ączenia z Inte                               | rnetem       |  |
|                      | <ul> <li>▶ AD<br/>Pot</li> <li>▶ FT<br/>Pot</li> </ul> | DSL<br>ączenie z Internete<br>TH<br>ączenie z Internete | em przez linię telefo<br>em przez światłowóc | niczną       |  |
| 1933                 |                                                        |                                                         |                                              | 🖸 powrót     |  |

- 5. Przygotowanie do instalacji.
  - a) Przed rozpoczęciem instalacji zamknij wszystkie inne uruchomione aplikacje.
  - b) Na czas instalacji oprogramowania zaleca się dezaktywację zapory sieciowej i programu antywirusowego.
  - c) Jeśli korzystasz z zewnętrznego (niesystemowego) programu zarządzającego siecią bezprzewodową upewnij się, że program ten jest wyłączony.

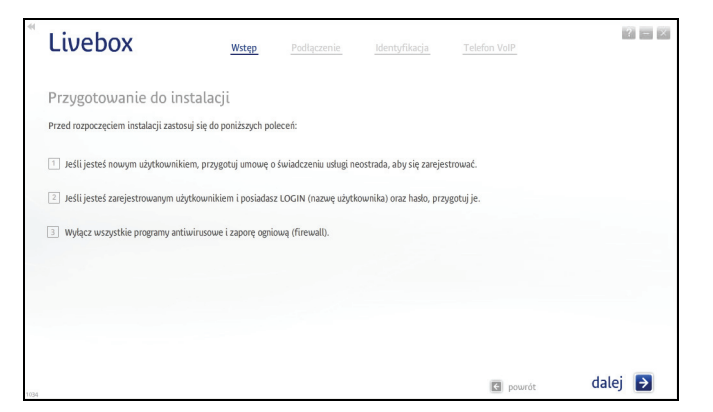

6. Zawartość zestawu instalacyjnego.

Przygotuj elementy zestawu instalacyjnego i kliknij przycisk dalej.

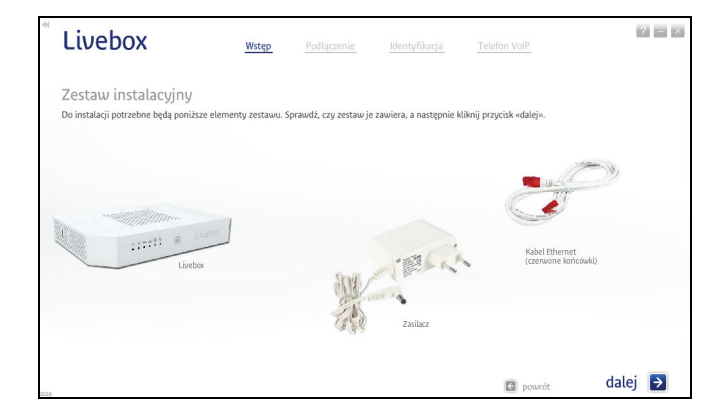

7. Podłącz modem do zasilania.

Podłącz modem do zasilania w sposób przedstawiony w animacji. Następnie kliknij przycisk dalej.

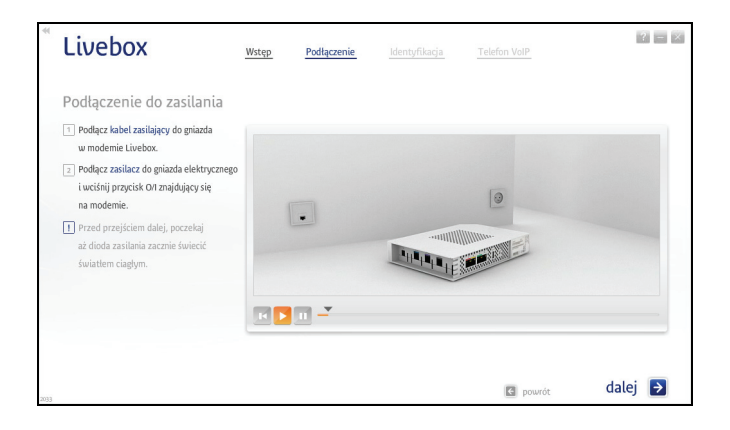

8. Podłącz modem do linii światłowodowej.

Włóż wolną końcówkę kabla Ethernet, podłączonego do konwertera FTTH, do białego portu Ethernet (oznaczonego cyfrą 4) modemu Livebox.

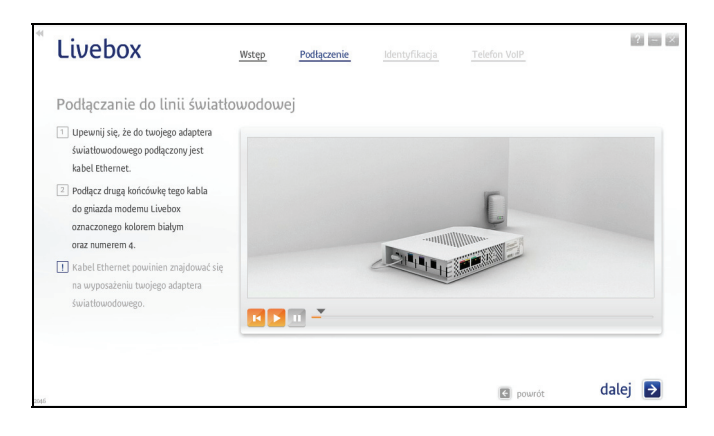

9. Wybierz sposób połączenia z modemem.

Wybierz opcję Za pomocą wbudowanego Wi-Fi. Aplikacja automatycznie przejdzie do następnego kroku.

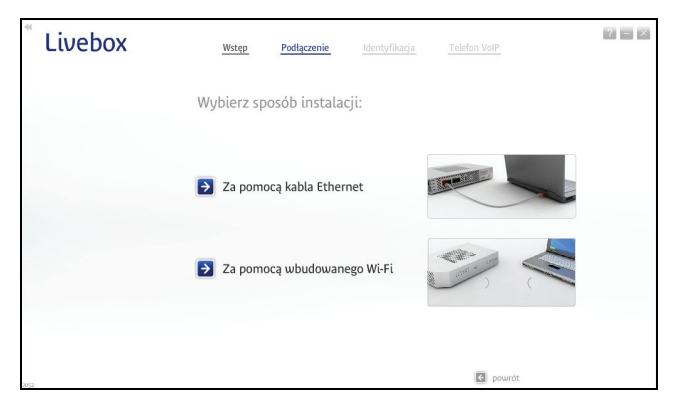

10. Włącz kartę bezprzewodową Wi-Fi swojego komputera.

Upewnij się, że karta bezprzewodowa Wi-Fi Twojego komputera jest włączona. Animacja przedstawia dwa sposoby włączania karty Wi-Fi na komputerach typu laptop.

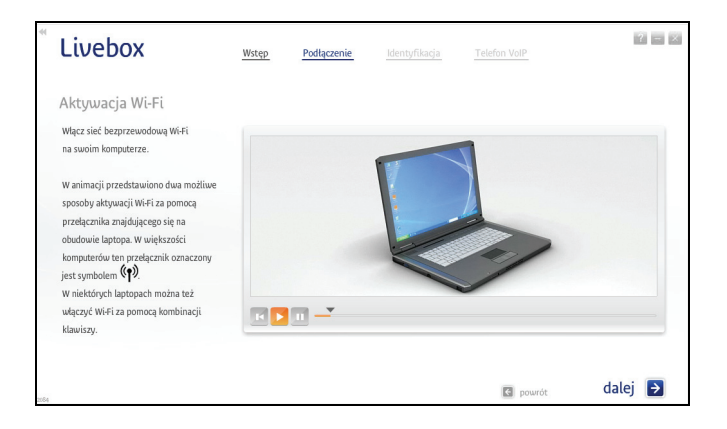

11. Naciśnij przycisk Wi-Fi na modemie.

Naciśnij przycisk Wi-Fi na modemie i przytrzymaj go przez około 1 sekundę - do momentu, aż dioda Wi-Fi zacznie szybko migać. Po kliknięciu przycisku dalej, modem Livebox będzie nawiązywał połączenie z Twoim komputerem. Może to potrwać kilka minut.

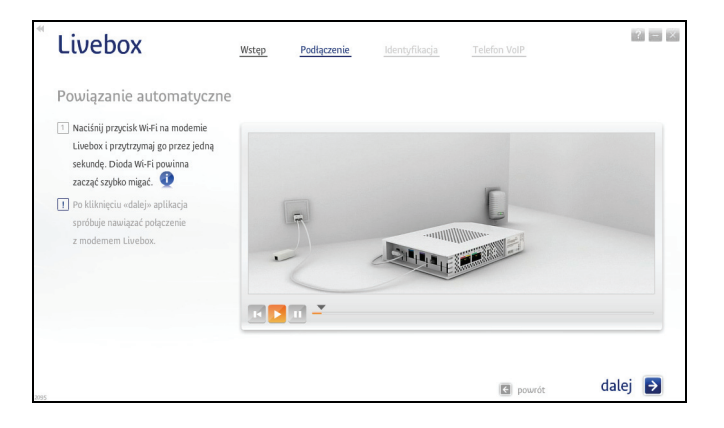

12. Wprowadź parametry połączenia bezprzewodowego Wi-Fi.

Uwaga! Ten krok instalacji występuje w sytuacji, gdy powiązanie automatyczne zakończy się niepowodzeniem.

Z rozwijalnej listy wybierz nazwę swojego modemu Livebox. Następnie, w pole Klucz (WLAN Security), wprowadź 26-znakowy klucz bezpieczeństwa. Klucz ten składa się z cyfr i liter od "A" do "F". Znak "0" oznacza zero. Wielkość liter ma znaczenie.

Po wykonaniu powyższych czynności kliknij przycisk dalej.

| Livebox                                                                                                    | Wstęp                                                                            | Podłączenie                               | Identyfikacja                                      | Telefon VoIP |                             |
|----------------------------------------------------------------------------------------------------|----------------------------------------------------------------------------------|-------------------------------------------|----------------------------------------------------|--------------|-----------------------------|
| Klucz bezpieczeńst<br>Wybierz nazwę sieci (WLAN SSIC<br>Nazwa sieci i klucz bezpieczeńst<br>Nazwa sieci (WLAN SSID) [<br>Klucz (MLAN SSID)] | Wa<br>)) z listy poniżej i wprowadź<br>wa znajdują się na etykiecie<br>ebox-DCEC | klucz bezpieczeństw<br>z tyłu obudowy mod | ra (WLAN Security).<br>emu Livebox.<br>śwież listę |              |                             |
| Kulz (WLAW Security)                                                                                                    |                                                                                  |                                           |                                                    | 11771        | <ul> <li>tirebox</li> </ul> |
| 20097                                                                                                    |                                                                                  |                                           |                                                    | C powrót     | dalej 🌖                     |

Uwaga! Program wyświetla nazwę wszystkich sieci (urządzeń Wi-Fi) znajdujących się w zasięgu karty bezprzewodowej, dlatego należy zwrócić uwagę, czy wybrana nazwa jest poprawna. Nazwę sieciową swojego modemu oraz klucz bezpieczeństwa znajdziesz na naklejce umieszczonej na tylnym panelu modemu.

13. Test połączenia z modemem.

Program zweryfikuje połączenie z modemem. Może to potrwać kilka minut.

| <sup>*</sup> Livebox | Wstęp | Podłączenie        | Identyfikacja            | Telefon VoIP |         |
|----------------------|-------|--------------------|--------------------------|--------------|---------|
| Test połączenia      |       |                    |                          |              |         |
|                      |       |                    |                          |              |         |
|                      | 101.0 |                    | /////                    | 1            |         |
|                      |       |                    | stit @ Livebox           | J            |         |
|                      |       |                    |                          |              |         |
|                      | Połąc | zenie bezprzewodow | e Wi-Fi zostało nawiązar | ne.          |         |
|                      |       |                    |                          |              | dalei 🗗 |

14. Test synchronizacji modemu na linii FTTH.

Po uzyskaniu połączenia program przeprowadzi test synchronizacji modemu na linii FTTH.

| <sup>*</sup> Livebox | Wstęp | Podłączenie     | Identyfikacja | ? - ×   |
|----------------------|-------|-----------------|---------------|---------|
| Wynik testu          |       |                 |               |         |
|                      |       |                 |               |         |
|                      |       |                 |               |         |
|                      |       |                 |               |         |
|                      |       |                 |               |         |
|                      |       | Modem jest zsyn | chronizowany. |         |
| 30161                |       |                 |               | dalej 🌗 |

Przejdź do punktu 16.

instalacja modemu Livebox z wykorzystaniem programu instalacyjnego

- 15. Określ typ użytkownika.
  - a) Jeśli jesteś nowym użytkownikiem usługi, wybierz opcję Jestem nowym użytkownikiem i instaluję usługę dostępu do Internetu po raz pierwszy. Chcę się zarejestrować, a następnie kliknij przycisk dalej.

| 41   | Livebox                                              | Wstęp           | Podłączenie           | Identyfikacja           | Telefon VolP                     |       | ? = × |
|------|------------------------------------------------------|-----------------|-----------------------|-------------------------|----------------------------------|-------|-------|
|      | Opcje rejestracji                                    |                 |                       |                         |                                  |       |       |
|      |                                                      |                 |                       |                         |                                  |       |       |
|      | Jestem nowym użytkownikiem i in                      | istaluję usługę | dostępu do Internetu  | po raz pierwszy. Chcę s | ię zarejestrować.                |       |       |
|      | <ul> <li>Jestem już zarejestrowanym użytk</li> </ul> | ownikiem i ins  | taluję usługę dostępu | do Internetu po raz kol | ejny. Posiadam LOGIN oraz hasło. |       |       |
|      |                                                      |                 |                       |                         |                                  |       |       |
|      |                                                      |                 |                       |                         |                                  |       | _     |
| 3029 |                                                      |                 |                       |                         | powrót                           | dalej | >     |

 b) Jeśli już korzystasz z usługi neostrada, a jedynie chcesz podłączyć nowy zestaw instalacyjny, wybierz opcję Jestem już zarejestrowanym użytkownikiem i instaluję usługę dostępu do Internetu po raz kolejny. Posiadam LOGIN oraz hasło, a następnie kliknij przycisk dalej.

Przejdź do punktu 17. <sup>\*\*</sup> Livebox <u>Wstep Podszenie Identyfikacja Telefon VaP</u>

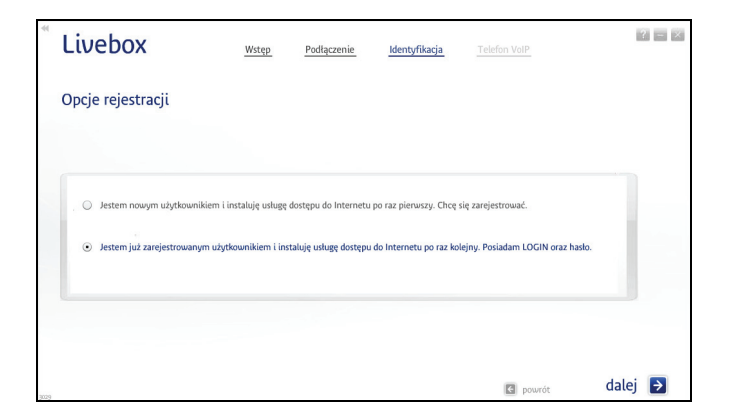

 Jeśli jesteś zarejestrowanym użytkownikiem, wpisz parametry połączeniowe ze strefą neostrada – LOGIN (nazwę użytkownika) i Hasło.

Aby przejść do kolejnego kroku instalacji, kliknij przycisk dalej - program rozpocznie konfigurację modemu.

Przejdź do punktu 18.

| Livebox                                               | Wstęp                 | Podłączenie             | Identyfikacja             | Telefon VoIP |         |
|-------------------------------------------------------|-----------------------|-------------------------|---------------------------|--------------|---------|
| ldentyfikacja<br>Wprowadź LOGIN (nazwę użytkownika) ( | oraz haslo, które uzy | iskałeś w procesie reji | estracji. Następnie klikn | ij «dalej».  |         |
| LOGIN (nazwa użytkownika): [<br>Hasło:                |                       |                         |                           |              |         |
|                                                       |                       |                         |                           |              |         |
|                                                       |                       |                         |                           | C powrót     | dalej 🄁 |

17. Jeśli jesteś nowym użytkownikiem, program rozpocznie proces rejestracji.

Uruchomi się przeglądarka internetowa ze stroną rejestracji.

 a) Wpisz w odpowiednie pola numer umowy, a także LOGIN bądź numer linii (numer telefonu)/numer neostrady. Niezbędne dane znajdziesz na swojej umowie o świadczenie usługi neostrada.

Po wpisaniu wymaganych informacji, kliknij przycisk dalej.

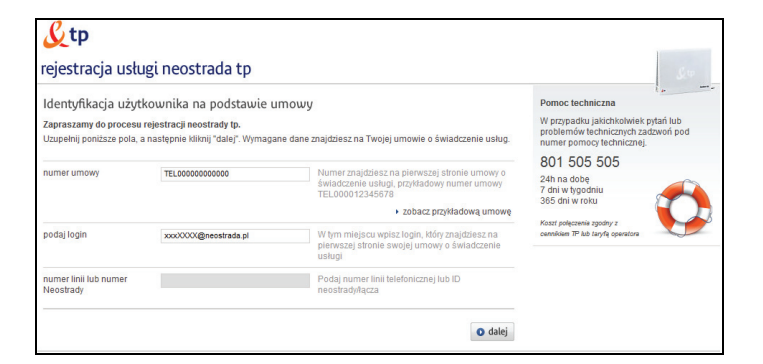

 b) Jeśli aktywacja usługi neostrada przebiegła pomyślnie, wyświetli się okno podsumowujące ten proces.

Zachowaj uzyskane parametry - wydrukuj stronę, klikając przycisk drukuj znajdujący się w lewym dolnym rogu okna. Jeśli nie masz takiej możliwości, przepisz niezbędne informacje (LOGIN/nazwę użytkownika, hasło, numer ID, numer PIN).

Aby zakończyć rejestrację, kliknij przycisk zakończ.

| ratulujemy                                                              |                                                 |                                |                                            |
|-------------------------------------------------------------------------|-------------------------------------------------|--------------------------------|--------------------------------------------|
| ktywacja usługi neostrada dla nu<br>d tego momentu możesz korzystać z d | imeru identyfikacyjnego<br>ostępu do Internetu. | zakończyła się powo            | odzeniem.                                  |
| Dane do połączenia z internet                                           | tem:                                            | Dane do logowania do p         | anelu konfiguracji i administracji usługą: |
| Te dane pozwolą Ci skonfigurować m                                      | ożliwość połączenia z Internetem                | Te dane posłużą Ci do skorzyst | ania z panelu zarządzania usługą.          |
| nazwa użytkownika<br>hasło                                              | @neostrada.pl                                   | numer ID<br>numer PIN          | 40401114003005<br>52803                    |
| Twoje dane osobowe:                                                     |                                                 |                                |                                            |
| numer zamówienia                                                        | 10,000038479343                                 | imię                           | NE-JE 1778/06_44                           |
| nr ewidencyjny                                                          | 22011001070000                                  | nazwisko                       | CRUMICE LABS 5                             |
| numer linii lub numer Neostrady<br>PESEL/NIP                            | ENGLISHING ST                                   | adres<br>telefon kontaktowy    | CENTERNA 7, 42 481 WARTLENINA              |

18. Test połączenia z Internetem.

W tym kroku program sprawdzi połączenie z Internetem. Jeśli test zakończy się pozytywnie, wyświetli się przedstawione poniżej okno. Kliknij przycisk dalej.

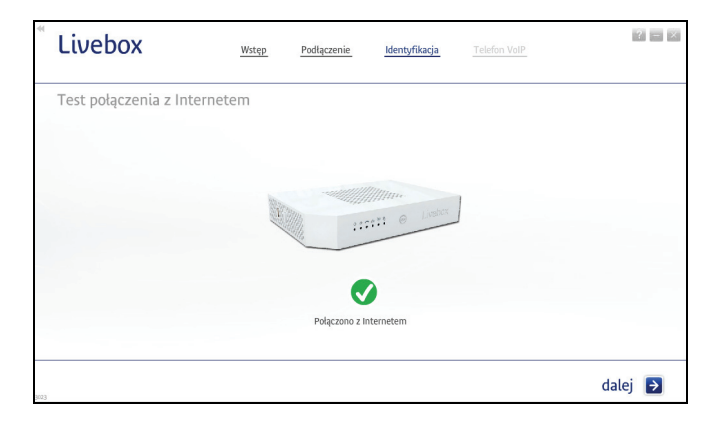

Do modemu Livebox możesz podłączyć telefon analogowy lub internetowy (VoIP). Sposób podłączenia telefonu do modemu przedstawiony jest w animacji.

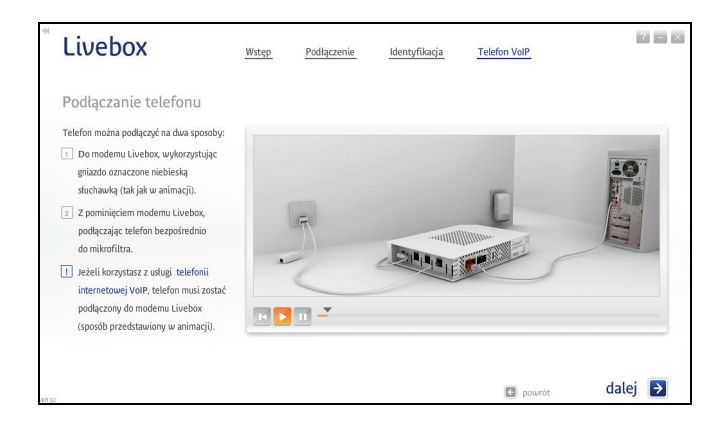

Uwaga! Aby korzystać z telefonii internetowej VoIP, należy podpisać umowę na świadczenie tej usługi.

20. Zabezpieczenie kabli.

Możesz zabezpieczyć kable zasilania, telefonu oraz linii telefonicznej, używając do tego pokrywy modemu Livebox. Sposób jej instalacji prezentuje animacja.

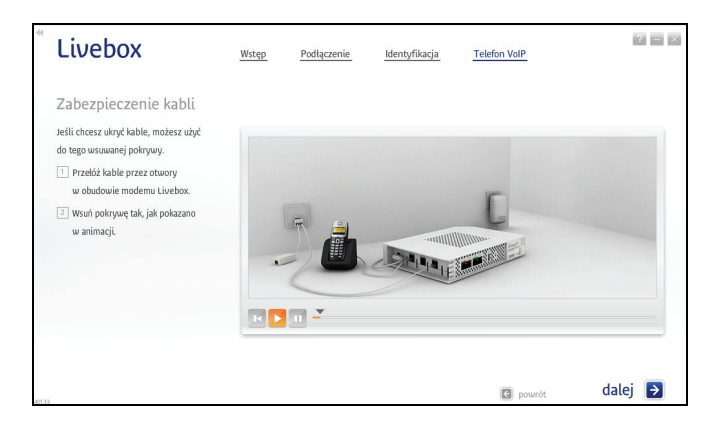

21. Zakończenie instalacji.

Po poprawnym zakończeniu procesu instalacji wyświetli się przedstawione poniżej okno. Kliknij przycisk Zakończ, aby zamknąć program.

| Livebox    | Wstęp | Podłączenie            | Identyfikacja          | Telefon VoIP | 2 - X     |
|------------|-------|------------------------|------------------------|--------------|-----------|
| Dziękujemy |       |                        |                        |              |           |
|            |       |                        |                        |              |           |
|            |       |                        | Uvsbox                 | J            |           |
|            |       |                        |                        |              |           |
|            | Mod   | lem Livebox został poj | prawnie zainstalowany. |              |           |
|            |       |                        |                        |              | Zakończ 🌛 |

Po zakończeniu instalacji na pulpicie komputera zostanie utworzona ikona uruchamiająca panel konfiguracyjny modemu Livebox. Adres panelu jest następujący: http://192.168.1.1 lub http://Livebox.

Dostęp do panelu chroniony jest hasłem. Domyślne parametry dostępu do panelu to login: admin oraz hasło: admin. Po zalogowaniu zaleca się zmianę domyślnych parametrów.

Połączenie z Internetem powinno być aktywne.

### 3. samodzielna instalacja modemu Livebox

W rozdziale tym znajduje się opis samodzielnej instalacji modemu Livebox, bez wykorzystywania programu instalacyjnego znajdującego się na dołączonej do zestawu płycie CD. Instrukcja dotyczy komputerów z systemami operacyjnymi:

- MS Windows XP
- MS Windows Vista
- MS Windows 7

#### 3.1. samodzielna instalacja za pomocą kabla Ethernet

- 1. Podłącz modem zgodnie z jednym z przedstawionych poniżej schematów (w zależności od rodzaju połączenia z Internetem).
  - połączenie z Internetem z wykorzystaniem technologii ADSL

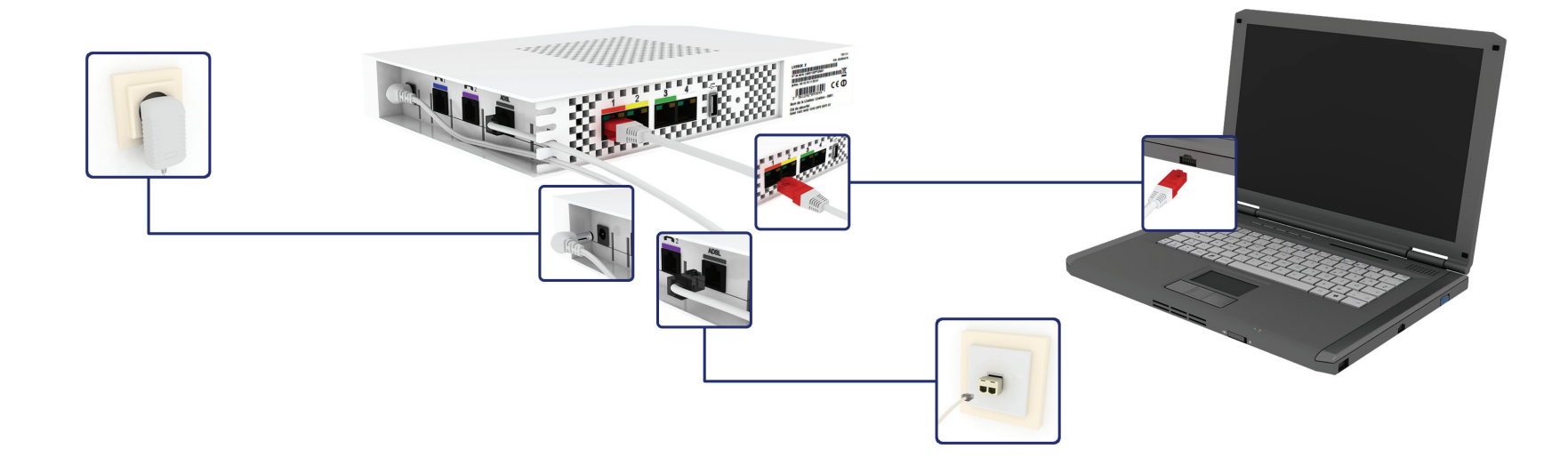

połączenie z Internetem z wykorzystaniem technologii FTTH

Kabel Ethernet, łączący modem z konwerterem FTTH, należy podłączyć do białego portu Ethernet modemu Livebox. Port ten oznaczony jest cyfrą 4.

Uwaga! Na schemacie przedstawiono przykładowy konwerter FTTH. Właściwy konwerter FTTH jest dostarczany i instalowany przez dostawcę usługi.

Kabel Ethernet łączący modem z konwerterem FTTH powinien stanowić wyposażenie konwertera.

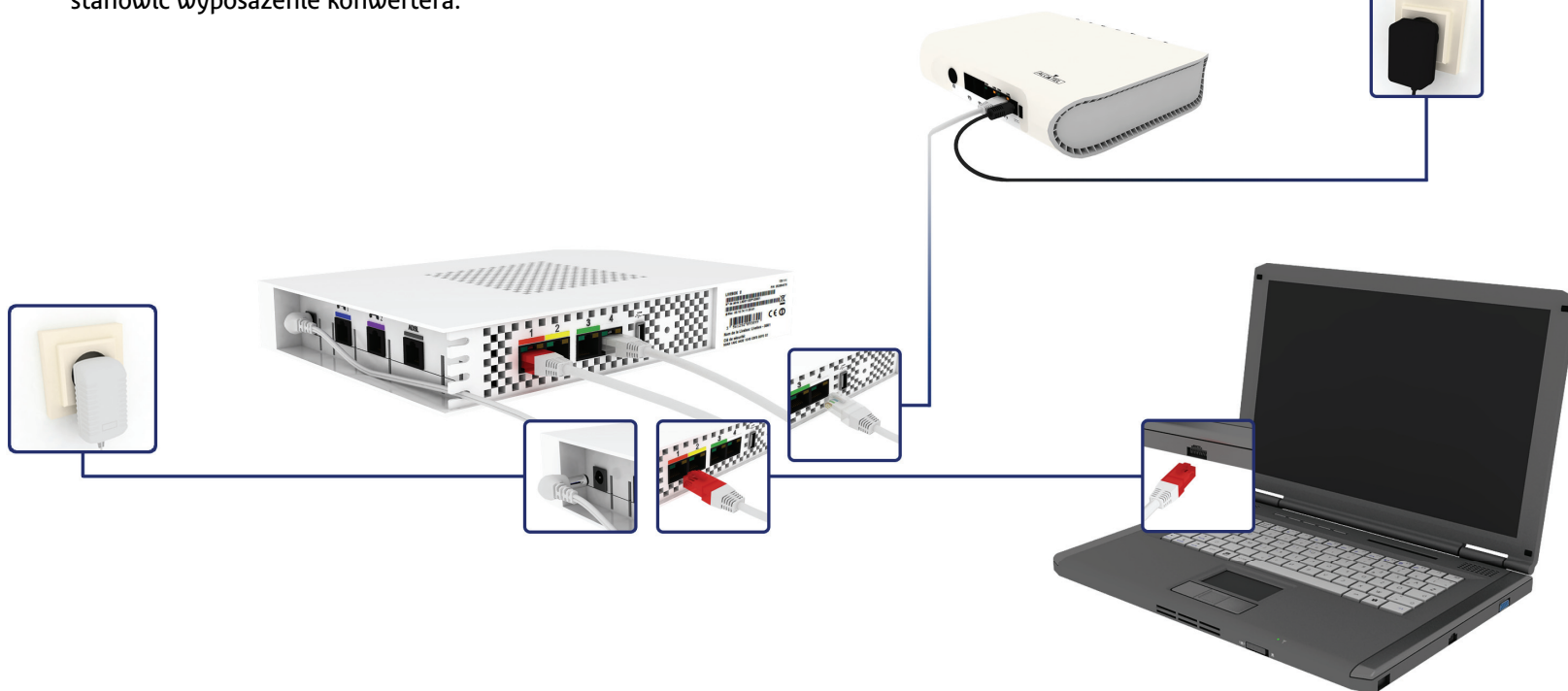

2. Skonfiguruj połączenie z Internetem.

Zaloguj się do panelu konfiguracyjnego modemu Livebox i wprowadź parametry do połączenia z Internetem. Procedura ta opisana jest w podrozdziale <u>6.1. uruchomienie panelu konfiguracyjnego,</u> <u>podpunkt b</u>.

Uwaga! Jeżeli jesteś nowym użytkownikiem usługi neostrada i nie posiadasz parametrów do połączenia z Internetem musisz przejść proces rejestracji. Procedura rejestracji jest opisana w rozdziale <u>5. rejestracja w strefie neostrada</u>.

- 3.2. samodzielna instalacja za pomocą bezprzewodowej karty Wi-Fi
- 1. Podłącz modem zgodnie z jednym z przedstawionych poniżej schematów (w zależności od rodzaju połączenia z Internetem)
  - połączenie z Internetem z wykorzystaniem technologii ADSL

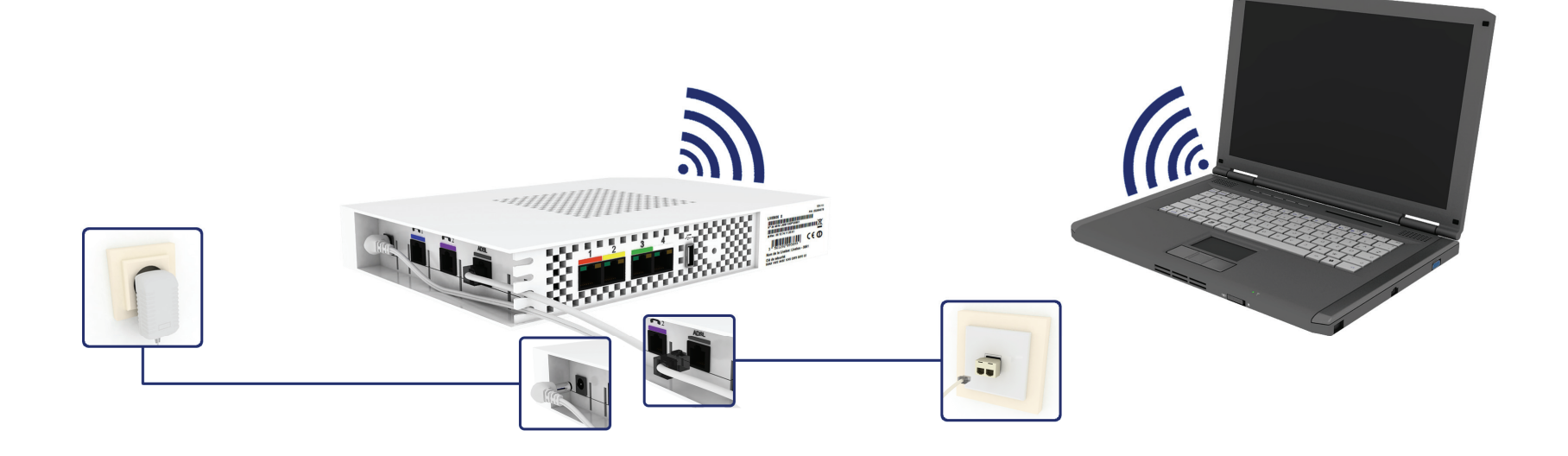

połączenie z Internetem z wykorzystaniem technologii FTTH

Uwaga! Na schemacie przedstawiono przykładowy konwerter FTTH. Właściwy konwerter FTTH jest dostarczany i instalowany przez dostawcę usługi.

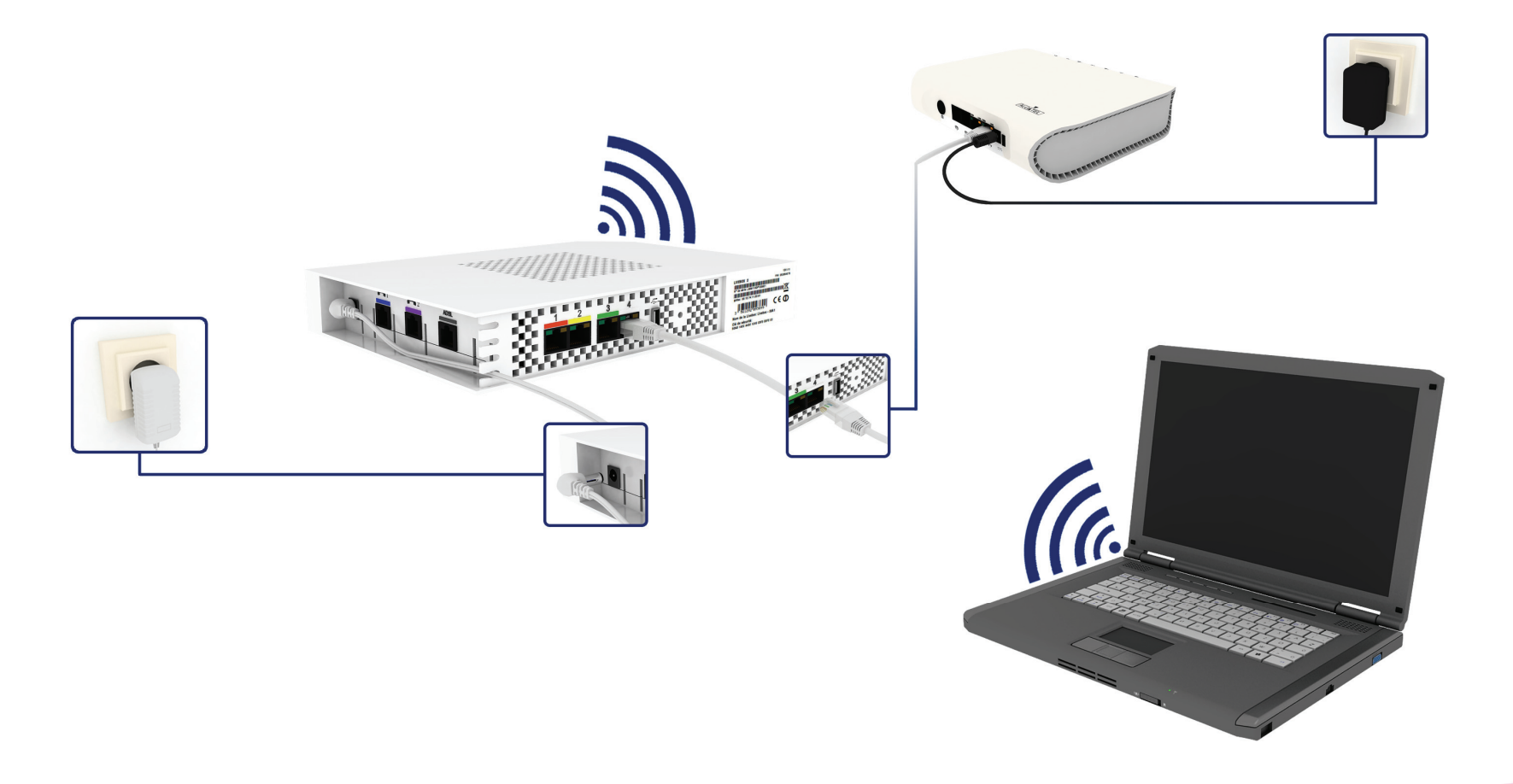

- 2. Po podłączeniu modemu skonfiguruj połączenie bezprzewodowe na swoim komputerze. Poniżej opisano tę procedurę dla trzech systemów operacyjnych:
  - MS Windows XP
  - MS Windows Vista
  - MS Windows 7
- 3.2.1. konfiguracja połączenia bezprzewodowego z modemem Livebox w systemie operacyjnym MS Windows XP

Uwaga! Jeśli korzystasz z zewnętrznego (niesystemowego) programu zarządzającego siecią bezprzewodową – wyłącz go.

Upewnij się, że karta bezprzewodowa Twojego komputera jest włączona, a następnie:

1. Z menu Start wybierz Panel sterowania

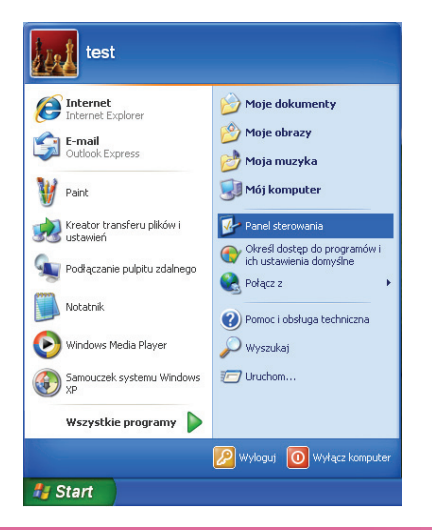

2. Wybierz kategorię Połączenia sieciowe i internetowe

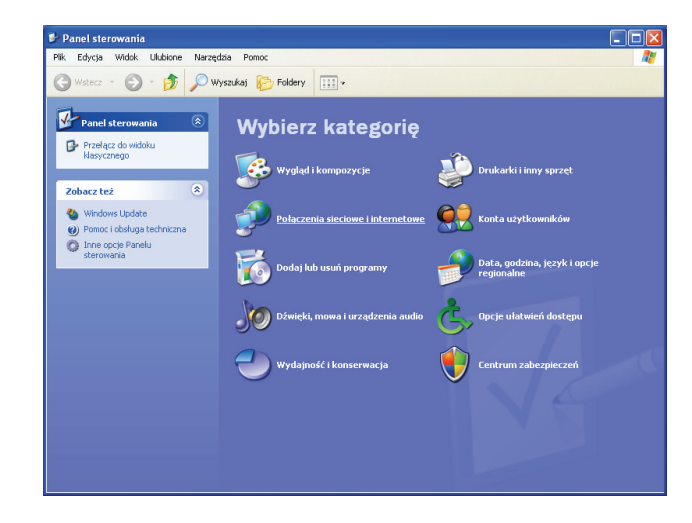

3. Wybierz ikonę Połączenia sieciowe

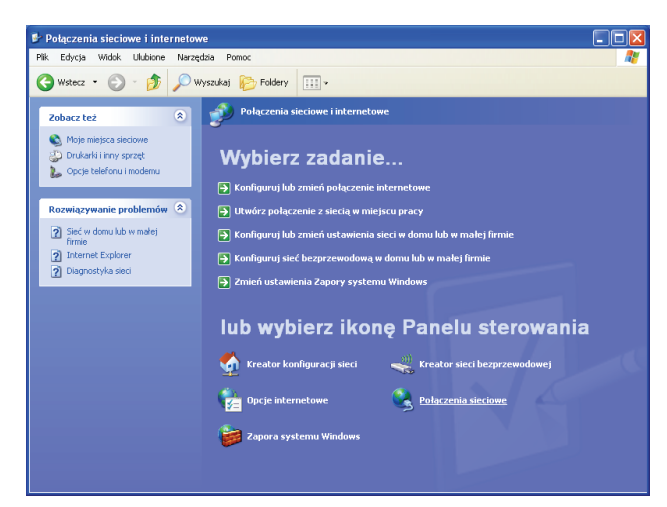

4. W aktywnym oknie znajdź pozycję Połączenie sieci bezprzewodowej.

Jeżeli połączenie będzie nieaktywne (opis Wyłączone lub Wyłączone, z zaporą), kliknij prawym przyciskiem myszy ikonę Połączenie sieci bezprzewodowej i wybierz opcję Włącz.

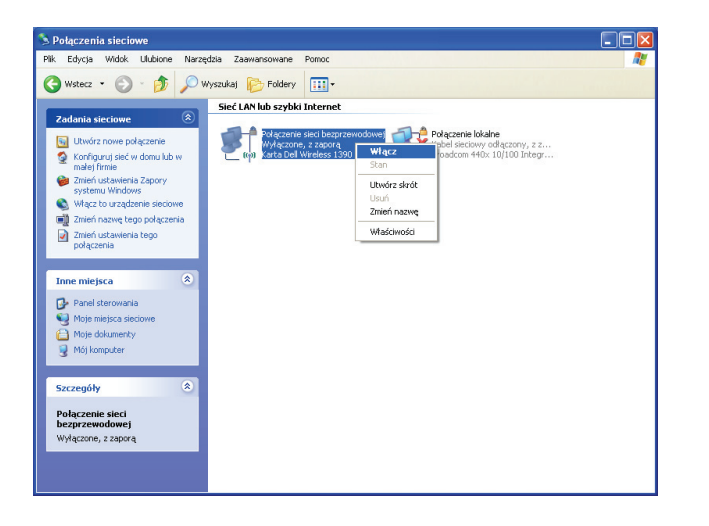

Połączenie sieci bezprzewodowej powinno posiadać teraz opis Brak połączenia lub Brak połączenia, z zaporą.

- 5. Połącz się z wybraną siecią bezprzewodową.
  - a) Kliknij dwa razy lewym przyciskiem myszy ikonę Połączenie sieci bezprzewodowej – w nowo otwartym oknie wyświetlą się dostępne sieci bezprzewodowe.

| <sup>((†))</sup> Połączenie sieci bezprzew                                                    | vodowej                                                                                                    |            |
|-----------------------------------------------------------------------------------------------|----------------------------------------------------------------------------------------------------|------------|
| Zadania sieciowe                                                                              | Wybierz sieć bezprzewodową<br>(ślini) element na poniszej liście, aby połączyć się z siecią bezprzewodową znajdu<br>zasłąpu lub uzyskać więcej informacji. | jącą się w |
| bezprzewodową w domu<br>lub w małej firmie                                                    | ((p)) PlynnyBetonWPA1<br><sup>6</sup> Sieć bezprzewodowa z zabezpieczeniami (WPA)                                                                          | û li       |
| Zadania pokrewne                                                                              | ((p)) ZTE_8994                                                                                                    |            |
| Economical Site (Micco) o Sicol<br>bezprzewodowej     Zmień kolejność sieci     preferowapych | ((p)) neostrada_7465                                                                                                    |            |
| Zmień ustawienia<br>zaawansowane                                                              | ((q)) neostrada_0fd0                                                                                                    |            |
|                                                                                               | ((o))<br>Livebox_test                                                                                                    | - 200      |
|                                                                                               | Sieć bezprzewodowa z zabezpieczeniami (WPA)<br>((Q)) neostrada_7399                                                                                        |            |
|                                                                                               | Sieć bezprzewodowa z zabezpieczeniami                                                                                                    | Połącz     |

Uwaga! Jeśli w nowo otwartym oknie wyświetli się komunikat informujący, że system Windows nie może skonfigurować połączenia, kliknij na łącze Zmień ustawienia zaawansowane znajdujące się w menu Zadania pokrewne w lewej części okna – otworzy się okno Właściwości protokołu internetowego... Wejdź w zakładkę Sieci bezprzewodowe, a następnie zaznacz opcję Użyj systemu Windows do konfiguracji ustawień sieci bezprzewodowej i kliknij OK. Teraz ponownie kliknij dwukrotnie ikonę Połączenie sieci bezprzewodowej.  Aby połączyć się z modemem Livebox zaznacz jego nazwę i kliknij przycisk Połącz.

Uwaga! W oknie wyświetlona jest nazwa wszystkich sieci (urządzeń) Wi-Fi znajdujących się w zasięgu karty bezprzewodowej. Dlatego też należy zwrócić uwagę, czy wybrana nazwa jest poprawna.

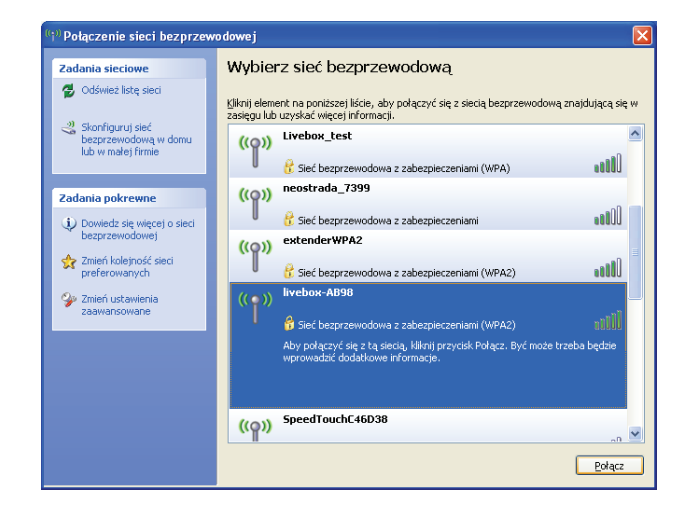

Nazwę sieciową swojego modemu (SSID) znajdziesz na naklejce umieszczonej na tylnym panelu modemu.

6. Wpisz klucz sieciowy (WPA key - znajdujący się na naklejce na tylnym panelu modemu) i kliknij przycisk Połącz.

Klucz sieciowy składa się z 26 znaków: cyfr oraz liter od "A" do "F"; znak "0" oznacza zero.

| Połączenie sieci bezprzewodowej 🛛 🔀                                                                                                    |               |  |  |  |  |
|----------------------------------------------------------------------------------------------------|---------------|--|--|--|--|
| Sieć "Jivebox-AB98" wymaga klucza sieciowego (nazywanego także kluczem WEP lub WPA).<br>Klucz sieciowy pomaga zapobiec łączeniu się nieznanym intruzom z tą siecią. |               |  |  |  |  |
| Wpisz klucz, a następnie kliknij przycisk Połącz.                                                                                                    |               |  |  |  |  |
| Klucz sieciowy:                                                                                                    | ••••••        |  |  |  |  |
| Potwierdź klucz sieciowy:                                                                                                    | ••••••        |  |  |  |  |
|                                                                                                    | Połącz Anuluj |  |  |  |  |

 Po uzyskaniu połączenia, w oknie Połączenie sieci bezprzewodowej w opisie sieci, do której się logowałeś, powinien wyświetlić się komunikat Połączono.

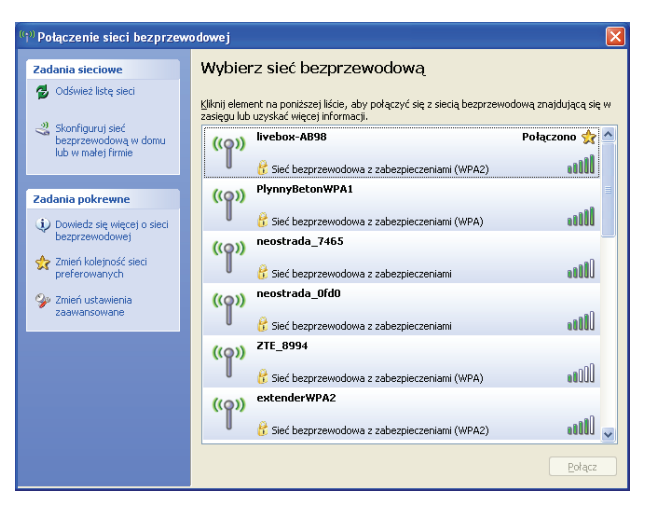

8. Skonfiguruj połączenie z Internetem.

Zaloguj się do panelu konfiguracyjnego modemu Livebox i wprowadź parametry do połączenia z Internetem. Procedura ta opisana jest w podrozdziale <u>6.1. uruchomienie panelu konfiguracyjnego,</u> <u>podpunkt b</u>.

Uwaga! Jeżeli jesteś nowym użytkownikiem usługi neostrada i nie posiadasz parametrów do połączenia z Internetem musisz przejść proces rejestracji. Procedura rejestracji jest opisana w rozdziale <u>5. rejestracja w strefie neostrada</u>. 3.2.2. konfiguracja połączenia bezprzewodowego z modemem Livebox w systemie operacyjnym MS Windows Vista

Uwaga! Jeśli korzystasz z zewnętrznego (niesystemowego) programu zarządzającego siecią bezprzewodową – wyłącz go.

Upewnij się, że karta bezprzewodowa Twojego komputera jest włączona, a następnie:

1. Z menu Start wybierz Panel sterowania.

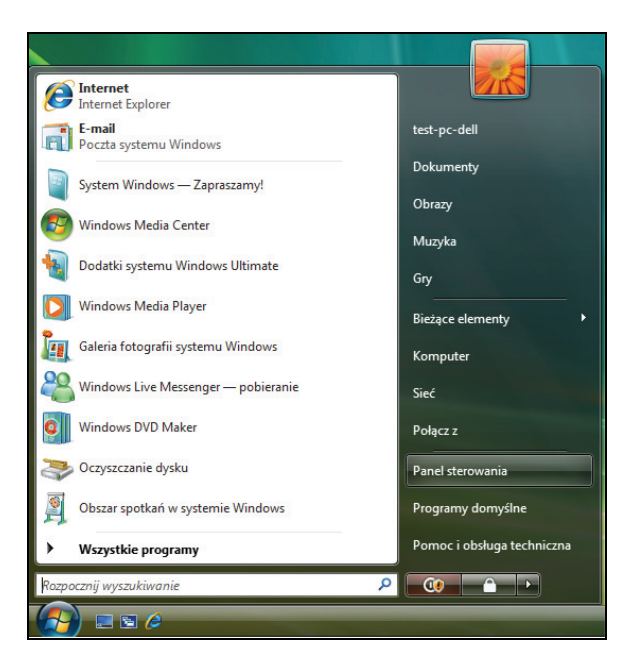

2. Wybierz kategorię Sieć i Internet.

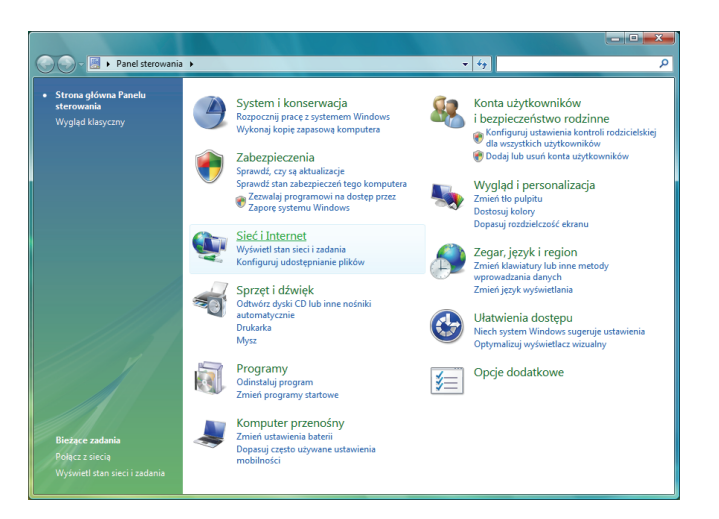

3. Kliknij lewym przyciskiem myszy link Połącz z siecią znajdujący się w kategorii Centrum sieci i udostępniania.

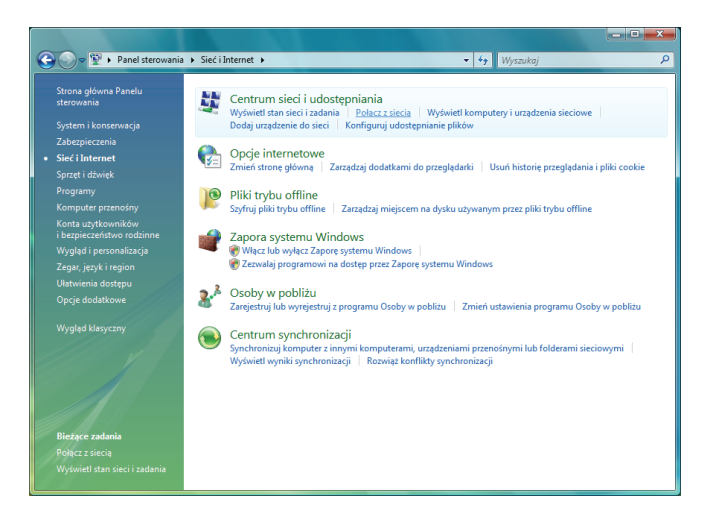

4. Połącz się z wybraną siecią bezprzewodową.

W nowo otwartym oknie wyświetlą się dostępne sieci bezprzewodowe. Aby połączyć się ze swoim modemem Livebox, zaznacz jego nazwę i kliknij przycisk Połącz.

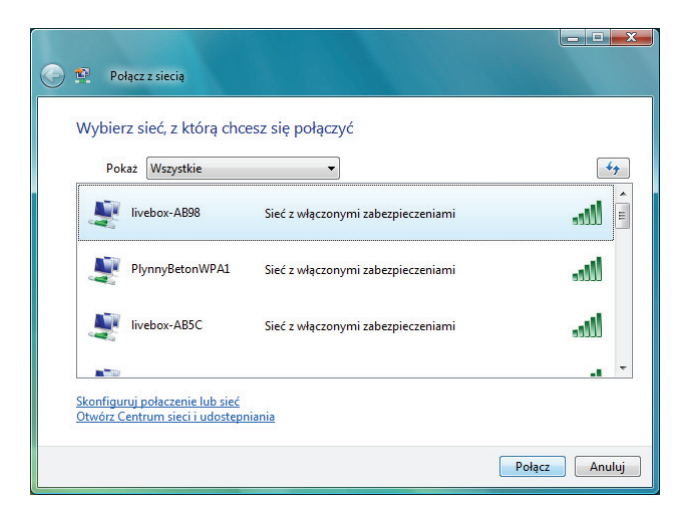

Uwaga! W oknie wyświetlona jest nazwa wszystkich sieci (urządzeń) Wi-Fi znajdujących się w zasięgu karty bezprzewodowej. Dlatego też należy zwrócić uwagę, czy wybrana nazwa jest poprawna.

Nazwę sieciową swojego modemu (SSID) znajdziesz na naklejce umieszczonej na tylnym panelu modemu.

Uwaga! W przypadku, gdy wyświetli się przedstawione poniżej okno, kliknij na link znajdujący się w dolnej części okna - Zamiast tego chcę wprowadzić klucz sieciowy lub hasło.

| 🕒 🐨 🔤                                                                     |  |
|---------------------------------------------------------------------------|--|
| Wprowadź numer PIN dla urządzenia ZTE Livebox FTTH v2 (Livebox-AB98)      |  |
| Ten numer PIN powinien być wyświetlany na urządzeniu ZTE Livebox FTTH v2. |  |
| Numer PIN:                                                                |  |
| Wyświet! znaki                                                            |  |
|                                                                           |  |
| Nie mam numeru PIN.                                                       |  |
| Zamiast tego chce wprowadzić klucz sieciowy lub hasło                     |  |
| Dalej Anuluj                                                              |  |

5. Wpisz klucz sieciowy (WEP key - znajdujący się na naklejce na tylnym panelu modemu) i kliknij przycisk Połącz.

Klucz sieciowy składa się z 26 znaków: cyfr oraz liter od "A" do "F"; znak "0" oznacza zero.

| <u>1</u>      | Połącz z siecią                                                                                                    |        |
|---------------|----------------------------------------------------------------------------------------------------|--------|
| Wpi:<br>Klucz | sz klucz zabezpieczeń sieciowych lub hasło dla sieci livebox-AB98<br>lub hasło można otrzymać od osoby, która skonfigurowała sieć. |        |
| Klucz         | zabezpieczeń lub hasło:<br>*******                                                                                                 |        |
|               | Ješli masz <u>dysk flash USB</u> z ustawieniami sieci livebox-AB98, włóż go teraz.                                                 |        |
|               | Polącz                                                                                                    | Anuluj |

6. Po poprawnym zakończeniu procesu ustanawiania połączenia w oknie Połącz z siecią wyświetli się adekwatna informacja.

| 💽 🖪 Połączz siecią                                     |       |
|--------------------------------------------------------|-------|
| Pomyślnie połączono z livebox-AB98.                    |       |
| ☑ Zapisz te sieć ☑ Uruchom to połączenie automatycznie |       |
|                                                        |       |
| Zar                                                    | nknij |

7. Skonfiguruj połączenie z Internetem.

Zaloguj się do panelu konfiguracyjnego modemu Livebox i wprowadź parametry do połączenia z Internetem. Procedura ta opisana jest w podrozdziale <u>6.1. uruchomienie panelu konfiguracyjnego,</u> <u>podpunkt b</u>.

Uwaga! Jeżeli jesteś nowym użytkownikiem usługi neostrada i nie posiadasz parametrów do połączenia z Internetem musisz przejść proces rejestracji. Procedura rejestracji jest opisana w rozdziale <u>5. rejestracja w strefie neostrada</u>. 3.2.3. konfiguracja połączenia bezprzewodowego z modemem Livebox w systemie operacyjnym MS Windows 7

Uwaga! Jeśli korzystasz z zewnętrznego (niesystemowego) programu zarządzającego siecią bezprzewodową – wyłącz go.

Upewnij się, że karta bezprzewodowa Twojego komputera jest włączona, a następnie:

1. Z menu Start wybierz Panel sterowania.

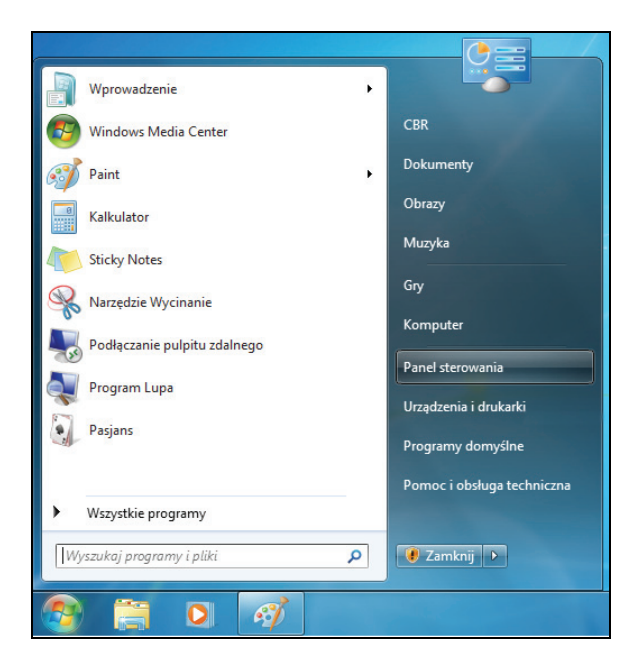

2. Wybierz kategorię Sieć i Internet.

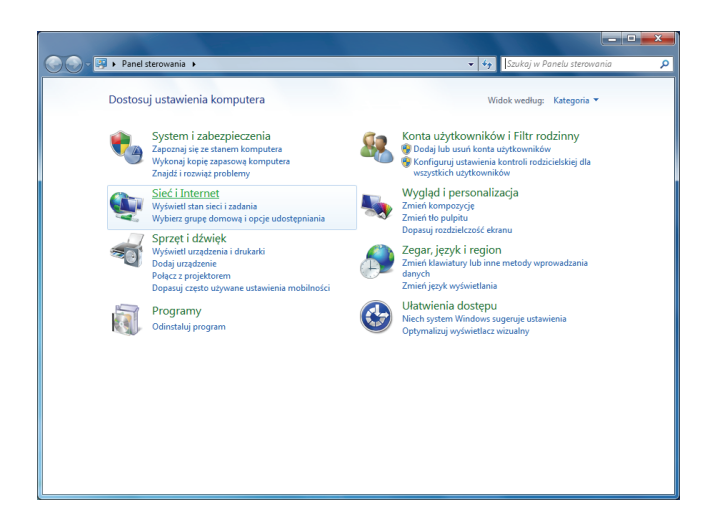

3. Kliknij lewym przyciskiem myszy link Połącz z siecią znajdujący się w kategorii Centrum sieci i udostępniania.

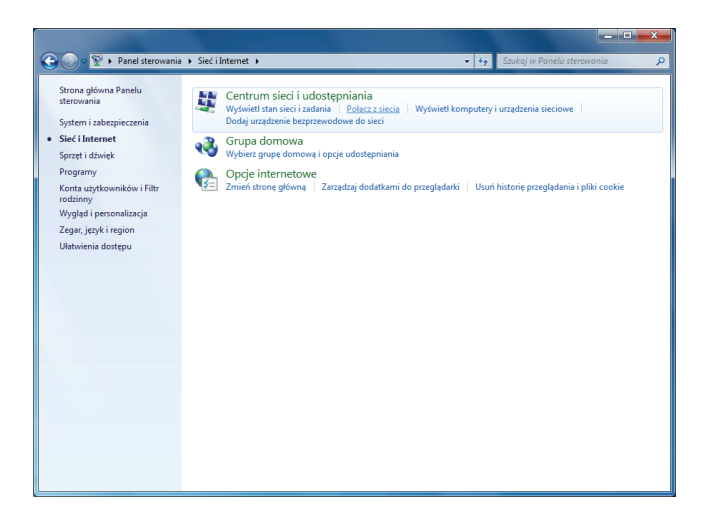

4. Połącz się z wybraną siecią bezprzewodową.

W nowo otwartym oknie wyświetlą się dostępne sieci bezprzewodowe. Aby połączyć się ze swoim modemem Livebox, zaznacz jego nazwę i kliknij przycisk Połącz.

Uwaga! W oknie wyświetlona jest nazwa wszystkich sieci (urządzeń) Wi-Fi znajdujących się w zasięgu karty bezprzewodowej. Dlatego też należy zwrócić uwagę, czy wybrana nazwa jest poprawna.

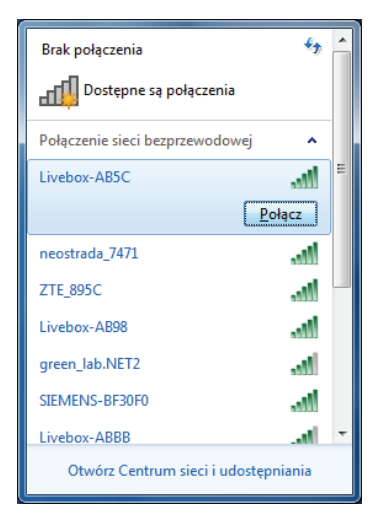

Nazwę sieciową swojego modemu (SSID) znajdziesz na naklejce umieszczonej na tylnym panelu modemu.

5. Wpisz klucz sieciowy (WLAN key - znajdujący się na naklejce na tylnym panelu modemu) i kliknij przycisk OK.

Klucz sieciowy składa się z 26 znaków: cyfr oraz liter od "A" do "F"; znak "0" oznacza zero.

| 😰 Połącz z siecią      |                 | x  |
|------------------------|-----------------|----|
| Wpisz klucz zabe       | ezpieczeń sieci |    |
| Klucz<br>zabezpieczeń: | •••••           |    |
| Luberpretern           | 🖉 Ukryj znaki   |    |
|                        |                 |    |
|                        | OK              | uj |

Uwaga! Jeśli karta bezprzewodowa Twojego komputera obsługuje WPS wyświetli się przedstawione poniżej okno. W takiej sytuacji, aby nawiązać połączenie z siecią, wystarczy kliknąć przycisk Wi-Fi modemu Livebox.

| 😰 Połącz z siecią 📃 💌                                              |
|--------------------------------------------------------------------|
| Wpisz klucz zabezpieczeń sieci                                     |
| Klucz zabezpieczeń:                                                |
| 🔲 Ukryj znaki                                                      |
| Możesz się połączyć także przez naciśnięcie przycisku na routerze. |
| OK Anuluj                                                          |

6. Po uzyskaniu połączenia w opisie sieci, do której się logowałeś, powinien wyświetlić się komunikat Połączono.

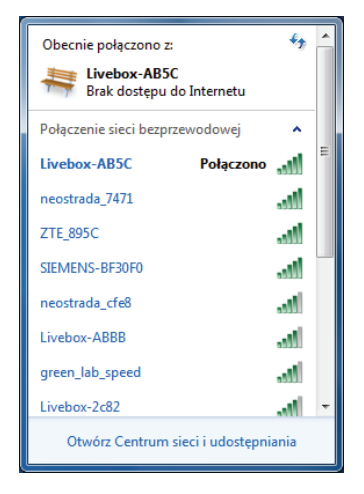

7. Skonfiguruj połączenie z Internetem.

Zaloguj się do panelu konfiguracyjnego modemu Livebox i wprowadź parametry do połączenia z Internetem. Procedura ta opisana jest w podrozdziale <u>6.1. uruchomienie panelu konfiguracyjnego,</u> <u>podpunkt b</u>.

Uwaga! Jeżeli jesteś nowym użytkownikiem usługi neostrada i nie posiadasz parametrów do połączenia z Internetem musisz przejść proces rejestracji. Procedura rejestracji jest opisana w rozdziale <u>5. rejestracja w strefie neostrada</u>.

# konfiguracja karty sieciowej komputera do współpracy z modemem Livebox

Aby modem Livebox współpracował z komputerem, karta sieciowa komputera musi być odpowiednio skonfigurowana. W rozdziale tym znajduje się opis tej procedury dla komputerów z systemami operacyjnymi:

MS Windows XP

MS Windows Vista

MS Windows 7

- 4.1. konfiguracja karty sieciowej komputera w systemie operacyjnym MS Windows XP
- 1. Z menu Start wybierz Panel sterowania.

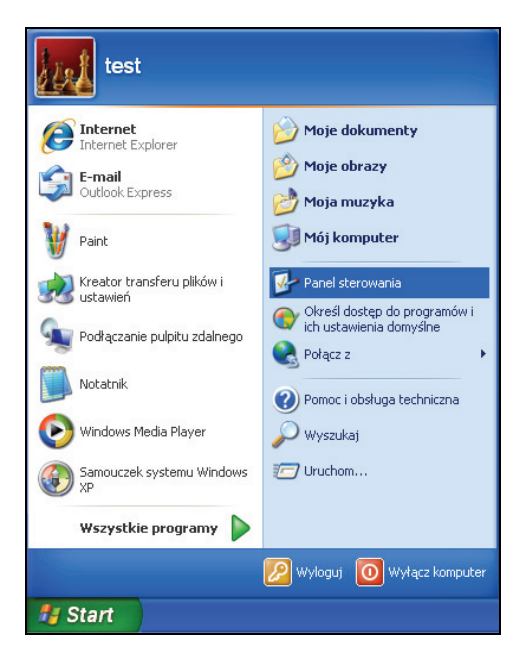

2. Wybierz kategorię Połączenia sieciowe i internetowe.

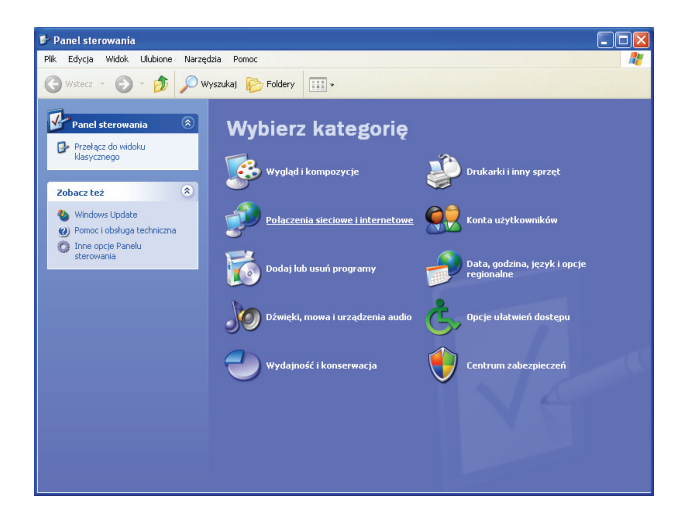

3. Wybierz ikonę Połączenia sieciowe.

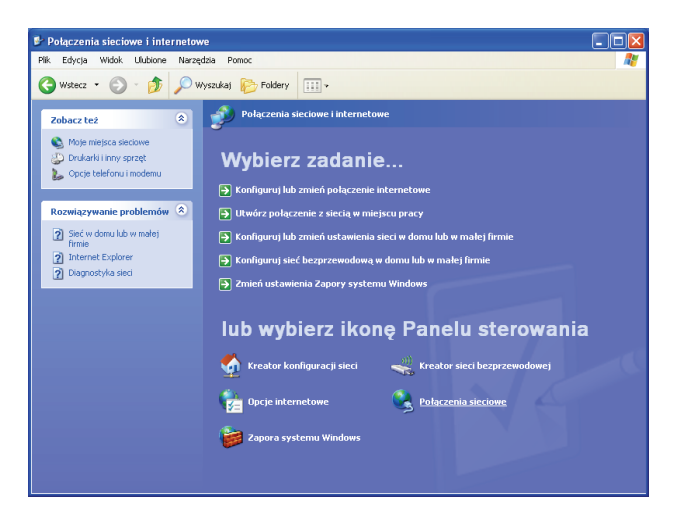

4. Znajdź Połączenie lokalne karty sieciowej, za pomocą której łączysz się z modemem Livebox.

Jeżeli połączenie lokalne będzie nieaktywne (wyłączone), kliknij prawym przyciskiem myszy ikonę Połączenie lokalne i wybierz opcję Włącz.

Następnie kliknij prawym przyciskiem myszy ikonę Połączenie lokalne i wybierz opcję Właściwości.

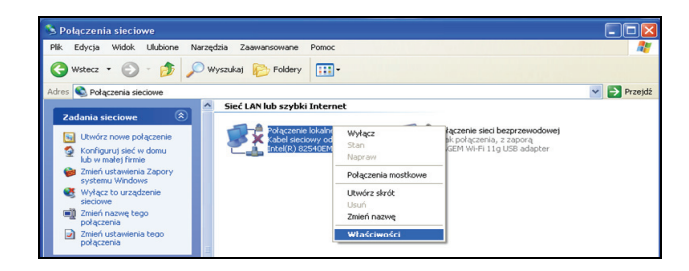

5. Na liście składników połączenia zaznacz Protokół internetowy TCP/IP, a następnie kliknij przycisk Właściwości.

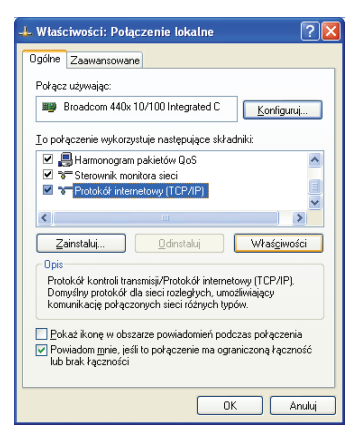

- 6. W oknie właściwości wybierz opcje:
  - Uzyskaj adres IP automatycznie oraz
  - Uzyskaj adres serwera DNS automatycznie

Zatwierdź wprowadzone zmiany, klikając w otwartych oknach przyciski OK i Zamknij.

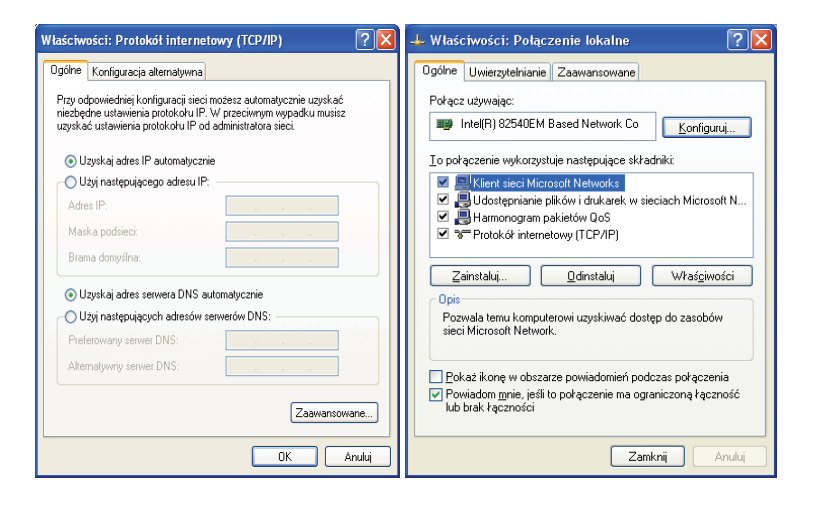

- 4.2. konfiguracja karty sieciowej komputera w systemie operacyjnym MS Windows Vista
- 1. Z menu Start wybierz Panel sterowania.

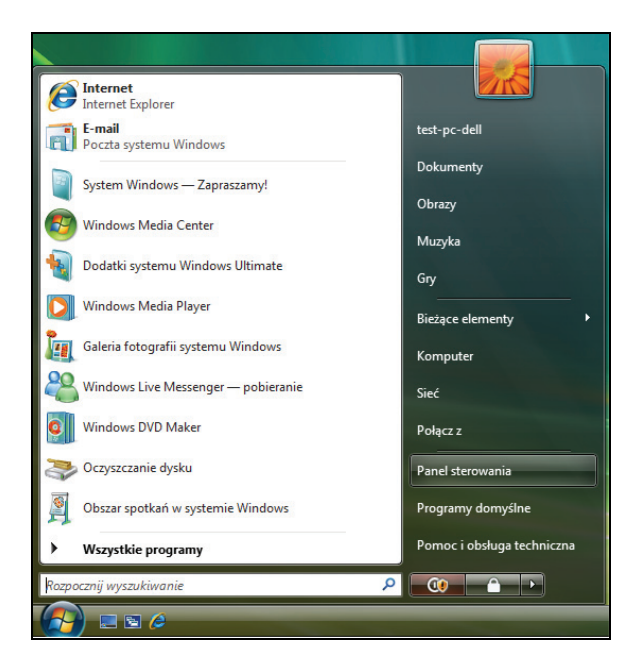

2. Kliknij lewym przyciskiem myszy link Wyświetl stan sieci i zadania znajdujący się w kategorii Sieć i Internet.

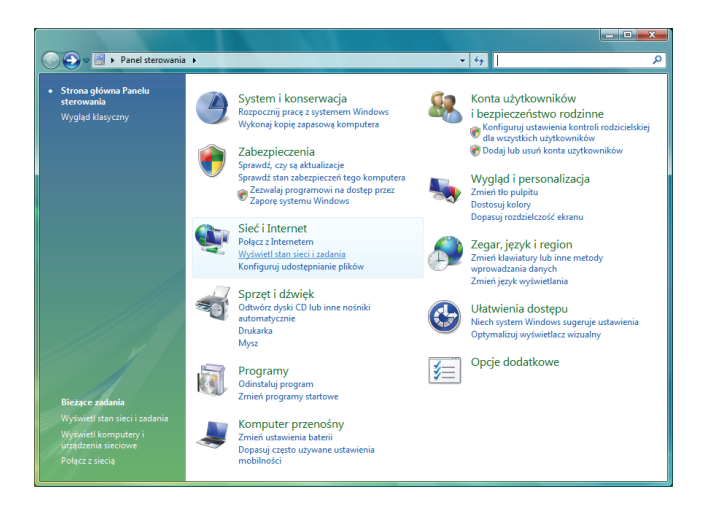

3. Kliknij na łącze Zarządzaj połączeniami sieciowymi znajdujące się w menu Zadania w lewej części okna.

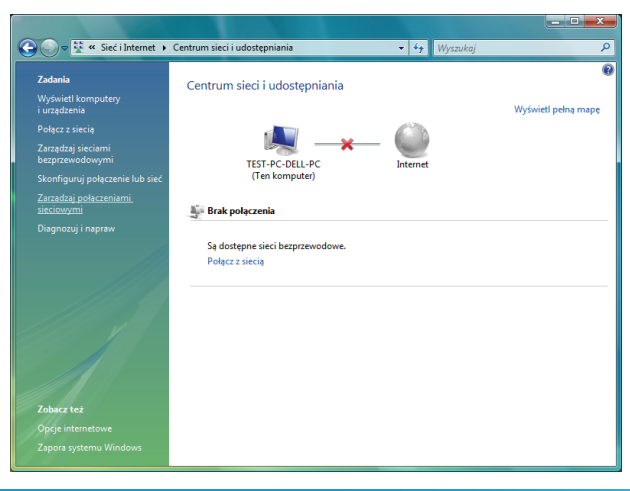

4. Znajdź Połączenie lokalne karty sieciowej, za pomocą której łączysz się z modemem Livebox.

Jeżeli połączenie lokalne będzie nieaktywne (wyłączone), kliknij prawym przyciskiem myszy ikonę Połączenie lokalne i wybierz opcję Włącz.

Następnie kliknij prawym przyciskiem myszy ikonę Połączenie lokalne i wybierz opcję Właściwości.

Uwaga! Jeśli wyświetli się okno Kontroli konta użytkowników, kliknij przycisk Kontynuuj.

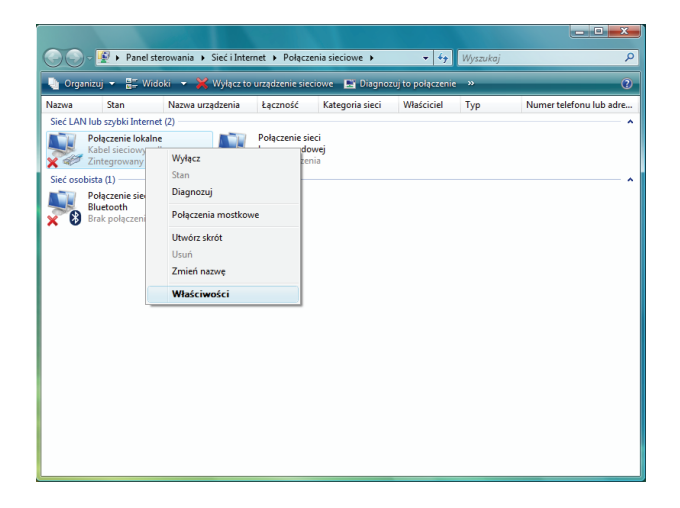

5. Na liście składników połączenia zaznacz Protokół internetowy TCP/IPv4, a następnie kliknij przycisk Właściwości.

| Połączenie siec                                                                                                    | iowe Intel(R) PRO/10                                                                                                    | 00 MT                                                                                                    |
|----------------------------------------------------------------------------------------------------|----------------------------------------------------------------------------------------------------|----------------------------------------------------------------------------------------------------|
|                                                                                                    |                                                                                                    | Konfiguruj                                                                                                  |
| o połączenie wykorzy                                                                                                    | vstuje następujące skł                                                                                                    | adniki:                                                                                                    |
| <ul> <li>Harmonogram</li> <li>Harmonogram</li> <li>Hotokopinania</li> <li>Protokoł inter</li> <li>▲ Protokoł inter</li> <li>▲ Sterownik We</li> <li>▲ Responder od</li> </ul> | n pakietow QoS<br>e plików i drukarek w s<br>netowy w wersji 6 (TC<br>netowy w wersji 4 (TC<br>e/Wy mapowania z od<br>dnajdywania topologii v<br>Qdinstaluj | sieciach Microsoft N<br>P/IPv6)<br>(P/IPv4)<br>Inajdywaniem topolo<br>warstwy łącza<br>Właś <u>c</u> iwości |
| <u>Z</u> ainstaluj                                                                                                    |                                                                                                    |                                                                                                    |

- 6. W oknie właściwości wybierz opcje:
  - Uzyskaj adres IP automatycznie oraz
  - Uzyskaj adres serwera DNS automatycznie

Zatwierdź wprowadzone zmiany, klikając w otwartych oknach przyciski OK i Zamknij.

| Właściwości: Protokół internetowy w wersji 4 (TCP/IPv4)                                                                                                    | 📱 Właściwości: Połączenie lokalne                                                                                                    |
|----------------------------------------------------------------------------------------------------|----------------------------------------------------------------------------------------------------|
| Ogólne Konfiguracja alternatywna                                                                                                    | Sieć Udostępnianie                                                                                                    |
| Przy odpowiedniej konfiguracji sieci możesz automatycznie uzyskać<br>niezbędne ustawienia protokołu IP. W przeciwnym wypadku musisz<br>uzyskać ustawienia protokołu IP od administratora sieci. | Połącz, używając:<br>👷 Zintegrowany kontroler Broadcom 440x 10/100                                                                                                    |
| Uzyskaj adres IP automatycznie      Użyś następującego adresu IP:                                                                                                    | Konfiguru,           To połączenie wykorzystuje następujące składniki:           ✓         I Konstrukturki w sieciach Microsoft N           ✓         I Hamonogram pakietów QoS           ✓         Udostępniane pików i dukarek w sieciach Microsoft N           ✓         - Protokół internetowy w wenjś (CTCP/IPv6)           ✓         - Protokół internetowy w wenjś (CTCP/IPv4)           ✓         - Sterownik We/Wy mapowania z odnądywaniem topoło           ✓         - Responder odnądywania topologi warstwy łącza |
| Użyj następujących adresów serwerów DNS: Preferowany serwer DNS:                                                                                                    | Zainstaluj Odinstaluj Właściwości                                                                                                    |
| Alternatywny server DNS:                                                                                                    | upis<br>posala temu komputerowi uzyskiwać dostęp do zasobów<br>sieci Microsoft Network.                                                                                                    |
| OK Anuluj                                                                                                    | Zamknij Anuluj                                                                                                    |

- 4.3. konfiguracja karty sieciowej komputeraw systemie operacyjnym MS Windows 7
- 1. Z menu Start wybierz Panel sterowania.

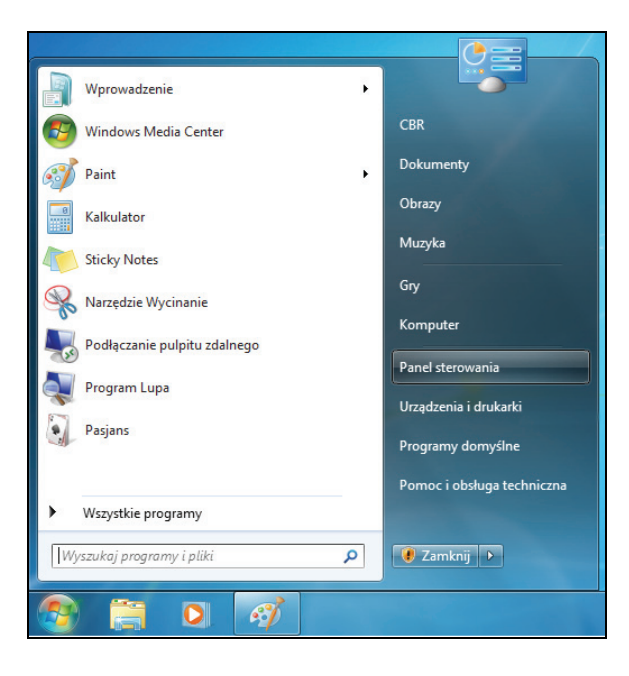

2. Kliknij lewym przyciskiem myszy link Wyświetl stan sieci i zadania znajdujący się w kategorii Sieć i Internet.

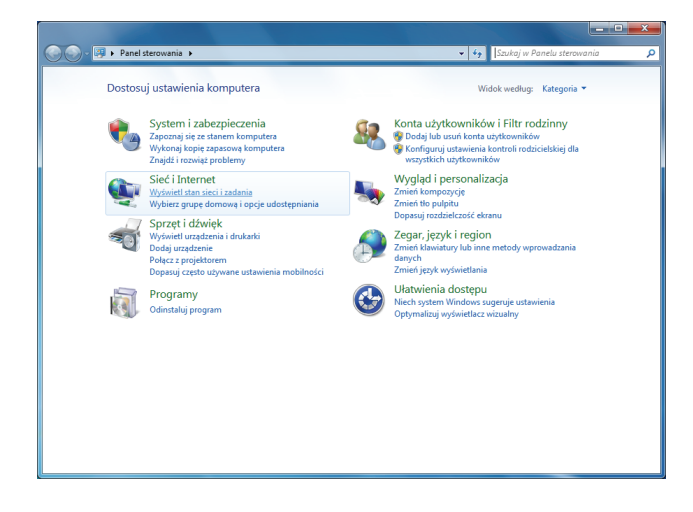

 Kliknij na łącze Zmień ustawienia karty sieciowej znajdujące się w lewej części okna.

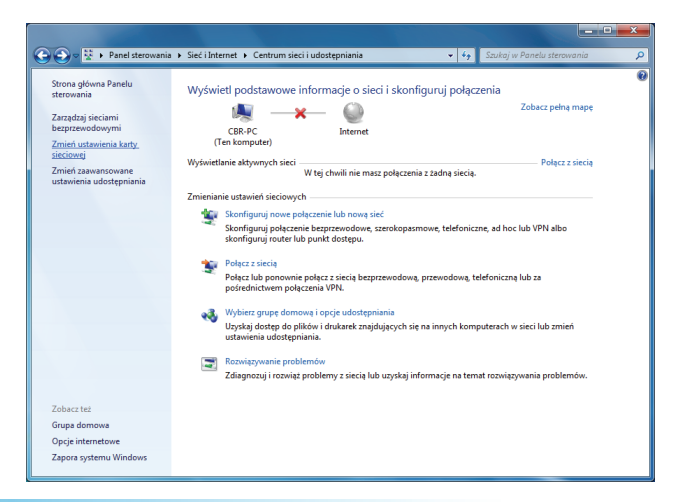

4. Znajdź Połączenie lokalne karty sieciowej, za pomocą której łączysz się z modemem Livebox.

Jeżeli połączenie lokalne będzie nieaktywne (wyłączone), kliknij prawym przyciskiem myszy ikonę Połączenie lokalne i wybierz opcję Włącz. Wyświetli się wówczas okno Kontroli konta użytkowników, w którym należy kliknąć przycisk Kontynuuj.

Następnie kliknij prawym przyciskiem myszy ikonę Połączenie lokalne i wybierz opcję Właściwości.

Uwaga! Jeśli wyświetli się okno Kontroli konta użytkowników, kliknij przycisk Kontynuuj.

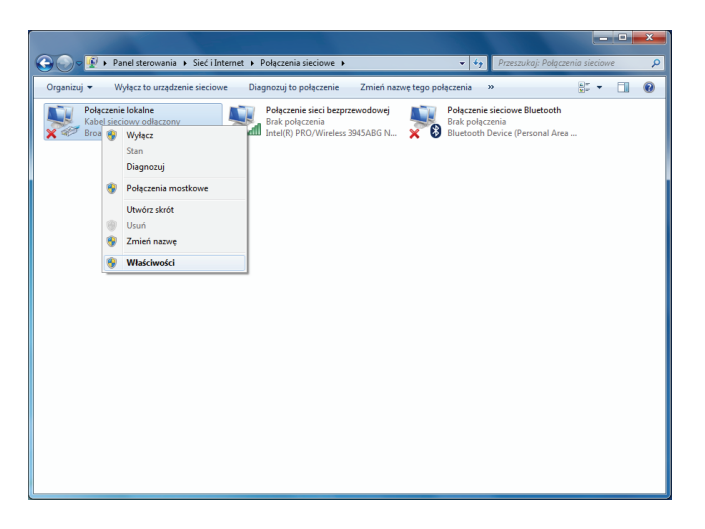

 Na liście składników połączenia zaznacz Protokół internetowy TCP/IPv4, a następnie kliknij przycisk Właściwości.

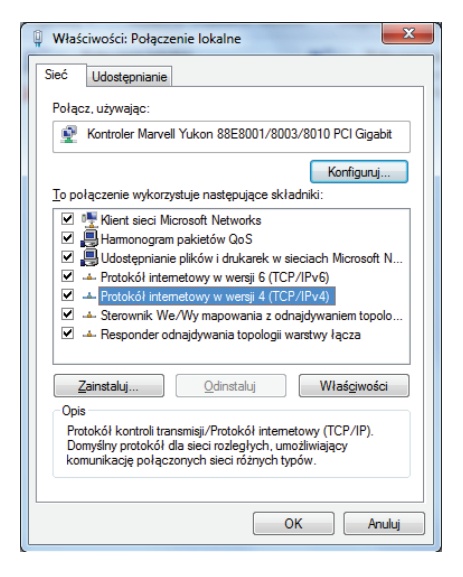

- 6. W oknie właściwości wybierz opcje:
  - Uzyskaj adres IP automatycznie oraz
  - Uzyskaj adres serwera DNS automatycznie

Zatwierdź wprowadzone zmiany, klikając w otwartych oknach przyciski OK i Zamknij.

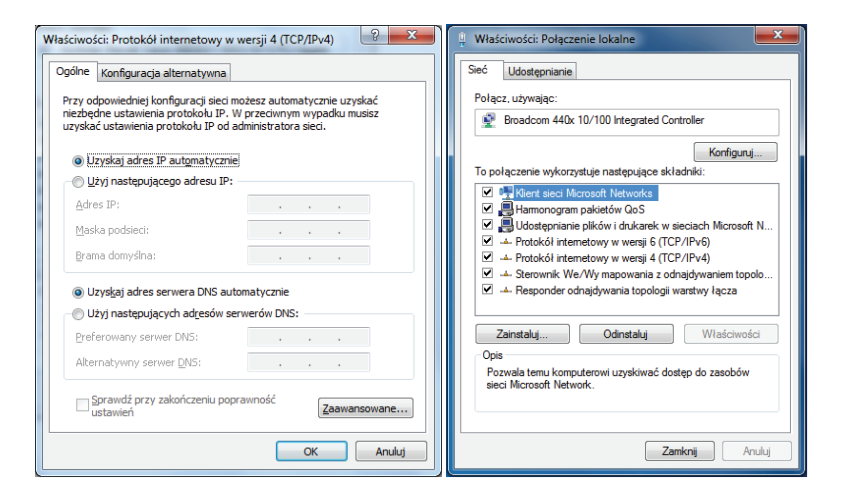

### 5. rejestracja w strefie neostrada

Do zestawiania połączenia z siecią Internet modem Livebox wykorzystuje parametry połączeniowe PPP. W fabrycznie skonfigurowanym modemie parametry te (LOGIN /nazwa użytkownika): rejestracja@neostrada.pl; hasło: rejestracja) umożliwiają połączenie ze stroną rejestracyjną strefy neostrada, a także innymi stronami z domeny tp.pl

Aby użytkownik mógł korzystać z zasobów sieci Internet, należy skonfigurować modem Livebox, podając indywidualne parametry połączeniowe użytkownika usługi neostrada. Jeśli użytkownik nie ma tych parametrów, musi je pobrać z serwisu rejestracyjnego http://rejestracja.neostrada.pl

W niniejszym rozdziale opisany jest proces rejestracji w strefie neostrada.

Jeśli modem Livebox jest już prawidłowo połączony z komputerem, poprzez przeglądarkę internetową masz dostęp do panelu konfiguracyjnego modemu (http://192.168.1.1) i do serwisu rejestracyjnego (http://rejestracja.neostrada.pl). 1. Otwórz stronę z serwisem rejestracyjnym.

W celu uzyskania parametrów do połączenia z Internetem otwórz przeglądarkę internetową, np. Internet Explorer, i wejdź na stronę http://rejestracja.neostrada.pl, na której znajduje się serwis rejestracyjny.

Uwaga! Podczas otwierania strony może zostać wyświetlony komunikat o otwarciu bezpiecznego połączenia. Aby otworzyć serwis rejestracyjny, kliknij przycisk OK w oknie komunikatu.

Zostanie wyświetlona strona (przedstawiona obok), na której należy wpisać numer umowy, a także LOGIN bądź numer linii (numer telefonu)/numer neostrady. Niezbędne dane znajdziesz na swojej umowie o świadczenie usługi neostrada.

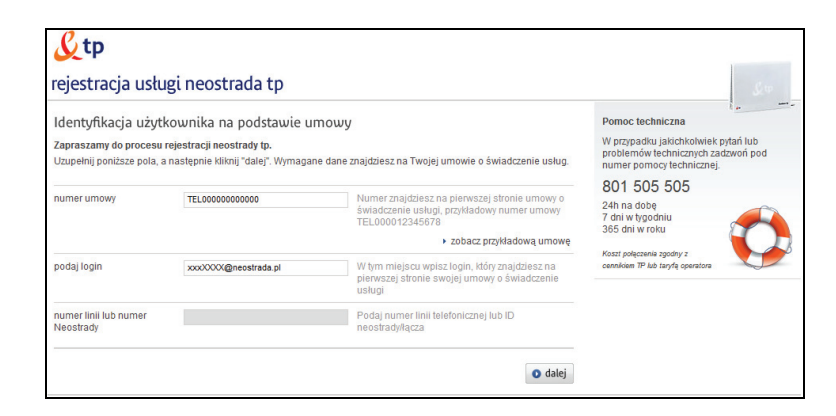

Po wpisaniu wymaganych informacji, kliknij przycisk dalej.

2. Zapisz uzyskane parametry.

Jeśli aktywacja usługi neostrada przebiegła pomyślnie, wyświetli się okno podsumowujące ten proces.

Zachowaj uzyskane parametry - wydrukuj stronę, klikając przycisk drukuj znajdujący się w lewym dolnym rogu okna. Jeśli nie masz takiej możliwości, przepisz niezbędne informacje (LOGIN/nazwę użytkownika, hasło, numer ID, numer PIN).

Aby zakończyć rejestrację, kliknij przycisk zakończ.

| <u>&amp;</u> tp                                                              |                                                       |                              |                                             |
|------------------------------------------------------------------------------|-------------------------------------------------------|------------------------------|---------------------------------------------|
| rejestracja usługi neosti                                                    | rada tp                                               |                              | Lip                                         |
| gratulujemy                                                                  |                                                       |                              | £                                           |
| Aktywacja usługi neostrada dla nun<br>Od tego momentu możesz korzystać z do: | n <b>eru identyfikacyjnego</b><br>stępu do Internetu. | zakończyła się pov           | vodzeniem.                                  |
| Dane do połączenia z internete                                               | m:                                                    | Dane do logowania do         | panelu konfiguracji i administracji usługą: |
| Te dane pozwolą Ci skonfigurować mo                                          | diwość połączenia z Internetem                        | Te dane posłużą Ci do skorzy | rstania z panelu zarządzania usługą.        |
| nazwa użytkownika                                                            | @neostrada.pl                                         | numer ID                     | 4040114082005                               |
| hasło                                                                        | Building .                                            | numer PIN                    | 500                                         |
| Twoje dane osobowe:                                                          |                                                       |                              |                                             |
| numer zamówienia                                                             | 10.000038479343                                       | imię                         | 46.413778aC.08                              |
| nr ewidencyjny                                                               | 2201100100700000                                      | nazwisko                     | CRANICE LARS 5                              |
| numer linii lub numer Neostrady                                              | 404011468295                                          | adres                        | OBRETEZNA 7, 42 494 WHATSERMA               |
| PESEL/NIP                                                                    | projection realized                                   | telefon kontaktowy           |                                             |
| 🖨 drukuj 🔹 🕨 pobierz stronę (PDF,                                            | 77KB]                                                 |                              |                                             |
|                                                                              |                                                       |                              | • zakończ                                   |

 Skonfiguruj modem Livebox z nowymi parametrami połączeniowymi.

W przypadku, gdy instalujesz modem samodzielnie (bez wykorzystywania programu instalacyjnego), musisz wpisać parametry połączeniowe do modemu poprzez panel konfiguracyjny. Opis tej procedury znajdziesz w podrozdziale <u>6.1. uruchomienie</u> panelu konfiguracyjnego, podpunkt <u>b</u>.

Jeśli instalujesz modem, wykorzystując program instalacyjny nie musisz wprowadzać parametrów połączeniowych do modemu – zostaną one wpisane automatycznie po kliknięciu przycisku zakończ w ostatnim oknie procesu rejestracji.

# 6. konfiguracja modemu Livebox – panel konfiguracyjny

Rozdział ten poświęcony jest panelowi konfiguracyjnemu modemu Livebox. Znajdują się tu informacje dotyczące konfiguracji modemu oraz podłączonych do niego urządzeń. Dodatkowym wsparciem dla użytkownika są okna pomocy, które wyjaśniają pojęcia występujące na danej stronie panelu oraz zawierają przydatne wskazówki.

#### 6.1. uruchomienie panelu konfiguracyjnego

Uwaga! Aby uruchomić panel konfiguracyjny, modem Livebox musi być podłączony do sieci telefonicznej (ADSL) lub światłowodowej (FTTH), a dioda @ sieci Internet modemu Livebox musi świecić zielonym światłem ciągłym. Ponadto modem musi być podłączony do komputera za pomocą kabla Ethernet lub bezprzewodowo za pomocą Wi-Fi. W przypadku połączenia z wykorzystaniem kabla Ethernet, karta sieciowa komputera powinna być skonfigurowana do współpracy z modemem Livebox (opis tej procedury znajduje się w rozdziale 4. konfiguracja karty sieciowej komputera do współpracy z modemem Livebox).

W celu uruchomienia panelu konfiguracyjnego uruchom przeglądarkę internetową (np. Internet Explorer), a następnie wpisz adres panelu konfiguracyjnego (http://192.168.1.1 lub http://Livebox) w pasek adresu przeglądarki. W zależności od etapu instalacji modemu, wyświetli się jedno z następujących okien:

 a) Poniższe okno wyświetli się w przypadku, gdy panel konfiguracyjny jest uruchamiany po raz pierwszy, a modem Livebox zainstalowano przy pomocy programu instalacyjnego.
 W polach nazwa użytkownika i hasło wpisane są parametry połączenia, które uzyskano w procesie rejestracji. Aby przejść do dalszej części panelu konfiguracyjnego, kliknij przycisk zapisz.

| Jest to pierwsze połąc:<br>istawienia fabryczne. 1<br>nternetu.<br>Jeśli posiadasz plik kor<br>iżytkownika | ienie z urzą<br>a strona po<br>ifiguracyjny | dzeniem Livebox, albo skor:<br>szwoli ci skonfigurować mo<br>/ dla modemu Livebox, możć | zystałeś z d<br>dem Livebo<br>esz <u>przywró</u> | opcji przywróć<br>x i uzyskać dostęp do<br><mark>ccić konfiguracje</mark>      |
|----------------------------------------------------------------------------------------------------|---------------------------------------------|-----------------------------------------------------------------------------------------|--------------------------------------------------|--------------------------------------------------------------------------------|
| wybierz ofertę z któr<br>wprowadź swoją na:                                                                | ej korzysta<br>©<br>©<br>:we użytko         | isz<br>ADSL (Za pośrednictwem s<br>FTTH (Za pośrednictwem si<br>ownika i hasło          | ieci telefor<br>ieci światła                     | nicznej)<br>wwodowej)                                                          |
| nazwa<br>użytkownika                                                                                       | XXXX                                        | XX@neostrada.pl                                                                         |                                                  | nazwa użytkownika i<br>hasło zostały<br>wygenerowane w<br>procesie rejestracji |
| hasło                                                                                                    | *****                                       | ******                                                                                  |                                                  |                                                                                |
|                                                                                                    |                                             |                                                                                         | anuluj                                           | zapisz                                                                         |

Poniższe okno wyświetli się w przypadku, gdy panel b) konfiguracyjny jest uruchamiany po raz pierwszy, a modem Livebox jest skonfigurowany na ustawieniach fabrycznych. Okno to występuje również po przywróceniu modemowi ustawień fabrycznych. W polach nazwa użytkownika i hasło wpisane są domyślne parametry rejestracji: nazwa użytkownika/LOGIN rejestracja@neostrada.pl oraz hasło rejestracja. Umożliwiaja one dostęp do panelu konfiguracyjnego oraz stron w domenie tp.pl, ale nie pozwalaja na dostęp do innych stron internetowych. Jeśli chcesz skonfigurować modem, możesz zalogować się do panelu konfiguracyjnego, wykorzystując domyślne parametry rejestracyjne. W tym celu kliknij przycisk zapisz. Jeśli posiadasz plik konfiguracyjny, możesz przywrócić modemowi jego wcześniejsze ustawienia. W tym celu kliknij wyróżniony link i postępuj według dalszych instrukcji.

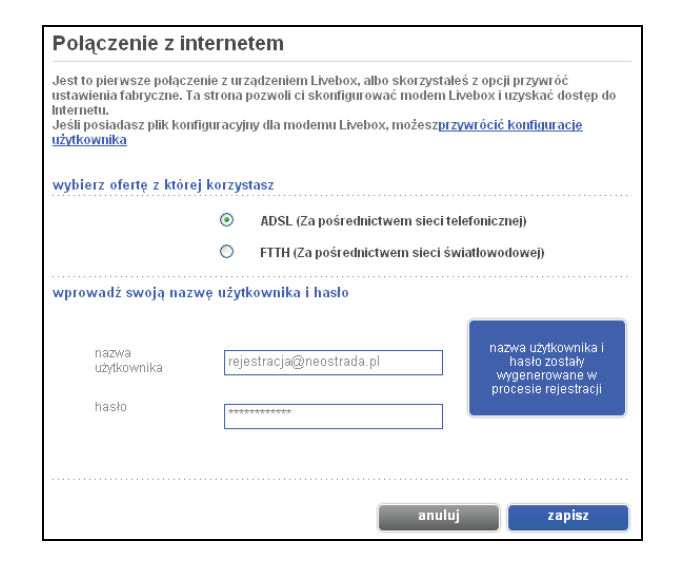

Jeśli posiadasz już wygenerowane w procesie rejestracji parametry do połączenia z Internetem (nazwę użytkownika oraz hasło) wprowadź je w odpowiednie pola i kliknij przycisk zapisz. Połączenie z Internetem powinno być aktywne. Kolejne strony panelu umożliwią Ci konfigurację modemu.

Uwaga! Jeśli nie posiadasz parametrów połączenia, w celu uzyskania dostępu do Internetu musisz przejść proces rejestracji (rozdział <u>5. rejestracja w strefie neostrada</u>).

W obu powyższych przypadkach po kliknięciu przycisku zapisz wyświetli się poniższe okno. Aby przejść do strony domowej panelu konfiguracyjnego modemu Livebox, kliknij przycisk Przejdź do konfiguracji.

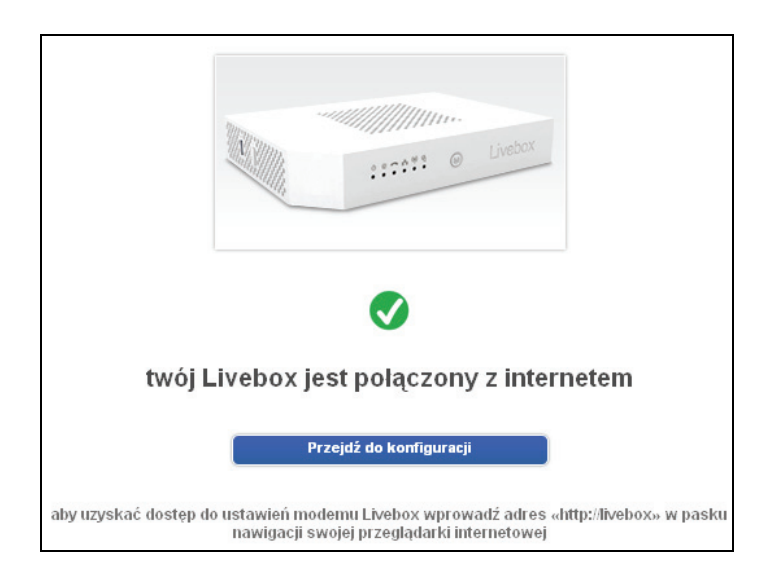
c) Jeśli panel konfiguracyjny jest uruchamiany po raz kolejny, wyświetli się jego strona domowa.

| Stp Live     | box                           |                   |                                                                   |                                        |                  |               | - A A+                                            |
|--------------|-------------------------------|-------------------|-------------------------------------------------------------------|----------------------------------------|------------------|---------------|---------------------------------------------------|
|              | strona domowa                 | ustawien          | ia wspa                                                           | rcie                                   | zaawanso         | wane          |                                                   |
| ustawienia   | urządzenia po                 | dłączone          | do modemu Li <sup>,</sup>                                         | vebox                                  |                  |               | aby odświeżyć stronę domową<br>kliknij tutaj      |
| wsparcie     | aby zdefiniować typ urz       | ządzenia i zmieni | ić jego nazwę, kliknij na                                         | odpowiednia                            | ą ikonkę         |               | S odśwież                                         |
| zaawansowane |                               |                   |                                                                   |                                        |                  |               |                                                   |
|              |                               | <<                |                                                                   |                                        |                  | >>            |                                                   |
|              |                               |                   | 22                                                                | sieć przev                             | vodowa           |               |                                                   |
|              | brak<br>podlączon<br>urządzeń | ych<br>USB        | :                                                                 | ////////////////////////////////////// | Livebox          | -( (          | usługi  • internet aktivwny • telefon nieaktivwny |
|              |                               |                   | (q)                                                               | • Wi-Fi on                             |                  |               |                                                   |
|              |                               | <<                |                                                                   |                                        |                  | >>            |                                                   |
|              |                               |                   | (i) czy wiesz żeń<br>w ustawieniach mode<br>włączona lub wyłączon | mu Livebox r<br>a.                     | nożesz zdefiniov | vać dni i god | tziny w ktorych sieć Wi-Fi będzie                 |
|              |                               |                   |                                                                   |                                        |                  |               | informacje prawne                                 |

6.2. przewodnik po panelu konfiguracyjnym

#### 6.2.1. strona domowa

W podrozdziale tym opisano elementy składające się na stronę domową panelu konfiguracyjnego. Każdemu opisanemu elementowi przyporządkowany jest punkt na rysunku.

| 2 -        | strona domowa                                                        | ustawieni        | ia wspa                  | arcie zaa          | wansowane |                                                    |
|------------|----------------------------------------------------------------------|------------------|--------------------------|--------------------|-----------|----------------------------------------------------|
| ustawienia | urządzenia pod                                                       | dłączone (       | do modemu Li             | vebox              |           | aby odświeżyć stronę domov<br>kliknij tuł          |
| wsparcie   | aby zdefiniować typ urza                                             | dzenia i zmienio | ć jego nazwę, kliknij na | odpowiednią ikonkę | 6—        | 🕄 odśwież                                          |
| 3 1 -      | Mass Stor<br>dostęp do moich pilkó<br>odłącz 📰                       | USB              |                          | sieć przewodowa    | -(0)      | usługi<br>• internet aktwmy<br>• telefon nieaktwmy |
|            | aby usunąć bezpiecznie<br>urządzenie USB, kliknij<br>przycisk odłącz |                  | (P)<br>PC3               | • Wi-Fi on         |           |                                                    |

- Główna część strony domowej zawiera informacje na temat stanu usług, a także przedstawia urządzenia podłączone do modemu Livebox. Możliwe sposoby podłączenia urządzeń są następujące:
  - a) Za pomocą kabla Ethernet można podłączyć 4 urządzenia. Wszystkie podłączone urządzenia będą widoczne na stronie domowej.

 b) Poprzez port USB – można podłączyć 2 urządzenia. Będą one widoczne na stronie domowej.

Uwaga! Klikając na ikonę wybranego urządzenia, można określić jego typ, a także nadać mu nazwę.

 c) Za pomocą bezprzewodowej karty Wi-Fi – można podłączyć wiele urządzeń, ale na stronie domowej będą widoczne 4.

Komunikat Wi-Fi on informuje o tym, że sieć bezprzewodowa Wi-Fi jest aktywna. Natomiast komunikat Wi-Fi off świadczy o tym, że jest ona wyłączona.

- Menu główne zakładki znajdujące się w górnej części panelu. Umożliwiają one szybkie przechodzenie pomiędzy głównymi kategoriami menu.
- Menu boczne znajduje się z lewej strony panelu. Zawiera ono te same kategorie co menu główne, przy czym każda z kategorii posiada rozwijalne podmenu.
- 4. Wybór języka dla panelu konfiguracyjnego. Do wyboru jest język polski lub angielski.
- Zmiana wielkości czcionki umożliwia wybór wielkości czcionki dla panelu konfiguracyjnego. Wystarczy kliknąć na małą lub dużą literę A.
- Przycisk odśwież służy do ponownego uruchomienia strony domowej. Jest to wymagane w sytuacji, gdy do modemu podłącza

się nowe urządzenie, podczas gdy panel konfiguracyjny jest uruchomiony. Po odświeżeniu podłączone urządzenie powinno być widoczne na stronie domowej.

7. Czy wiesz, że? W dolnej części panelu znajduje się okno wyświetlające wskazówki dotyczące modemu Livebox.

Aby przejść do wybranej strony panelu, kliknij odpowiednią zakładkę menu głównego lub jedną z opcji rozwijalnego menu bocznego. Wyświetli się wówczas okno logowania, gdzie należy wprowadzić login i hasło dostępu do modemu Livebox. W konfiguracji fabrycznej parametry są następujące:

login: adminhasło: admin

Aby potwierdzić wpisane parametry, kliknij przycisk zapisz.

Uwaga! Login i hasło zabezpieczają dostęp do panelu konfiguracyjnego, dlatego też zaleca się zmianę parametrów domyślnych (patrz podrozdział <u>6.2.4. zaawansowane</u>, punkt 6).

#### 6.2.2. ustawienia

Zakładka ustawienia zawiera dwie kategorie:

1. sieć Wi-Fi - podstawowe informacje dotyczące sieci bezprzewodowej.

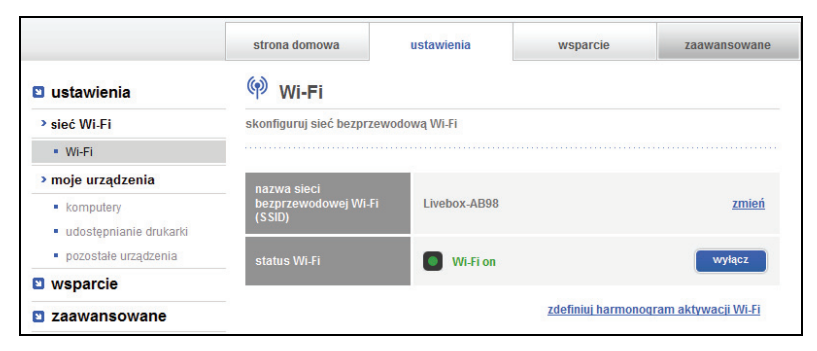

- a) Wi-Fi w oknie tym można:
  - Zmienić nazwę sieci bezprzewodowej Wi-Fi (SSID).
     W ustawieniach fabrycznych nazwa sieci bezprzewodowej Wi-Fi odpowiada nazwie Twojego modemu Livebox, którą możesz znaleźć na etykiecie modemu (SSID, format Livebox\_XXXX). Możesz ją zmienić na dowolnie wybraną nazwę. W tym celu kliknij na opcję zmień. Następnie w wyświetlonym oknie wpisz nową nazwę sieci i zatwierdź przyciskiem zapisz.
  - Włączyć lub wyłączyć sieć bezprzewodową Wi-Fi.
     Aby to zrobić, kliknij przycisk włącz/wyłącz. O aktywnej sieci bezprzewodowej informuje komunikat Wi-Fi on. Jeśli sieć

bezprzewodowa jest wyłączona, wyświetla się komunikat Wi-Fi off.

- Ustalić harmonogram dostępu do sieci bezprzewodowej. Domyślnie sieć bezprzewodowa włączona jest cały czas. Możesz jednak określić dni i godziny, w których chcesz, aby sieć była wyłączona, a dostęp do Internetu przez Wi-Fi zablokowany. Aby zobaczyć harmonogram dostępu do sieci, kliknij opcję zdefiniuj harmonogram aktywacji Wi-Fi.
- moje urządzenia umożliwia zarządzanie urządzeniami podłączonymi do modemu Livebox.
  - a) komputery w oknie tym wyświetlone są wszystkie komputery podłączone do modemu Livebox.

Domyślnie wszystkie komputery podłączone do modemu Livebox mają dostęp do Internetu przez cały czas. Możesz jednak określić dni godziny w których chcesz, aby wybrany komputer nie miał dostępu do sieci. W tym celu wybierz opcję ograniczenia dostępu do Internetu.

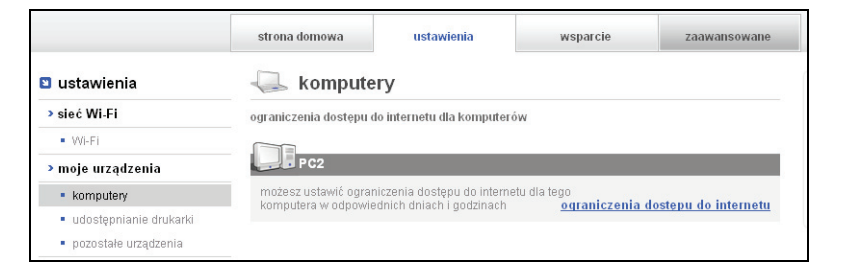

 b) udostępnianie drukarki – w oknie tym znajduje się krótka instrukcja sposobu podłączenia drukarki do modemu Livebox.

Po kliknięciu na link więcej lub wpisaniu w pasek adresu przeglądarki internetowej adresu <u>www.tp.pl/konfiguracja-</u> <u>drukarki-livebox2</u> uruchomi się strona internetowa z instrukcją konfiguracji drukarki na komputerze.

Uwaga! Modem Livebox musi być podłączony do sieci telefonicznej (ADSL) lub światłowodowej (FTTH), a dioda @ sieci Internet modemu Livebox musi świecić zielonym światłem ciągłym. Ponadto modem musi być podłączony do komputera za pomocą kabla Ethernet lub bezprzewodowo za pomocą Wi-Fi.

|                                            | strona domowa            | ustawienia                 | wsparcie                       | zaawansowane     |
|--------------------------------------------|--------------------------|----------------------------|--------------------------------|------------------|
| 🛚 ustawienia                               | 📕 udostęp                | nianie drukarki            |                                |                  |
| sieć Wi-Fi                                 | Livebox umożliwia udo    | stępnianie drukarki wszys  | stkim komputerom w dom         | 1                |
| • Wi-Fi                                    | Kroki które musisz v     | wkonać:                    |                                |                  |
| > moje urządzenia                          | 1- zainstalui sterowniki | drukarki LISB na każdym ku | omputerze używając płyty CI    | ) dostarczonej z |
| komputery                                  | drukarką                 | arakana oob na kazayin ka  | ompatolizo azymająci prysji oz | 00010102011012   |
| <ul> <li>udostępnianie drukarki</li> </ul> | 2- podepnij drukarkę do  | modemu Livebox             |                                |                  |
| pozostałe urządzenia                       | 3- skonfiguruj drukarkę  | na każdym komputerze       |                                |                  |
| 🛚 wsparcie                                 | <u>&gt; więcej</u>       |                            |                                |                  |
| zaawansowane                               |                          |                            |                                |                  |

Uwaga! Adres sieciowy drukarki jest następujący: http://livebox:631 lub http://192.168.1.1:631  c) pozostałe urządzenia - w oknie tym wyświetlone są wszystkie urządzenia (poza komputerami) podłączone do modemu Livebox.

|                                            | strona domowa          | ustawienia                 | wsparcie    | zaawansowane |
|--------------------------------------------|------------------------|----------------------------|-------------|--------------|
| ustawienia                                 | 🕫 pozosta              | e urządzenia               |             |              |
| > sieć Wi-Fi                               | ograniczenia dostępu ( | do internetu dla pozostały | ch urządzeń |              |
| <ul> <li>Wi-Fi</li> </ul>                  |                        |                            |             |              |
| > moje urządzenia                          | Mass Stora             |                            |             |              |
| komputery                                  |                        |                            |             |              |
| <ul> <li>udostępnianie drukarki</li> </ul> |                        |                            |             |              |
| <ul> <li>pozostałe urządzenia</li> </ul>   |                        |                            |             |              |

### 6.2.3. wsparcie

Zakładka wsparcie zawiera następujące kategorie:

- 1. Livebox sprawdzenie stanu usług oraz reset/restart modemu.
  - a) status diod to okno wyświetla informacje o stanie usług telekomunikacyjnych sygnalizowanym przez diody na modemie Livebox.

|                                                                         | strona domowa | US     | stawienia    | wsparcie                | zaawansowane        |
|-------------------------------------------------------------------------|---------------|--------|--------------|-------------------------|---------------------|
| 🖸 ustawienia                                                            | status diod   | ł      |              |                         |                     |
| 🖻 wsparcie                                                              | dioda         | symbol | status diody | znaczenie               |                     |
| Livebox                                                                 |               | aloay  |              |                         |                     |
| status diod                                                             | internet      | 0      | •            | Livebox jest połaczon   | v z Internetem      |
| <ul> <li>telefon VolP</li> </ul>                                        |               | 0      | -            |                         |                     |
| <ul> <li>uruchom ponownie modem<br/>Livebox</li> </ul>                  | telefon VolP  | -      | 0            | telefon VoIP jest wyłąc | czony               |
| > zaawansowane wsparcie                                                 |               |        | -            |                         |                     |
| <ul> <li>informacje systemowe</li> <li>aktualizacia firmware</li> </ul> | Wi-Fi         | (m)    | ٠            | sieć bezprzewodowa      | Wi-Fi jest włączona |

 b) telefon VoIP – w oknie tym możesz sprawdzić status usługi telefonii internetowej VoIP. Jeżeli usługa jest aktywna, wyświetlony zostanie również numer Twojego telefonu internetowego.

Możesz sprawdzić status telefonu podłączonego do Twojego modemu Livebox, klikając przycisk testuj. Jeżeli telefon podłączony jest poprawnie, powinien zacząć dzwonić. W przeciwnym wypadku upewnij się, czy jest on prawidłowo podłączony kablem RJ-11 do portu modemu Livebox oznaczonego kolorem niebieskim.

|                                                        | strona domowa                                      | ustawienia                 | wsparcie                   | zaawansowan     |
|--------------------------------------------------------|----------------------------------------------------|----------------------------|----------------------------|-----------------|
| ustawienia                                             | telefon VolP                                       |                            |                            |                 |
| s wsparcie                                             | status telefonu VolP: nie                          | aktywny                    |                            |                 |
| > Livebox                                              | numer telefonu VolP: br                            | ak numeru                  |                            |                 |
| <ul> <li>status diod</li> </ul>                        |                                                    |                            |                            |                 |
| telefon VolP                                           | aby sprawdzić poprawn<br>nastepnie kliknij przycik | ość działania telefonii Vo | oIP, podłącz telefon do mo | demu Livebox, a |
| <ul> <li>uruchom ponownie modem<br/>Livebox</li> </ul> |                                                    | , testaj                   |                            |                 |
| > zaawansowane wsnarcie                                | testuj                                             |                            |                            |                 |

Uwaga! Aby korzystać z usługi telefonii internetowej VoIP, należy podpisać umowę na świadczenie tej usługi.

 c) uruchom ponownie modem Livebox – w oknie tym możesz uruchomić ponownie modem Livebox lub przywrócić mu ustawienia fabryczne. Aby uruchomić modem ponownie, kliknij przycisk restart. Dopóki modem nie uruchomi się ponownie, wszystkie usługi telekomunikacyjne będą niedostępne.

Aby przywrócić modemowi Livebox ustawienia fabryczne, kliknij przycisk przywróć. Innym sposobem przywrócenia modemowi ustawień fabrycznych jest przytrzymanie przycisku reset na tylnym panelu jego obudowy do momentu, aż diody zaczną migać.

Uwaga! Przywracając modemowi Livebox ustawienia fabryczne, usuniesz wszystkie ustawienia, których dokonałeś w panelu konfiguracyjnym.

|                                                              | strona domowa        | ustawienia                                                           | wsparcie                                             | zaawansowane |
|--------------------------------------------------------------|----------------------|----------------------------------------------------------------------|------------------------------------------------------|--------------|
| 🤋 ustawienia                                                 | uruchom pon          | ownie modem Li                                                       | vebox                                                |              |
| swsparcie                                                    | możesz uruchomić po  | nownie modern Livebox po                                             | przez kliknięcie przycisku                           | "restart"    |
| > Livebox                                                    |                      |                                                                      |                                                      |              |
| status diod                                                  |                      | res                                                                  | start                                                |              |
| <ul> <li>telefon VolP</li> </ul>                             |                      |                                                                      |                                                      |              |
| <ul> <li>uruchom ponownie modem<br/>Livebox</li> </ul>       | 4                    | uwaga!                                                               |                                                      |              |
| > zaawansowane wsparcie                                      |                      | <ul> <li>podczas procedury po<br/>wszystkie usługi (inter</li> </ul> | nownego urucnomiania,<br>net, telefon VolP oraz tele | wizja)       |
| informacje systemowe                                         |                      | nie będą dostępne                                                    |                                                      |              |
| <ul> <li>aktualizacja firmware</li> </ul>                    |                      |                                                                      |                                                      |              |
| <ul> <li>zapisz i przywróć konfigurację</li> </ul>           | przywróć usta        | awienia fabryczn                                                     | e                                                    |              |
| <ul> <li>zdalny dostęp</li> </ul>                            | możesz przywrócić us | tawienia fabryczne przez k                                           | liknięcie przycisku "przyv                           | ντόć"        |
| <ul> <li>zdalne dostęp dla pomocy<br/>technicznej</li> </ul> |                      |                                                                      |                                                      |              |
| zaawansowane                                                 |                      | przy                                                                 | rwróć                                                |              |
|                                                              | 4                    | uwaga!<br>ta operacja usunie ws<br>(login, hasło, reguły NA          | zystkie ustawienia użytko<br>,T, dynDNS)             | wnika        |

- 2. zaawansowane wsparcie zawiera techniczne informacje dotyczące modemu, a także funkcje służące zarządzaniu oprogramowaniem.
  - a) informacje systemowe w oknie tym zawarte są techniczne informacje na temat interfejsów modemu oraz usług telekomunikacyjnych. Znajdują się one w siedmiu zakładkach:
    - główne ogólne informacje dotyczące modemu Livebox
    - ADSL charakterystyka techniczna linii telefonicznej ADSL
    - Wi-Fi informacje na temat sieci bezprzewodowej Wi-Fi
    - LAN informacje dotyczące poszczególnych portów Ethernet modemu Livebox
    - VoIP informacje na temat telefonii internetowej VoIP
    - USB informacje na temat urządzeń podłączonych do modemu Livebox poprzez porty USB
    - TV zawiera informacje na temat telewizji, a także usługi VoD – wideo na żądanie

|                                                              | strona domo                                  | owa                                     | ustawienia                 |     | wsparcie | za                 | awansowane                                      |
|--------------------------------------------------------------|----------------------------------------------|-----------------------------------------|----------------------------|-----|----------|--------------------|-------------------------------------------------|
| ustawienia                                                   | informat                                     | ie syste                                | mowe                       |     |          |                    |                                                 |
| 🛚 wsparcie                                                   |                                              |                                         | 1                          |     | 1        |                    |                                                 |
| > Livebox                                                    | główne                                       | ADSL                                    | Wi-Fi                      | LAN | VoIP     | USB                | TV                                              |
| <ul> <li>status diod</li> </ul>                              | 1.1 producer                                 | nt                                      |                            |     |          |                    | ZTE                                             |
| <ul> <li>telefon VolP</li> </ul>                             | 1.3 kraj                                     | lodelu                                  |                            |     |          | L                  | Polska                                          |
| <ul> <li>uruchom ponownie modem<br/>Livebox</li> </ul>       | 1.4 numers<br>1.5 wersja fi<br>1.6 wersja fi | erviny<br>rmware SoftAt<br>rmware orang | Home                       |     | SoftAt   | LMZ<br>HomeZT20 si | 100228000031<br>p-tp-3.55.30.17<br>step3-sip-fr |
| > zaawansowane wsparcie                                      | 1.7 czas dzia<br>1.8 status sv               | ałania urządze<br>chronizacii           | nia                        |     |          |                    | 73 s                                            |
| <ul> <li>informacje systemowe</li> </ul>                     | 1.9 status AE                                | DSL                                     |                            |     |          |                    | aktywny                                         |
| <ul> <li>aktualizacia firmware</li> </ul>                    | 1.11 login PPI                               | P                                       |                            |     |          | Pbv6NUb            | @neostrada.pl                                   |
| <ul> <li>zapisz i przywróć konfigurację</li> </ul>           | 1.12 adres IP<br>1.13 adres IP               | WAN<br>BAS                              |                            |     |          |                    | 83.10.156.160<br>83.1.4.17                      |
| <ul> <li>zdalny dostęp</li> </ul>                            | 1.14 preferow<br>1.15 alternaty              | any adres IP s<br>wny adres IP s        | serwera DNS<br>serwera DNS |     |          | 1                  | 194.204.152.34                                  |
| <ul> <li>zdalne dostęp dla pomocy<br/>technicznej</li> </ul> |                                              |                                         |                            |     |          |                    |                                                 |

 aktualizacja firmware – w oknie tym możesz sprawdzić aktualną wersję oprogramowania modemu Livebox, a także zaktualizować oprogramowanie. Aby zaktualizować oprogramowanie, kliknij przycisk aktualizuj. Jeśli będzie dostępna nowsza wersja oprogramowania, aktualizacja po pewnym czasie nastąpi automatycznie. Będzie o tym świadczyło miganie diody aktualizacji 🗳 niebieskim światłem.

Oprogramowanie Twojego modemu Livebox może być również okresowo aktualizowane przez dostawcę usługi. Firma stara się tak dobierać godziny aktualizacji, aby miało to jak najmniejszy wpływ na korzystanie z Internetu.

Uwaga! Podczas aktualizacji nie odłączaj modemu od zasilania.

|                                                        | strona domowa          | ustawienia                 | wsparcie | zaawansowane |
|--------------------------------------------------------|------------------------|----------------------------|----------|--------------|
| ustawienia                                             | aktualizacja fir       | mware                      |          |              |
| S wsparcie                                             | aby zaktulizować firmw | are kliknij przycisk "aktu | alizuj"  |              |
| > Livebox                                              |                        |                            |          |              |
| status diod                                            | obecna wersja SoftAtHe | ome ZT20_sip-tp-3.55.30.   | .17      |              |
| <ul> <li>telefon VolP</li> </ul>                       | (                      |                            |          |              |
| <ul> <li>uruchom ponownie modem<br/>Livebox</li> </ul> | aktual                 | izuj                       |          |              |

 c) zapisz i przywróć konfigurację – dzięki tej opcji możesz zachować swoją obecną konfigurację na wypadek, gdybyś kiedyś musiał przywrócić ustawienia fabryczne modemu Livebox.
 W celu zachowania obecnych ustawień modemu, kliknij przycisk zapisz.

Aby wyszukać plik z konfiguracją zapisany na dysku twardym, kliknij przycisk przeglądaj. W celu wgrania konfiguracji z pliku na modem Livebox, kliknij przycisk przywróć.

|                                                        | strona domowa             | ustawienia                                               | wsparcie                     | zaawansowane        |
|--------------------------------------------------------|---------------------------|----------------------------------------------------------|------------------------------|---------------------|
| ustawienia                                             | zapisz i przyw            | róć konfiguracje                                         | à                            |                     |
| S wsparcie                                             | aby zapisać konfiguracj   | ię modemu Livebox (login,<br>e kliknii przycisk "zapisz" | , hasło, reguły NAT, ustawi  | enia dynDNS) w plik |
| > Livebox                                              |                           |                                                          |                              |                     |
| status diod                                            | zapisz                    |                                                          |                              |                     |
| telefon VolP                                           |                           | in an advanced to a base to a loss                       |                              |                     |
| <ul> <li>uruchom ponownie modem<br/>Livebox</li> </ul> | eksploruj, a następnie kl | ję modernu Livebox, wska<br>liknij przycisk "przywróć"   | z piik z ustawieniami za por | nocą przycisku      |
| > zaawansowane wsparcie                                | nazwa pliku               | Brows                                                    | e                            |                     |
| informacje systemowe                                   |                           |                                                          |                              |                     |
| <ul> <li>aktualizacja firmware</li> </ul>              | przywróć                  |                                                          |                              |                     |
| <ul> <li>zapisz i przywróć konfigurację</li> </ul>     |                           |                                                          |                              |                     |

 d) zdalny dostęp - ta opcja umożliwia zdalny dostęp z Internetu do Twojego modemu Livebox.

Zaznacz opcję zezwól na zdalny dostęp. Następnie wprowadź w odpowiednie pola login i hasło (parametry te będą służyć logowaniu poprzez Internet do modemu Livebox). Aby otworzyć zewnętrzny dostęp, w pole port wpisz numer portu (np. 10000 lub inny z zakresu 10000 – 30000). W celu zachowania zmian kliknij przycisk zapisz.

|                                                                                                    | strona domowa                                   | ustawienia                                           | wsparcie                                               | zaawansowane         |
|----------------------------------------------------------------------------------------------------|-------------------------------------------------|------------------------------------------------------|--------------------------------------------------------|----------------------|
| ustawienia                                                                                                    | zdalny dostęp                                   |                                                      |                                                        |                      |
| S wsparcie                                                                                                    | skonfiguruj zdalny dos<br>ułatwienia dostepu mo | tęp do modemu Livebox ko<br>żesz dodatkowo skonfigur | orzystając z poniższego fo<br>rować usługe dynDNS wiej | rmularza. Dia<br>cei |
| Livebox                                                                                                    |                                                 |                                                      |                                                        |                      |
| status diod     telefon VoIP                                                                                   | 🔲 zezwól na zdalny do                           | stęp                                                 |                                                        |                      |
| <ul> <li>uruchom ponownie modem<br/>Livebox</li> </ul>                                                         | login                                           |                                                      |                                                        |                      |
| > zaawansowane wsparcie                                                                                        |                                                 |                                                      |                                                        |                      |
| <ul> <li>informacje systemowe</li> <li>aktualizacja firmware</li> <li>zapisz i przwróć konfiguracje</li> </ul> | hasło                                           |                                                      |                                                        |                      |
| <ul> <li>zdalny dostęp</li> </ul>                                                                              | port                                            |                                                      |                                                        |                      |
| <ul> <li>zdalne dostęp dla pomocy<br/>technicznej</li> </ul>                                                   |                                                 |                                                      |                                                        |                      |
| S zaawansowane                                                                                                 | twój aktualny adres l                           | P:<br>JRL:                                           |                                                        |                      |
|                                                                                                    | adres URL, który umożi                          | iwi zdalny dostęp pojawi się                         | ę po kliknięciu przycisku "za                          | pisz"                |
|                                                                                                    |                                                 |                                                      | anuluj                                                 | zapisz               |

 e) zdalny dostęp dla pomocy technicznej - w przypadku problemów związanych z modemem Livebox, możesz skorzystać z pomocy technicznej, przyznając operatorowi linii tymczasowy (15-sto minutowy) dostęp do modemu.

W tym celu kliknij przycisk start. Udostępnione przez pomoc techniczną ustawienia będą wyświetlone na ekranie. Nie podawaj ich nikomu poza operatorem linii.

|                                                                                                    | strona domowa                      | ustawienia             | wsparcie        | zaawansowane |
|----------------------------------------------------------------------------------------------------|------------------------------------|------------------------|-----------------|--------------|
| ustawienia                                                                                                    | zdalne dostęp                      | dla pomocy tec         | hnicznej        |              |
| 3 wsparcie                                                                                                    | możesz umożliwić tymo              | zasowy dostęp dla pomo | ocy technicznej |              |
| > Livebox                                                                                                    |                                    |                        |                 |              |
| <ul> <li>status diod</li> </ul>                                                                                                    | czas zdalnego                      | dostępu                |                 |              |
| telefon VolP                                                                                                    |                                    |                        |                 |              |
| <ul> <li>uruchom ponownie modem<br/>Livebox</li> </ul>                                                                                                    | 0 mn                               | 5 min                  | 10 min          | 15 min       |
| > zaawansowane wsparcie                                                                                                    | informacje potrze                  | bne do zdalnego d      | lostępu         |              |
|                                                                                                    |                                    |                        |                 |              |
| <ul> <li>informacje systemowe</li> </ul>                                                                                                    | login                              |                        |                 |              |
| <ul> <li>informacje systemowe</li> <li>aktualizacja firmware</li> </ul>                                                                                                    | login                              |                        |                 |              |
| <ul> <li>informacje systemowe</li> <li>aktualizacja firmware</li> <li>zapisz i przywróć konfigurację</li> </ul>                                                                            | login<br>hasło                     |                        |                 |              |
| <ul> <li>informacje systemowe</li> <li>aktualizacja firmware</li> <li>zapisz i przywróć konfigurację</li> <li>zdalny dostęp</li> </ul>                                                     | login<br>hasło                     |                        |                 |              |
| informacje systemowe     aktualizacja firmware     zapisz i przywróć konfigurację     zdalny dostęp     zdalne dostęp dla pomocy                                                           | login<br>haslo<br>adres ip         |                        |                 |              |
| <ul> <li>informacje systemowe</li> <li>aktualizacja firmware</li> <li>zapisz i przywróć konfigurację</li> <li>zdalny dostęp</li> <li>zdalne dostęp dla pomocy<br/>technicznej</li> </ul>   | login<br>haslo<br>adres ip<br>port |                        |                 |              |
| Informacje systemowe     Informacje systemowe     aktualizacja firmware     zapisz i przywróć konfigurację     zdalny dostęp     zdalne dostęp dla pomocy     technicznej     Zaawansowane | login<br>hasio<br>adres ip<br>port |                        |                 |              |

Po uruchomieniu usługi możesz zwiększyć czas dostępu, klikając przycisk przedłuż.

Aby zakończyć tymczasowy dostęp, kliknij przycisk stop.

#### 6.2.4. zaawansowane

W kategorii zaawansowane można dokonywać zmian w konfiguracji modemu Livebox w największym zakresie, co jednak zalecane jest wyłącznie zaawansowanym użytkownikom. Dla początkujących użytkowników przydatne mogą być wskazówki zawarte w niniejszym podrozdziale oraz w oknie pomocy znajdującym się z prawej strony panelu.

 Wi-Fi – w oknie tym możesz sprawdzić oraz zmodyfikować konfigurację swojej sieci bezprzewodowej Wi-Fi.

# a) ustawienia zaawansowane Wi-Fi

|                                                      | strona domowa         | ustawienia            | wsparcie         | zaawansowane       |
|------------------------------------------------------|-----------------------|-----------------------|------------------|--------------------|
| ustawienia                                           | 🖤 Wi-Fi               |                       |                  |                    |
| s wsparcie                                           | ustawienia zaawansow  | ane Wi-Fi             |                  |                    |
| zaawansowane                                         |                       |                       |                  |                    |
| • Wi-Fi                                              |                       | Wi Fi on              |                  | wyłacz             |
| <ul> <li>zapora sieciowa</li> </ul>                  | etatue Mi Ei          |                       |                  |                    |
| <ul> <li>sieć</li> </ul>                             | Status WHH            |                       | rdofiniui        | hormonogram Mil Fi |
| konfiguracja portów                                  |                       |                       | zueimu           | narmonogram vvi-ri |
| <ul> <li>połączenie z internetem</li> </ul>          |                       |                       |                  |                    |
| <ul> <li>zarządzanie</li> </ul>                      |                       | Livebox-AB98          |                  | zmień              |
| <ul> <li>konfiguracja linii telefonicznej</li> </ul> | nazwa sieci Wi-Fi (SS | D)<br>rozglaszaj SSID |                  | ● tak   ◎ nie      |
|                                                      | rodzaj zabezpieczeń   |                       | WPA              | /WPA2 Mixed 💌      |
|                                                      | klucz zabezpieczeń    | 95CF06987AA102        | 5217381E1903     | zmień              |
|                                                      | kanał                 | Auto 💌                | używany kanał: 6 | skanuj             |
|                                                      |                       |                       | anuluj           | zapisz             |

 status Wi-Fi - możesz tu włączyć lub wyłączyć sieć Wi-Fi, klikając przycisk włącz/wyłącz. Komunikat Wi-Fi on informuje o tym, że sieć bezprzewodowa Wi-Fi jest aktywna. Natomiast komunikat Wi-Fi off świadczy o tym, że jest ona wyłączona. Ponadto w oknie tym możesz sprawdzić i ustalić harmonogram dostępu do sieci bezprzewodowej, wybierając opcję zdefiniuj harmonogram aktywacji Wi-Fi.

Uwaga! Innym sposobem na włączenie lub wyłączenie sieci bezprzewodowej jest wciśnięcie i przytrzymanie przycisku Wi-Fi na przednim panelu modemu.

- nazwa sieci Wi-Fi (SSID) w ustawieniach fabrycznych nazwa sieci bezprzewodowej WiFi odpowiada nazwie Twojego modemu Livebox, którą możesz znaleźć na etykiecie modemu (SSID, format Livebox\_XXXX). Możesz ją zmienić na dowolnie wybraną nazwę. W tym celu kliknij na opcję zmień, następnie w wyświetlonym oknie wpisz nową nazwę sieci i zatwierdź przyciskiem zapisz.
- rozgłaszaj SSID opcja ta pozwala na to, aby Twoja sieć bezprzewodowa była automatycznie wykrywana przez inne urządzenia wykorzystujące Wi-Fi. W takiej sytuacji, aby zabezpieczyć sieć przed nieautoryzowanym dostępem, zaleca się korzystanie z klucza zabezpieczeń. Jeśli nie chcesz, aby Twoja sieć była automatycznie wykrywana przez inne urządzenia, wyłącz rozgłaszanie SSID, wybierając opcję nie. Pamiętaj jednak, że dodając wtedy do sieci bezprzewodowej kolejne urządzenie, będziesz musiał wpisać nazwę sieci SSID ręcznie.

- rodzaj zabezpieczeń aby zabezpieczyć sieć bezprzewodową Wi-Fi przed nieautoryzowanym dostępem, połączenia są szyfrowane za pomocą protokołów WEP lub WPA. Tylko użytkownicy, którzy wprowadzą odpowiedni klucz, będą mieli dostęp do sieci bezprzewodowej. Domyślnie ustawionym rodzajem zabezpieczeń jest WPA/WPA2 Mixed. Poszczególne rodzaje zabezpieczeń zostały omówione w oknie pomocy z prawej strony panelu konfiguracyjnego. Jeśli wybierzesz tryb brak zabezpieczeń, każdy będzie mógł połączyć się z Twoją siecią bezprzewodową.
- klucz zabezpieczeń nazywany też kluczem bezpieczeństwa lub kluczem szyfrowania chroni sieć bezprzewodową Wi-Fi przed nieautoryzowanym dostępem. Każdy modem Livebox posiada swój własny, unikalny klucz zabezpieczeń, który znajduje się na etykiecie modemu Livebox. Możesz zmienić domyślny klucz zabezpieczeń, klikając opcję zmień.
- kanał pasmo częstotliwości dla urządzeń korzystających z technologii Wi-Fi podzielone jest na 13 kanałów. Zaleca się korzystanie z kanałów 1, 6 lub 11. Jeśli chcesz aby modem wybrał kanał automatycznie, wciśnij przycisk skanuj.

Uwaga! Jeśli wprowadzono jakiekolwiek zmiany w ustawieniach zaawansowanych Wi-Fi, należy kliknąć znajdujący się pod tabelą przycisk zapisz.

#### b) ustawienia automatycznego powiązania

| ustawienia automatycznego p                         | owiązania |               |
|-----------------------------------------------------|-----------|---------------|
| automatyczne powiązanie<br>Wi-Fi                    | włączony  | ◉ tak 🔘 nie   |
| przycisk Wi-Fi WPS                                  | włączony  |               |
| kod PIN Wi-Fi WPS                                   | wyłączony | © tak  ● nie  |
| dodaj urządzenie<br>używając przycisku Wi-Fi<br>WPS |           | podłącz       |
| dodaj urządzenie<br>używając kodu PIN Wi-Fi<br>WPS  | 0000000   | dodaj         |
| filtrowanie adresów MAC                             | wyłączony | 🔘 tak 🛛 💿 nie |

- automatyczne powiązanie Wi-Fi opcja ta ułatwia nawiązanie połączenia bezprzewodowego z modemem podczas instalacji za pomocą instalatora. Kiedy powiązanie automatyczne Wi-Fi jest włączone, podczas instalacji modemu zostaniesz poproszony o wciśnięcie przycisku Wi-Fi, co pozwoli aplikacji skonfigurować połączenie bezprzewodowe na Twoim komputerze. Kiedy automatyczne parowanie Wi-Fi jest wyłączone, podczas instalacji modemu zostaniesz poproszony o wpisanie klucza zabezpieczeń w celu konfiguracji połączenia.
- przycisk Wi-Fi WPS modemu Livebox umożliwia podłączenie do sieci bezprzewodowej urządzeń wykorzystujących Wi-Fi. Należy go włączyć, (zaznaczając opcję tak) w sytuacji, kiedy aktywne jest filtrowanie adresów MAC.

 kod PIN Wi-Fi WPS – aby skorzystać z tej metody dodawania urządzeń do sieci bezprzewodowej, zaznacz opcję tak. Następnie kliknij przycisk wygeneruj. W ten sposób modem Livebox wygeneruje kod PIN (widoczny w polu na lewo od przycisku), który należy wpisać do urządzenia, które chcesz dodać do sieci.

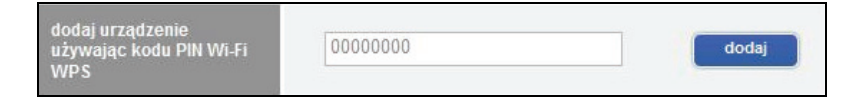

- dodaj urządzenie używając przycisku Wi-Fi WPS umożliwia podłączenie do sieci bezprzewodowej urządzeń wykorzystujących Wi-Fi. Kliknij przycisk podłącz w panelu konfiguracyjnym (lub wciśnij przycisk Wi-Fi na modemie), a następnie wciśnij przycisk WPS na urządzeniu, które chcesz dodać do sieci.
- dodaj urządzenie używając kodu PIN Wi-Fi WPS aby dodać do sieci bezprzewodowej urządzenie, wpisz w pole jego kod PIN (urządzenie powinno mieć możliwość wygenerowania kodu; kod może być również umieszczony na naklejce na urządzeniu), a następnie kliknij przycisk dodaj.
- filtrowanie adresów MAC każde urządzenie posiada swój unikalny adres fizyczny zwany adresem MAC. Adres ten składa się z 12 znaków (cyfry od 0 do 9 oraz litery A, B, C, D, E, F) pogrupowanych w pary oddzielone od siebie myślnikami lub dwukropkami. Jeśli filtrowanie jest włączone, zaznaczona jest opcja tak, a w dolnej części strony panelu znajduje się przedstawiająca wszystkie urządzenia, które mogą

uzyskiwać z modemem połączenie bezprzewodowe Wi-Fi. Jeśli chcesz dołączyć nowe urządzenie do swojej sieci, naciśnij przycisk Wi-Fi na modemie lub kliknij przycisk dodaj znajdujący się w tabeli w wierszu obok wybranego urządzenia. Następnie wpisz adres MAC urządzenia, które chcesz dodać.

Jeśli filtrowanie jest wyłączone, każde urządzenie może się połączyć z modemem Livebox bez potrzeby naciskania przycisku WiFi na modemie lub dodawania adresu MAC do tabeli. Ta opcja jest domyślnie wyłączona.

Uwaga! Jeśli wprowadzono jakiekolwiek zmiany w ustawieniach zaawansowanych Wi-Fi, należy kliknąć znajdujący się pod tabelą przycisk zapisz. 2. zapora sieciowa - ta opcja pozwala wybrać optymalny poziom zabezpieczeń dla sieci modemu Livebox.

Dostępne są cztery poziomy zabezpieczeń:

- a) niski twoja sieć domowa jest niezabezpieczona, wszystkie wychodzące i przychodzące połączenia są autoryzowane.
- b) średni blokowane są tylko połączenia przychodzące, wszystkie połączenia wychodzące są autoryzowane.
- c) wysoki wszystkie połączenia przychodzące i wychodzące są autoryzowane.
- d) użytkownika po wybraniu tego poziomu możesz tworzyć swoje własne reguły dla zapory sieciowej, klikając przycisk dopasuj (opcja zalecana dla zaawansowanych użytkowników).

|                                                                                                    | strona domowa                                                                                                    | ustawienia                                                                                                    | wsparcie                                                                                                    | zaawansowane                                                                                                 |  |  |  |
|----------------------------------------------------------------------------------------------------|----------------------------------------------------------------------------------------------------|----------------------------------------------------------------------------------------------------|----------------------------------------------------------------------------------------------------|----------------------------------------------------------------------------------------------------|--|--|--|
| ) ustawienia                                                                                                    | I zapora si                                                                                                    | eciowa                                                                                                    |                                                                                                    |                                                                                                    |  |  |  |
| wsparcie                                                                                                    | Konfiguracja zapory sieciowej                                                                                                    |                                                                                                    |                                                                                                    |                                                                                                    |  |  |  |
| zaawansowane                                                                                                    | Tutaj możesz skonfigu<br>zabezpieczeń jest wys                                                                                                    | rować poziom zabezpiecz<br>starczający i zalecany.                                                                                                    | eń modemu Livebox. domy.                                                                                                    | /ślny (średni poziom)                                                                                        |  |  |  |
| <ul> <li>Wi-Fi</li> </ul>                                                                                                    |                                                                                                    | tar o zojący i zastary.                                                                                                    |                                                                                                    |                                                                                                    |  |  |  |
| <ul> <li>zapora sieciowa</li> </ul>                                                                                                    | wybierz poziom z                                                                                                    | abezpieczeń                                                                                                    |                                                                                                    |                                                                                                    |  |  |  |
| <ul> <li>sleć</li> <li>konfiguracja portów</li> <li>polączenie z internetem</li> <li>zarządzanie</li> <li>konfiguracja linii telefonicznej</li> </ul> | <ul> <li>niski<br/>Zapora siecio<br/>zaawansowar<br/>nawet w tym tr<br/>dodana odpov</li> <li>średni<br/>Zapora siecio<br/>większościa i<br/>wychodzące, i</li> </ul> | wa nie filtruje ruchu. Bądź o<br>vych użytkowników, dla który<br>ybie, zapora nie będzie zezy<br>wiednia regula NAT/PAT<br>wa blokuje wszystkie połąc<br>iebezpiecznych danych obe<br>wyjątkiem usług Netbios. | istrożny, ten poziom jest zarr<br>(ch bezpieczeństwo nie jest<br>walać na połączenia z intern<br>zenia przychodzące. Ten tryl<br>conych w internecie. Zapora | ezerwowany dla<br>najważniejsze. Jednai<br>netu, jeśli nie zostanie<br>chroni przed<br>zezwala na połączenia |  |  |  |
|                                                                                                    | <ul> <li>wysoki<br/>Zapora siecior<br/>news,) i odr<br/>zalecana jest</li> <li>użytkownika<br/>Ten tryb pozw.<br/>(Zarezerwowe<br/>dopasy</li> </ul>                  | wa zezwala na połączenia v<br>zuca wzystkie nieoczektwa<br>aby uzyskac maksymalny po<br>ala na dostosowanie paran<br>ny dla zaawanowanych uży<br>uj                                                            | wychodzące z typowych usłu<br>ane połączenia przychodząc<br>oziom bezpieczeństwa.<br>metrów zapory sieciowej do '<br>tkowników)                              | g (www, ftp, email,<br>e. Ta konfiguracja<br>wymagań użytkownika.                                            |  |  |  |

 sieć – zawiera opcje służące zaawansowanej konfiguracji sieci wewnętrznej.

|                                                      | strona domowa ustawienia                        |                                           |                                    |                        | wsparcie                    |                         | zaawansowane |  |
|------------------------------------------------------|-------------------------------------------------|-------------------------------------------|------------------------------------|------------------------|-----------------------------|-------------------------|--------------|--|
| 🗉 ustawienia                                         | (1) sieć                                        |                                           |                                    |                        |                             |                         |              |  |
| wsparcie                                             |                                                 |                                           |                                    |                        |                             |                         |              |  |
| zaawansowane                                         | DHCP                                            | NAT/PAT                                   | DNS                                | UPnP                   | DynDNS                      | DMZ                     | NTP          |  |
| Wi-Fi                                                | serwer DHCP                                     | w Liveboxie                               | umozliwia nada                     | wanie adre             | sów IP dla każde            | ego urządzen            | ia           |  |
| <ul> <li>sieć</li> </ul>                             | pouldezonego                                    | uo twojej si                              | echlokalitej                       |                        |                             |                         |              |  |
| <ul> <li>konfiguracia portów</li> </ul>              | ustawienia                                      | DHCP                                      |                                    |                        |                             |                         |              |  |
| <ul> <li>połaczenie z internetem</li> </ul>          |                                                 |                                           |                                    |                        |                             |                         |              |  |
| <ul> <li>zarządzanie</li> </ul>                      | Serwi                                           | er DHCP                                   |                                    | aktvwr                 | ne 🔘 nieaktv                | wne                     |              |  |
| <ul> <li>konfiguracja linii telefonicznej</li> </ul> | adres IP modemu Livebox                         |                                           |                                    | 192.168.1.1            |                             |                         |              |  |
|                                                      | maska nodsjeri LAN                              |                                           |                                    | 255 255 255 0          |                             |                         |              |  |
|                                                      | nasta pousieci EAN                              |                                           |                                    | 192 168 1 10           |                             |                         |              |  |
|                                                      | początkowy adres IP                             |                                           |                                    | 132.100                | . 1. 10                     |                         |              |  |
|                                                      | końcowy adres IP 192.168.1.150                  |                                           |                                    |                        |                             |                         |              |  |
|                                                      | poniżej znajdu,<br>dynamiczny<br>nazwa          | je się lista dy<br><b>/ adres iP</b>      | mamicznych adr<br>adres IP         | esów IP prz            | anuluj<br>ypisanych przez s | erwer DHCP<br>adres MAC | zapisz       |  |
|                                                      | PC2 192.168.1.10                                |                                           |                                    | 0 00:1b:fc:0e:e6:3c    |                             |                         |              |  |
|                                                      | możesz przypis<br>urządzenie bęc<br>statyczny a | sać statyczny<br>dzie zawsze i<br>dres IP | adres IP do każ<br>miało ten sam a | dego urząd:<br>dres IP | zenia w twojej sie          | ci lokalnej. D:         | zieki temu   |  |
|                                                      | nazv                                            | wa                                        | adres IP                           |                        | adres MAC                   |                         |              |  |
|                                                      | PC2                                             | ~                                         | 192.168.1.1                        | 0                      | 00:1b:fo:0e:e8:3o           |                         | al a stat    |  |

- a) DHCP w tej zakładce możesz wprowadzać zmiany w parametrach serwera DHCP.
  - serwer DHCP możesz tu ustawić swój modem Livebox jako serwer DHCP. Dzięki temu możliwe będzie automatyczne przypisywanie adresu IP do każdego urządzenia w sieci domowej. W tym celu zaznacz opcję aktywne.

- adres IP modemu Livebox adres IP modemu Livebox jest również bramą Twojej sieci domowej (domyślny adres to 192.168.1.1).
- maska podsieci LAN maska podsieci służy do identyfikowania zakresu adresów IP w sieci domowej.
- początkowy adres IP początkowy adres z zakresu adresów przydzielanych przez serwer DHCP kolejnym urządzeniom w sieci.
- końcowy adres IP końcowy adres z zakresu adresów przydzielanych przez serwer DHCP kolejnym urządzeniom w sieci. Różnica pomiędzy adresem końcowym a początkowym określa maksymalną ilość urządzeń, które mogą korzystać z danego serwera DHCP.
- dynamiczny adres IP jest to adres przydzielany przez serwer za każdym razem, kiedy urządzenie łączy się z siecią. Ulega on zmianie przy każdym połączeniu.
- statyczny adres IP aby urządzenie miało zawsze ten sam adres IP, możesz przypisać mu stały adres IP z sieci domowej. Ta opcja jest szczególnie przydatna wtedy, gdy chcesz zdefiniować zasady NAT/PAT dla tego urządzenia.

Uwaga! Ostatnia liczba w adresie IP nie może być większa niż 254.

b) NAT/PAT – niektóre aplikacje do poprawnego działania wymagają otwarcia określonych portów. Tak może być w przypadku gier on-line, e-maili, serwerów www, itp. Jednak nie wszystkie aplikacje internetowe wymagają przekierowania. Jeżeli dane z Internetu zostaną odebrane przez określony port, router przesyła je do odpowiedniego komputera. Ze względów bezpieczeństwa można włączyć lub wyłączyć porty transferów, gdy nie są one w użyciu. Można to zrobić za pomocą pola wyboru włącz.

Aby usunąć wybraną regułę, kliknąć ikonę kosza lub opcję usuń.

 c) DNS – serwer DNS służy do zamiany nazw domen na adresy IP i odwrotnie. Adresy serwerów DNS są ustawiane automatycznie i nie mogą być modyfikowane.

Tabela zawiera listę wszystkich urządzeń znajdujących się w sieci lokalnej. Możesz nadać każdemu urządzeniu dowolną nazwę. Wpisz wybraną nazwę w pole w kolumnie nazwa DNS, a następnie zatwierdź przyciskiem zapisz.

- d) UPnP jest to funkcja dzięki, której zmniejsza się konieczność konfiguracji komputera lub oprogramowania do pracy w sieci. Komputer posiadający funkcje UPnP automatycznie konfiguruje swoja kartę sieciową oraz wyświetla informacje o stanie bramy. Dzięki temu kompatybilne z tą technologią aplikacje sieciowe mogą zostać natychmiast uruchomione i nie wymagają dodatkowej konfiguracji zapory sieciowej, np. otwierania portów.
- e) DynDNS usługa DynDNS (dynamiczny DNS) służy do przypisywania stałej nazwy domeny i hosta do zmiennego adresu IP. Może to być przydatne, jeśli chcesz założyć swój własny serwer sieciowy, serwer FTP lub jakikolwiek inny serwer w podsieci Twojego modemu Livebox.
  - usługa wybierz dostawcę DynDNS, od którego otrzymałeś nazwę DynDNS

- pełna nazwa hosta wpisz nazwę swojej domeny
- nazwa użytkownika/E-mail wpisz nazwę użytkownika dla Twojego konta DynDNS
- hasło wpisz hasło dla Twojego konta DynDNS

Uwaga! Pamiętaj o kliknięciu przycisku dodaj.

 f) DMZ (strefa ograniczonego zaufania, zdemilitaryzowana) – jest to obszar sieci komputerowych, który nie należy ani do sieci chronionej przez zaporę, ani do sieci wewnętrznej.

Włączenie tej opcji umożliwi ustawienie stałego adresu IP (z zakresu publicznej adresacji) na jednym z komputerów w domowej sieci LAN.

g) NTP - Wybierz strefę czasową z rozwijanego menu. Kliknij przycisk zapisz, aby zachować zmiany.  konfiguracja portów – umożliwia konfigurację portów modemu Livebox.

Do modemu Livebox możesz podłączyć cztery urządzenia poprzez porty Ethernet. W zależności od tego, czy chcesz podłączyć jeden czy więcej dekoderów telewizyjnych, wybierz odpowiednią opcję. W tabeli wyświetli się wtedy konfiguracja poszczególnych portów Ethernet modemu Livebox. Naciśnij przycisk zapisz, aby zachować zmiany.

Uwaga! Aby korzystać z usługi telewizji w technologii ADSL bądź satelitarnej, należy podpisać umowę na świadczenie wybranej usługi.

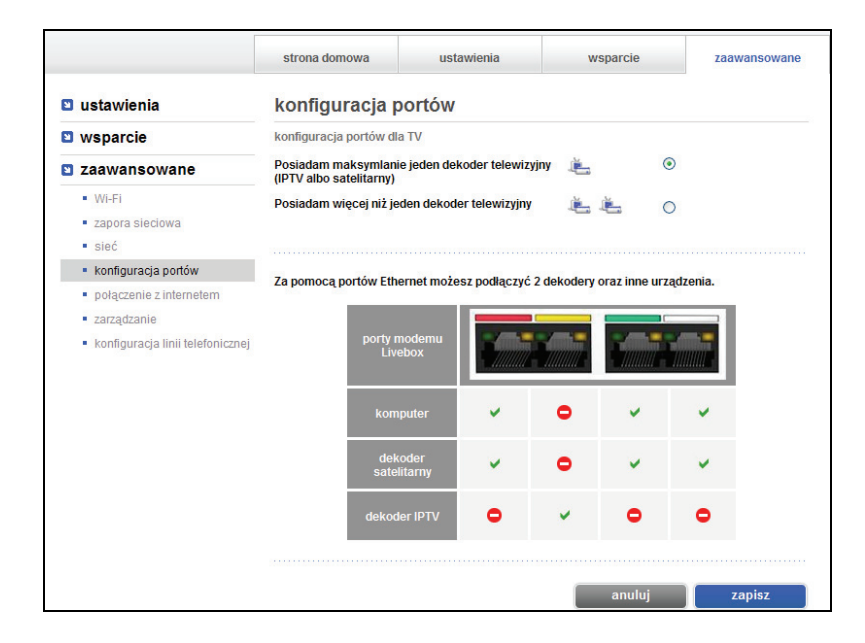

5. połączenie z Internetem – umożliwia konfigurację parametrów usługi neostrada (parametry połączenia z Internetem).

Wprowadź w pola nazwa użytkownika i hasło parametry połączenia usługi neostrada (nazwę użytkownika/LOGIN oraz hasło), które zostały wygenerowane w procesie rejestracji. Następnie kliknij przycisk zapisz, aby zachować wprowadzone zmiany i uzyskać połączenie z Internetem.

Parametry połączeniowe usługi neostrada są niezbędne, aby mieć pełny dostęp do Internetu. Jeśli nie posiadasz parametrów, przejdź proces rejestracji (patrz rozdział <u>5. rejestracja w strefie neostrada</u>).

|                                             | strona domowa                                                    | ustawienia            | wsparcie | zaawansowane                           |  |
|---------------------------------------------|------------------------------------------------------------------|-----------------------|----------|----------------------------------------|--|
| 🛯 ustawienia                                | połączenie z i                                                   | nternetem             |          |                                        |  |
| 🛚 wsparcie                                  |                                                                  |                       |          |                                        |  |
| zaawansowane                                | wybierz ofertę z któr                                            | ej korzystasz         |          |                                        |  |
| • Wi-Fi                                     | <ul> <li>ADSL (Za pośrednictwem sieci telefonicznej)</li> </ul>  |                       |          |                                        |  |
| zapora sieciowa                             | <ul> <li>FTTH (Za pośrednictwem sieci światłowodowej)</li> </ul> |                       |          |                                        |  |
| <ul> <li>sieć</li> </ul>                    |                                                                  |                       |          |                                        |  |
| <ul> <li>konfiguracja portów</li> </ul>     | wprowadz swoją na:                                               | zwę uzytkownika i has | 10       |                                        |  |
| <ul> <li>połączenie z internetem</li> </ul> |                                                                  |                       |          |                                        |  |
| <ul> <li>zarządzanie</li> </ul>             | nazwa                                                            | Pby6NUb@neostra       | ada.pl   | iazwa użytkownika i<br>hasło zostały   |  |
| konfiguracja linii telefonicznej            | azytkownika                                                      |                       |          | wygenerowane w<br>procesie rejestracji |  |
| 1                                           | hasło                                                            | *****                 |          |                                        |  |

6. zarządzanie – umożliwia modyfikację hasła administratora modemu Livebox.

W pole aktualne hasło wpisz dotychczas używane hasło. W kolejne pole wprowadź nowe hasło, a następnie wprowadź je ponownie w polu potwierdzenia i kliknij przycisk zapisz.

Hasło administratora jest używane do uwierzytelnienia przy próbie uruchomienia następujących stron panelu konfiguracyjnego: ustawienia, wsparcie, zaawansowane.

|                                                                          | strona domowa                                            | ustawienia | wsparcie | zaawansowane |  |  |
|--------------------------------------------------------------------------|----------------------------------------------------------|------------|----------|--------------|--|--|
| 🗈 ustawienia                                                             | zarządzanie<br>zmień hasło administratora modemu Livebox |            |          |              |  |  |
| 🛚 wsparcie                                                               |                                                          |            |          |              |  |  |
| zaawansowane                                                             |                                                          |            |          |              |  |  |
| <ul> <li>Wi-Fi</li> </ul>                                                | konto administratora: adm                                | hin        |          |              |  |  |
| <ul><li>zapora sieciowa</li><li>sieć</li></ul>                           | aktualne hasło:                                          |            |          |              |  |  |
| <ul> <li>konfiguracja portów</li> <li>połączenie z internetem</li> </ul> | nowe hasło:                                              |            |          |              |  |  |
| <ul> <li>zarządzanie</li> </ul>                                          |                                                          |            |          |              |  |  |
| <ul> <li>konfiguracja linii telefonicznej</li> </ul>                     | potwierdź nowe hasło:                                    |            |          |              |  |  |
|                                                                          |                                                          |            |          |              |  |  |
|                                                                          |                                                          |            | anului   | zapisz       |  |  |

#### 7. konfiguracja linii telefonicznej

Do modemu Livebox możesz podłączyć telefon analogowy lub internetowy VoIP. W zależności od tego, z jakiej usługi będziesz korzystać, zaznacz odpowiednią opcję na stronie panelu konfiguracyjnego.

Jeśli chcesz korzystać z telefonii analogowej, zaznacz opcję włączona. Telefonia internetowa będzie aktywna bez względu na wybraną opcję.

Uwaga! Aby korzystać z telefonu internetowego, należy podpisać umowę na świadczenie usługi telefonii internetowej VoIP. Aby sprawdzić status usługi oraz numer telefonu, wybierz z kategorii wsparcie opcję telefon VoIP.

|                                                      | strona domowa                                        | ustawienia                                         | wsparcie                                  | zaawansowane           |
|------------------------------------------------------|------------------------------------------------------|----------------------------------------------------|-------------------------------------------|------------------------|
| 🗉 ustawienia                                         | konfiguracja lii                                     | nii telefonicznej                                  | i                                         |                        |
| S wsparcie                                           | Jeśli ta opcja jest włącz                            | ona, możesz odbierać i v                           | vykonywać połączenia uży                  | wając tradycyjnej      |
| zaawansowane                                         | Jeśli opcja jest wyłączo<br>VoIP przy użyciu telefon | na, możesz odbierać i wy<br>u podłaczonego do mode | ykonywać tylko połączenia<br>emu Livebox. | telefonii internetowej |
| <ul> <li>Wi-Fi</li> </ul>                            |                                                      |                                                    |                                           |                        |
| <ul> <li>zapora sieciowa</li> </ul>                  | włączona                                             |                                                    |                                           |                        |
| sieć                                                 | Wyłączona                                            |                                                    |                                           |                        |
| konfiguracja portów                                  |                                                      |                                                    | opului                                    | Topiaz                 |
| <ul> <li>połączenie z internetem</li> </ul>          |                                                      |                                                    | anuiuj                                    | Zapisz                 |
| <ul> <li>zarządzanie</li> </ul>                      |                                                      |                                                    |                                           |                        |
| <ul> <li>konfiguracja linii telefonicznej</li> </ul> |                                                      |                                                    |                                           |                        |

# 6.3. opis wybranych funkcji panelu konfiguracyjnego

1. Konfiguracja parametrów dostępu do Internetu.

W celu konfiguracji parametrów dostępu do Internetu wybierz z kategorii zaawansowane zakładkę połączenie z Internetem. Następnie wprowadź w pola nazwa użytkownika i hasło parametry połączenia usługi neostrada (nazwę użytkownika/LOGIN oraz hasło), które zostały wygenerowane w procesie rejestracji. Kliknij przycisk zapisz, aby zachować wprowadzone zmiany i uzyskać połączenie z Internetem.

2. Konfiguracja portów Ethernet dla Internetu i TV.

Do modemu Livebox możesz podłączyć cztery urządzenia poprzez porty Ethernet. Należy jednak odpowiednio skonfigurować porty modemu. W tym celu wybierz z kategorii zaawansowane zakładkę konfiguracja portów. W zależności od tego, czy chcesz podłączyć jeden czy dwa dekodery telewizyjne, wybierz odpowiednią opcję. W tabeli wyświetli się wtedy konfiguracja poszczególnych portów Ethernet modemu Livebox. Naciśnij przycisk zapisz, aby zachować zmiany.

Uwaga! Aby korzystać z usługi telewizji w technologii ADSL (IPTV) bądź satelitarnej, należy podpisać umowę na świadczenie wybranej usługi. 3. Konfiguracja telefonii.

Do modemu Livebox możesz podłączyć telefon analogowy lub internetowy. W przypadku podłączenia telefonu analogowego, należy aktywować w modemie funkcję obsługi telefonii analogowej. W tym celu wybierz z kategorii zaawansowane opcję konfiguracja linii telefonicznej i zaznacz pole włączona. Telefonia internetowa będzie aktywna bez względu na wybraną opcję.

Aby korzystać z telefonu internetowego, należy podpisać umowę na świadczenie usługi telefonii internetowej VoIP. Aby sprawdzić status usługi oraz numer telefonu, wybierz z kategorii wsparcie opcję telefon VoIP.

4. Zarządzanie dyskiem zewnętrznym podłączonym do modemu Livebox.

Do modemu Livebox możesz podłączyć dysk zewnętrzny poprzez port USB. Dzięki temu uzyskasz dostęp do zawartych na nim danych z każdego komputera połączonego z modemem. Dostęp do dysku uzyskasz z poziomu strony domowej panelu konfiguracyjnego. Po podłączeniu dysku na stronie domowej wyświetli się informująca o tym ikona. Klikając na tę ikonę, można nadać dyskowi nazwę. Po kliknięciu na przycisk dostęp do moich plików wyświetli się okno eksploratora Windows z zawartością dysku podłączonego do modemu Livebox. 5. Zmiana klucza zabezpieczeń sieci bezprzewodowej Wi-Fi.

W celu zmiany klucza zabezpieczeń sieci bezprzewodowej wybierz z kategorii zaawansowane zakładkę Wi-Fi. Następnie w oknie z zaawansowanymi ustawieniami Wi-Fi znajdź pozycję klucz zabezpieczeń. Znajdujący się w tym wierszu ciąg znaków to aktualny klucz. Aby go zmienić, kliknij opcję zmień i wpisz nowy klucz w wyświetlonym oknie. Ilość znaków nowego klucza zależy od stosowanego rodzaju zabezpieczeń: WEP powinien zawierać 26 znaków, natomiast WPA/WPA2 od 8 do 64 znaków. Rodzaj zabezpieczeń możesz sprawdzić w oknie z zaawansowanymi ustawieniami Wi-Fi.

6. Zmiana nazwy (SSID) sieci bezprzewodowej Wi-Fi.

W celu zmiany nazwy (SSID) sieci bezprzewodowej wybierz z kategorii ustawienia zakładkę Wi-Fi. W wierszu z nazwą sieci kliknij opcję zmień. Następnie wpisz nową nazwę sieci w wyświetlonym oknie i kliknij przycisk zapisz.

7. Zmiana hasła administratora panelu konfiguracyjnego.

Aby zmienić hasło administratora panelu konfiguracyjnego, wybierz z kategorii zaawansowane zakładkę zarządzanie. Wpisz aktualne hasło w pole o takiej nazwie. Następnie wprowadź nowe hasło, potwierdź je w kolejnym polu i kliknij przycisk zapisz. 8. Przywrócenie modemu do ustawień fabrycznych.

Aby przywrócić modemowi Livebox ustawienia fabryczne, wybierz z kategorii wsparcie zakładkę uruchom ponownie modem Livebox i w wyświetlonym oknie kliknij przycisk przywróć.

Uwaga! Przywracając modemowi Livebox ustawienia fabryczne, usuniesz wszystkie ustawienia, których dokonałeś w panelu konfiguracyjnym.

# 7. obsługa Klienta

# W celu uzyskania pomocy w:

- 📕 instalacji programów i modemu
- używaniu poczty elektronicznej
- surfowaniu po Internecie
- problemach podczas używania usługi

skontaktuj się z Pomocą Techniczną neostrady tel. 801 505 505 - czynną codziennie, 24 godziny na dobę.

Aby uzyskać pomoc przy instalacji modemu: Pomoc Techniczna – tel. 801 505 505

Informacje dodatkowe o usłudze neostrada: Pomoc Handlowa – tel. 19393 www.tp.pl

pomoc techniczna: 801 505 505

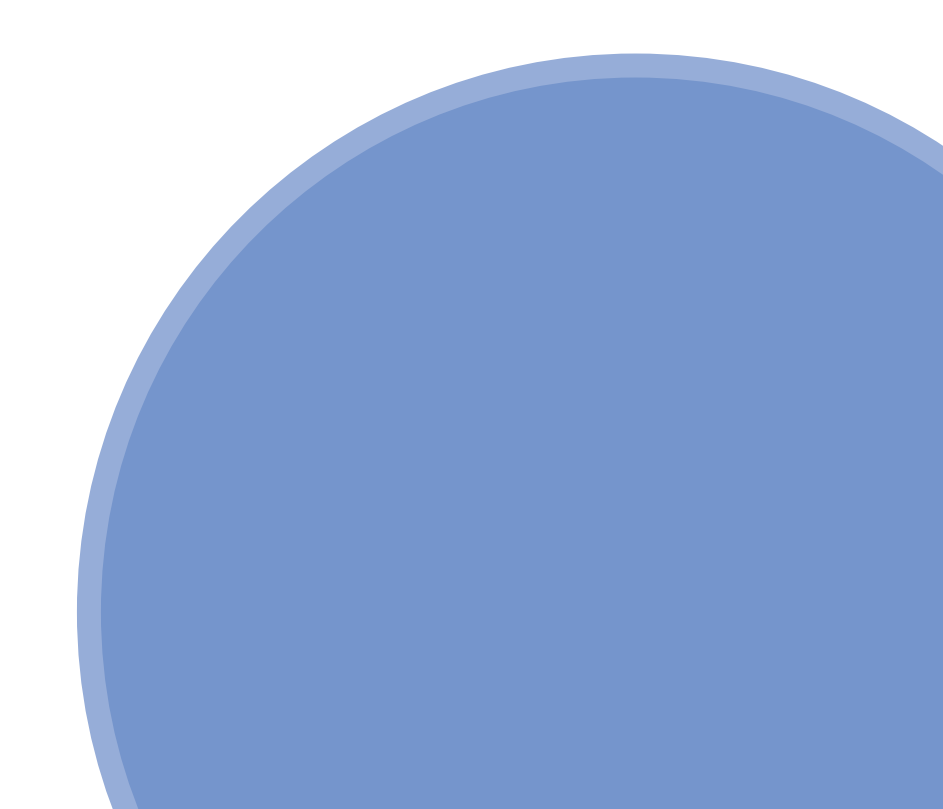